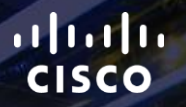

# TOMORROW starts here.

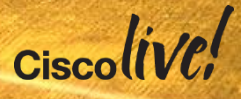

# Web Security Deployment with WSA

BRKSEC-3771

Choo-Kai Kang (CK), Consulting Systems Engineer

Ciscolive,

#clmel

## Agenda

- Introduction and Housekeeping
- Deploying WSA in IPv4 & IPv6 Networks
  - Explicit Deployment
  - Transparent Deployment with WCCP
  - Deployment with Load balancer
  - Deployment with CARP (New)
  - Deployment with Advanced Malware Protection
- Deploying with Authentication
  - Transparent User Identification using CDA
  - Kerberos Authentication
- Troubleshooting Performance Issues

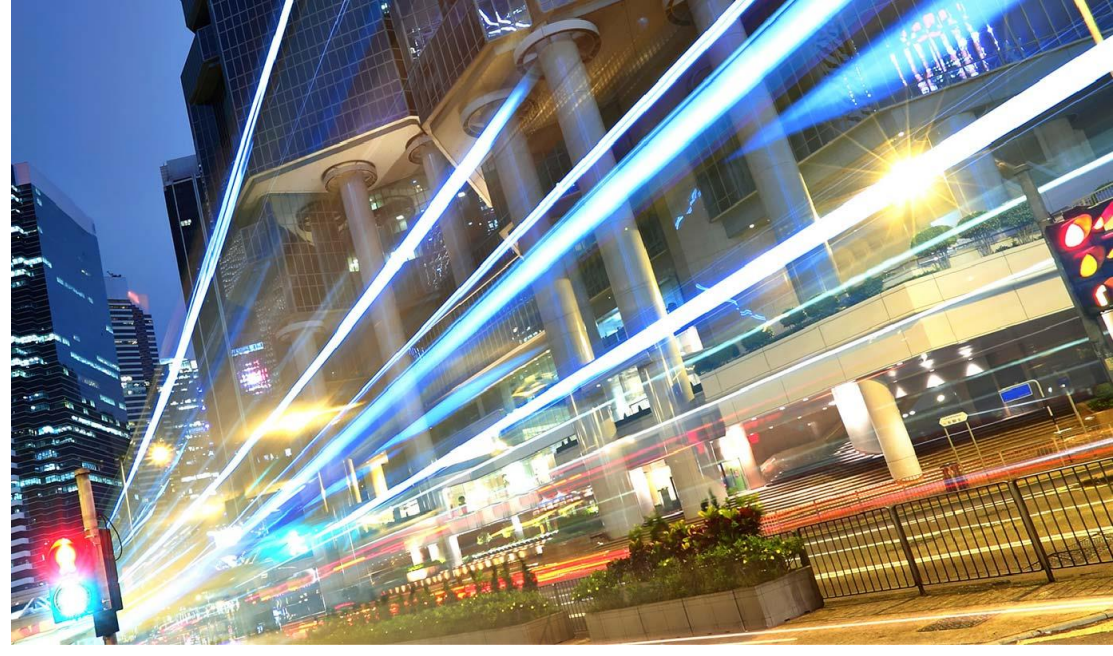

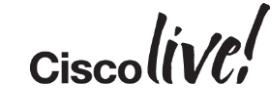

### Housekeeping

- Hold questions and comments plenty of Question Time at the end
- Keep your gadgets in silent mode
- Take any calls outside
- Do unto others...
- Will re-post slides and distribute via email

### For Your Reference

- There are (many...) slides in your print-outs that will not be presented.
- They are there "For your Reference"

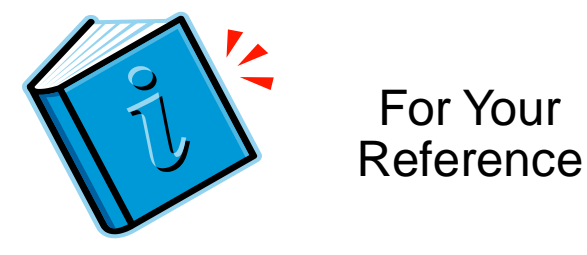

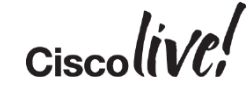

# Explicit Deployment

53

Gm

DODD

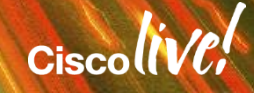

### **Explicit Proxy**

- Client requests a website
- Browser connects first to WSA
- WSA connects to website
- Firewall usually only allows webtraffic for WSA
- DNS Resolution is done by WSA

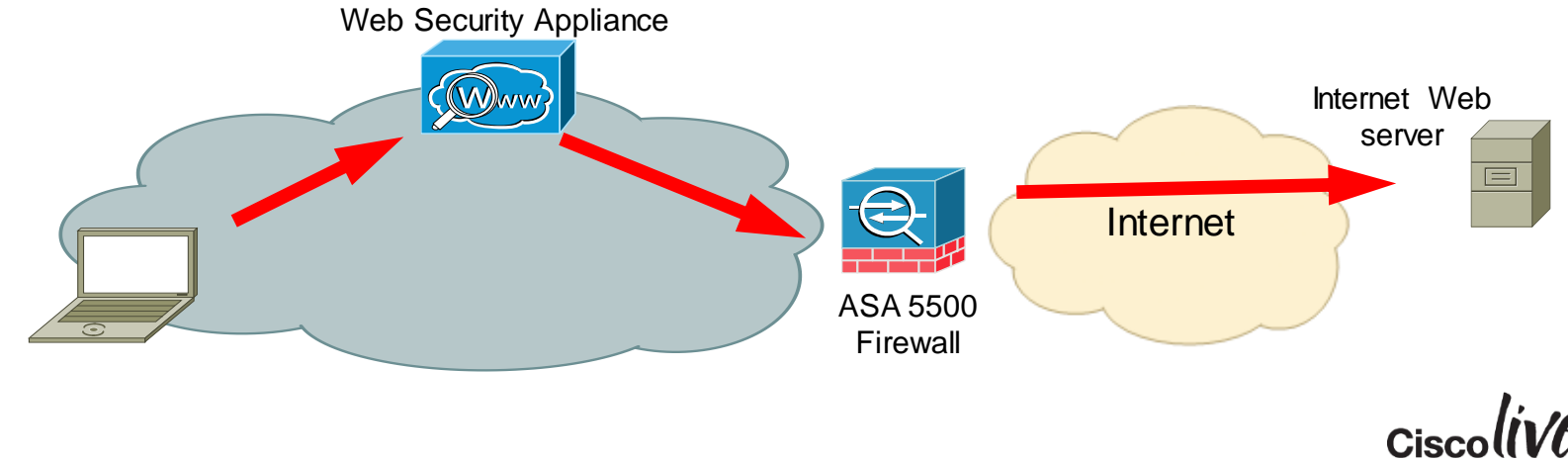

### Explicit Proxy with IPv4 & IPv6

- Client requests a website
- Browser connects first to WSA using IPv4 or IPv6
- WSAdoes DNS lookup
  - A record returned and/or AAAA record returned
- Depending on WSA setting, WSA builts outgoing connection either on IPv4 or IPv6

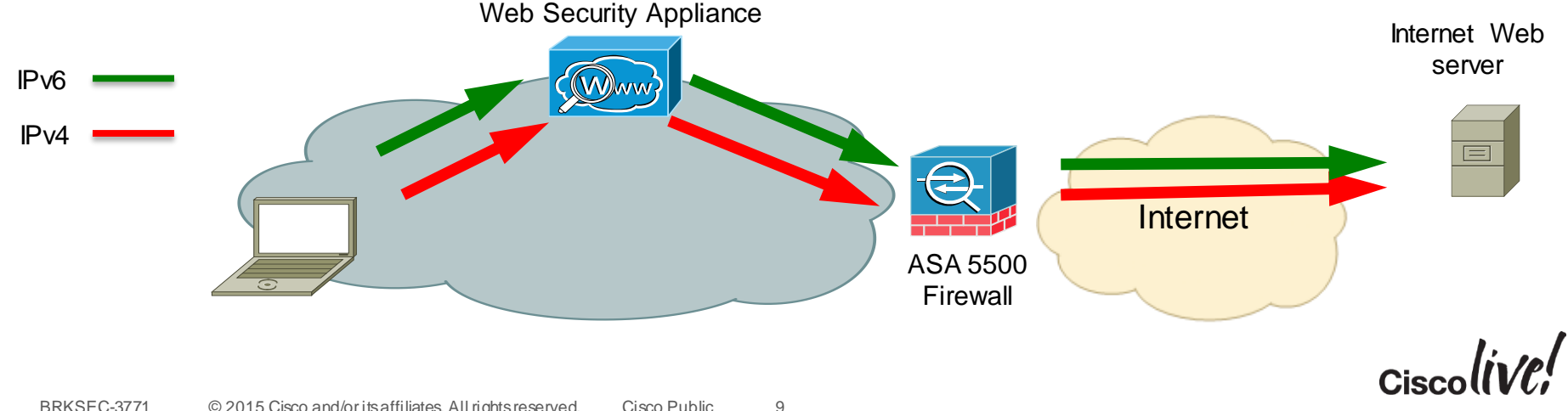

### Explicit Mode with IPv4 & IPv6

#### Setting IPv6 Adresses on the Interfaces

| Interfaces                                |                     |                                                                     |                     |
|-------------------------------------------|---------------------|---------------------------------------------------------------------|---------------------|
| Interfaces:                               | Ethernet<br>Port    | IP Address / Netmask                                                | Hostname            |
|                                           | M1                  | IPv4: 172.16.2.66/24                                                | was investigan inh  |
|                                           | MT                  | IPv6: 2001: :::6466/64                                              | wsa-ipvo.raicon.iab |
|                                           | D1                  | IPv4: 192                                                           | wsa-                |
|                                           | FI                  | IPv6: 2001: ::3/64                                                  | ipv6p1.falcon.lab   |
| Separate Routing for Management Services: | No separat          | e routing (M1 port used for both data and management)               |                     |
| Appliance Management Services:            | FTP on por<br>HTTPS | t 21, SSH on port 22, HTTP on port 8080, HTTPS on port 8443, Redire | ect HTTP request to |
| L4 Traffic Monitor Wiring:                | Duplex TAF          | P: T1 (In/Out)                                                      |                     |
|                                           |                     |                                                                     | Edit Settings       |

Ciscolin/ol

### Explicit Mode with IPv4 & IPv6

### Setting IPv6 Routes

| vIPv6 Routes for Management and Dat | a Traffic (Interface M1: 2001:67c:2274:4041 | ::6466, Interfa | ce P1: 2001:67c:2274:4012::3) |               |
|-------------------------------------|---------------------------------------------|-----------------|-------------------------------|---------------|
| Add Route                           |                                             |                 | Save Route Table Load Rout    | e Table       |
| Route Name                          | Destination                                 | Gateway         |                               | All<br>Delete |
| Clientnetzv6                        | 2001 ::/64                                  | 2001:           | :254                          |               |
| VPNPool                             | fd00:1:2:3::/64                             | 2001:           | :254                          |               |
| Default Route                       | All Other                                   | 2001            | ::1                           |               |
|                                     |                                             |                 |                               | Delete        |

### Explicit Mode with IPv4 & IPv6

### Setting DNS Servers

| DNS Server Settings             |                                                                                                    |                                     |
|---------------------------------|----------------------------------------------------------------------------------------------------|-------------------------------------|
| DNS Serve                       | s: Use these DNS Servers<br>Priority ? Server IP Address<br>2001:db8:1:10::201<br>Alternate DNS servers Overrides (Optional):<br>Domain(s)<br>i.e., example.com,<br>i.e., 10.0.0.3 or 2001:420:<br>example2.com<br>NS Server IP Address(es)<br>Vhich Protocol<br>prefered in cas<br>AAAA record re | should be<br>e of A and<br>eturned? |
| Routing Table for DNS Traffic:  | Management                                                                                                    |                                     |
| IP Address Version Preference:  | Prefer IPv4<br>• Prefer IPv6<br>Use IPv4 only<br>This preference applies when DNS results provide both IPv4 and IPv6 address for host.                                                                                                    |                                     |
| Timing out Reverse DNS Lookups: | 20 seconds                                                                                                    | Ciscolive;                          |

### Packet Capture with IPv6

- Packet Capture shows additional interfaces for IPv4 & IPv6
- Filter can be applied to IPv6 addresses

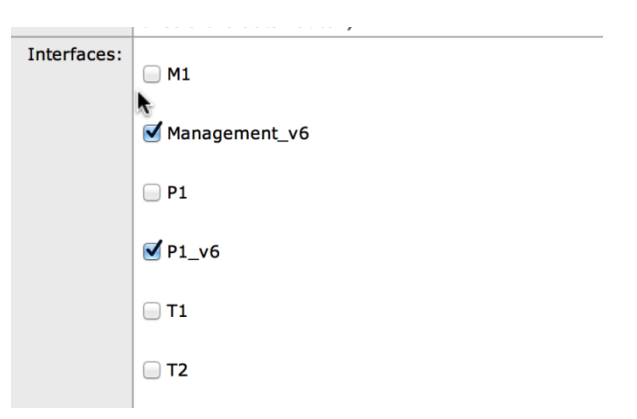

| Packet Capture Settings  | ▶                                                     |               |
|--------------------------|-------------------------------------------------------|---------------|
| Capture File Size Limit: | 200 MB                                                |               |
| Capture Duration:        | Run Capture Indefinitely                              |               |
| Interfaces Selected:     | Management v6, P1 v6                                  |               |
| Filters Selected:        | (tcp port 80 or tcp port 3128) and host fd00:1:2:3::1 |               |
|                          |                                                       | Edit Settings |

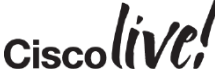

### CLI

| • | Neighbour Cache in IF                                                                                                    | Pv6 is equiva                                                                                                    | alen                                               | t to th                                                           | ea                                  | arp ca                                                       | che in IPv4                                                                                     |                  |               |
|---|----------------------------------------------------------------------------------------------------|----------------------------------------------------------------------------------------------------|----------------------------------------------------|-------------------------------------------------------------------|-------------------------------------|--------------------------------------------------------------|-------------------------------------------------------------------------------------------------|------------------|---------------|
|   | Welcome to the Cisco S100V Web Secur                                                                                                    | ity Virtual Applian                                                                                                 | се                                                 |                                                                   |                                     |                                                              | <b>Display</b> t                                                                                | ne arp-cache     |               |
|   | munlab-vwsa1.munsec.com⊳ arp                                                                                                    |                                                                                                    |                                                    |                                                                   |                                     |                                                              | 4                                                                                               |                  |               |
|   | <pre>munlab-adc.munsec.com (172.16.10.30) munlab-spyker1.munsec.com (172.16.10 munlab-cda.munsec.com (172.16.10.29) munlab-c6504.munsec.com (172.16.10.6 munlab-3560.munsec.com (172.16.10.10 munlab-ywsa1 munsec.com yeda</pre> | at 00:0c:29:2d:b3:<br>0.220) at 44:d3:ca:34<br>at 00:0c:29:6d:ad:3<br>66) at 00:07:7d:75:09<br>0) at 44:d3:ca:2f:f0 | 80 on 6<br>4:ea:11<br>83 on 6<br>5:c0 or<br>:c1 on | em0 expire<br>F on em0 e<br>em0 expire<br>n em0 expi<br>em0 expir | s in<br>xpir<br>s in<br>res<br>es i | 1178 sec<br>res in 492<br>1158 sec<br>in 188 se<br>n 360 sec | onds [ethernet]<br>seconds [ethernet]<br>onds [ethernet]<br>conds [ethernet]<br>onds [ethernet] |                  |               |
|   | Neighbor                                                                                                    | Linklayer Address                                                                                                   | Netif                                              | Expire                                                            | S F                                 | lags                                                         | <b>Display</b> the                                                                              | e neighbour tabl | е             |
|   | fe80::20c:29ff:feee:b5ab%gre0                                                                                                    | (incomplete)                                                                                                    | gre0                                               | permanent                                                         | R                                   | 3                                                            |                                                                                                 |                  |               |
|   | fe80::20c:29ff:feee:b5d3%em4                                                                                                    | 0:c:29:ee:b5:d3                                                                                                    | em4                                                | permanent                                                         | R                                   |                                                              |                                                                                                 |                  |               |
|   | fe80::20c:29ff:feee:b5c9%em3                                                                                                    | 0:c:29:ee:b5:c9                                                                                                    | em3                                                | permanent                                                         | R                                   |                                                              |                                                                                                 | <i>b</i>         |               |
|   | fe80::20c:29ff:feee:b5bf%em2                                                                                                    | 0:c:29:ee:b5:bf                                                                                                    | em2                                                | permanent                                                         | R                                   |                                                              |                                                                                                 | 1                |               |
|   | fe80::20c:29ff:feee:b5b5%em1                                                                                                    | 0:c:29:ee:b5:b5                                                                                                    | em1                                                | permanent                                                         | R                                   |                                                              |                                                                                                 | F                |               |
|   | fe80::46d3:caff:fe2f:f0c1%em0                                                                                                    | 44:d3:ca:2f:f0:c1                                                                                                   | em0                                                | 23h59m48s                                                         | SR                                  | R                                                            |                                                                                                 | 1                |               |
|   | munLab-vwsal.munsec.com                                                                                                    | 0:c:29:ee:b5:ab                                                                                                    | em0                                                | permanent                                                         | R                                   |                                                              | 1                                                                                               |                  |               |
|   | 2001:420:44e6:2013::66                                                                                                    | 0:/:/0:/5:5:C0                                                                                                    | emo                                                | 26S                                                               | KK                                  |                                                              | 1                                                                                               | 1                |               |
|   | Te80::4003:07TT:Te32:C541%em0                                                                                                    | 44:3:07:32:C5:41                                                                                                    | emø                                                | 23N41M32S                                                         | 2 K                                 |                                                              |                                                                                                 | 4                |               |
|   | fe80::207:7011:1075.500%emb                                                                                                    | 0.7.70.75.5.C0                                                                                                    | om@                                                | 55<br>normanont                                                   |                                     |                                                              |                                                                                                 |                  |               |
|   | 2001·420·44e6·2013·10                                                                                                    | 44·d3·ca·2f·f0·c1                                                                                                   | emo                                                | 12c                                                               | RR                                  | ,                                                            |                                                                                                 | /                |               |
|   | munlab-adc.munsec.com                                                                                                    | 0:c:29:2d:b3:80                                                                                                    | em0                                                | 28s                                                               | R                                   | •                                                            | 1                                                                                               |                  | <b> :</b> _ ( |
|   | BRKSEC-3771 © 2015 Cisco and/or its affiliates.                                                                                                    | All rights reserved. Cisco                                                                                          | Public                                             | 14                                                                |                                     | haad ta dhaa                                                 |                                                                                                 | Cisco            |               |

# **Deploying WCCP**

53 44

0000

27

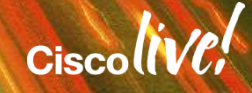

### Transparent Proxy via WCCP

- Client requests a website
- Browser tries to connect to Website
- Network Device redirects traffic to WSA using WCCP
- WSA proxies the request
- DNS Resolution is done by the Client

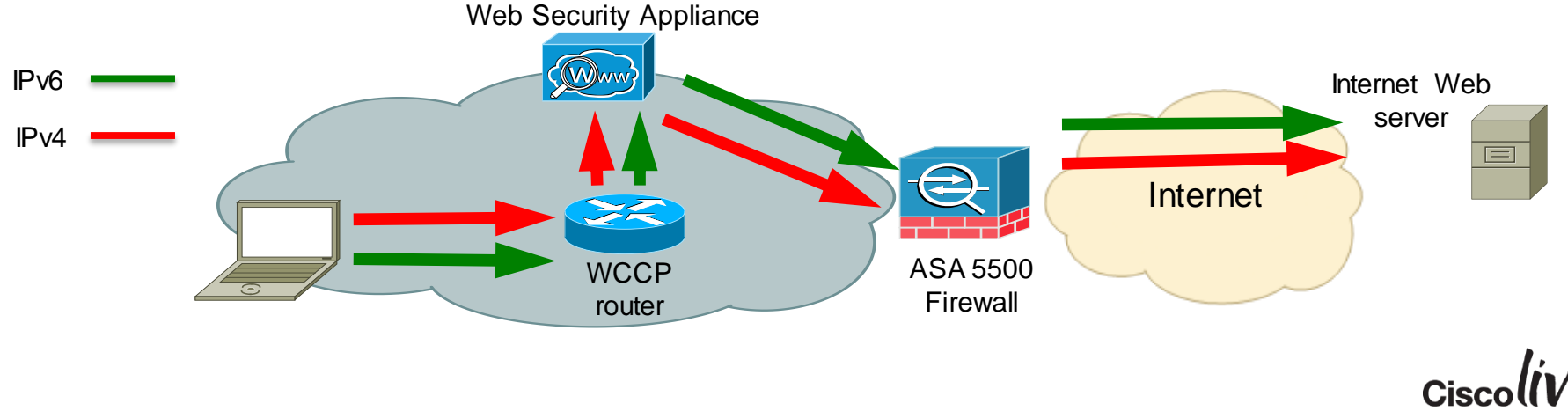

### How WCCP Registration Works

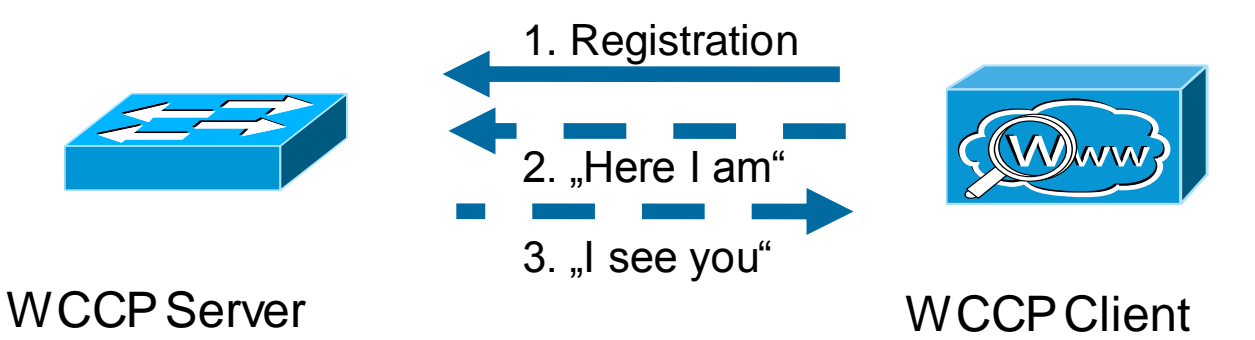

- The WCCP client registers at the WCCP Server
- Both, Server and Client need to use the same WCCP Service Group ID
- One WCCP Server usually can server multiple Clients
- Server and Client exchange "here i am" and "I see you" Packets to check availability
  - UDP/2048, unicast
  - Multicast possible
- Traffic is redirected from Server to one or multiple Clients using the "hash" or "mask" algorithm

### WCCP Protocol - Buckets

#### Hash Based Assignment

Byte level (8 bit) XOR computation divided into 256 buckets (default)

23

Cisco Pr

#### **Mask Based Assignment**

Bit level AND divided up to 128 buckets (7 bits)

munlab-spyker1/actNoFailover# show wccp 90 buck WCCP hash bucket assignments: Index Cache Engine: 00 172.16.40.100 01 172.16.10.45 FF NOT ASSIGNED 0 1 2 3 4 5 6 7 8 9 A B C D E F 00 01 00 01 00 01 00 01 00 01 00 01 00 01 00 01 00 01 00 01 00 01 00 01 00 01 00 01 00 01 00 01 00 20 01 00 01 00 01 00 01 00 01 00 01 00 01 00 01 00 01 00 30 01 00 01 00 01 00 01 00 01 00 01 00 01 00 01 00 40 01 00 01 00 01 00 01 00 01 00 01 00 01 00 01 00 01 00 50 01 00 01 00 01 00 01 00 01 00 01 00 01 00 01 00 60 01 00 01 00 01 00 01 00 01 00 01 00 70 01 00 01 00 01 00 01 00 01 00 01 00 00 00 01 00 01 00 01 901 01 00 01 00 01 00 01 00 01 00 01 00 01 00 01 00 01 00 01 00 01 00 01 00 B01 01 00 01 00 01 00 01 00 01 00 01 00 01 00 01 00 01 00 01 00 01 00 01 00 01 00 01 01 00 01 00 01 00 01 00 01 00 01 00 01 00 01 00 E0| 01 00 01 00 01 00 01 00 01 00 01 00 01 00 01 00 F0| 01 00 01 00 01 00 01 00 \_01 00 01 00 01 00 01 00 Cisco and/or its affiliates. All ric

asa# show wccp 90 hash 144.254.1.1 172.16.10.71 80 1024

WCCP hash information for: Primary Hash: Dst IP: 144.254.1.1 Bucket: 110 Cache Engine: 172.16.10.45

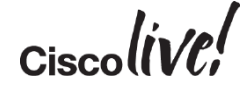

## Using WCCP for Traffic Redirection (2)

- Performance Considerations:
- MASK (HW) > HASH (SW)
  - HW has to take TCAM Resources into consideration
- L2 (HW) > GRE (SW)
- Use GRE if WSA is located in other subnet
  - Check if Device can do GRE in HW
- User L2 if WSA and WCCP Device are in same subnet

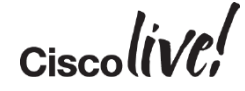

### WCCP with L3 Switch (3560/3750)

L2 Redirect

| Internet |            | or "d<br>WCC<br>F |
|----------|------------|-------------------|
| VLAN10   | sdm prou   | refer ro<br>uting |
|          | ip wco     | cp 91 re          |
|          | ip aco     | cess-lis          |
| VLAN10   | permi      | it tcp a          |
|          | perm:<br>! | it tcp a          |
|          | inter      | face Vla          |
|          | ip ac      | dress 1           |
|          | 255.25     | 55.255.0          |

Use template "access", "routing" or "dual-ipv4/ipv6 routing" WCCP shares same TCAM **Region than PBR!** 

```
sdm prefer routing
ip routing
ip wccp 91 redirect-list wsa
ip access-list extended wsa
permit tcp any any eq www
permit tcp any any eq 443
interface Vlan10
ip address 172.16.10.10
```

ip wccp 91 redirect in

### WCCP IPv6 & IPv4

#### Different service groups for IPv4 & IPv6

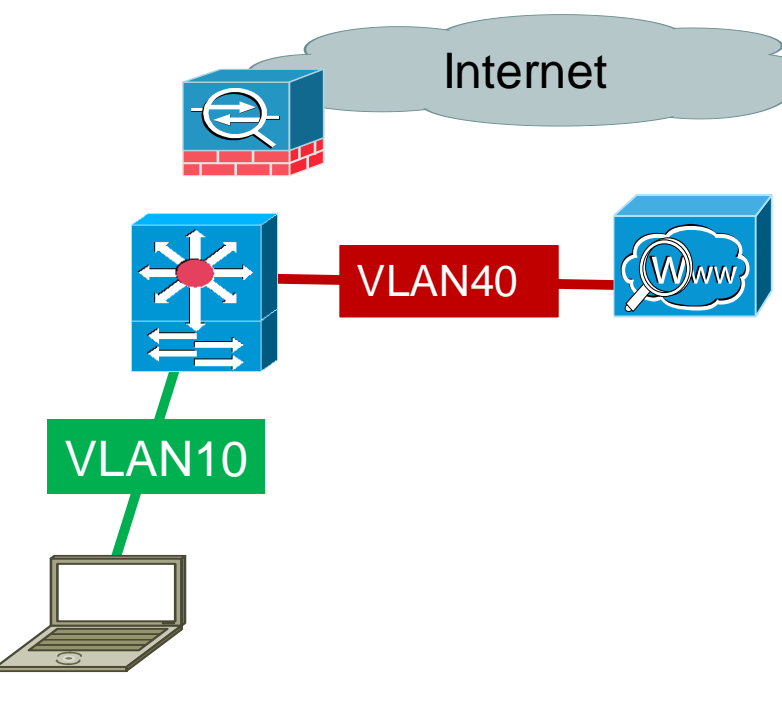

```
ip wccp 90 redirect-list wsav4
ipv6 wccp 91 redirect-list wsav6
.
```

```
interface Vlan10
ip address 172.16.10.10 255.255.255.0
ipv6 address 2001:db8:1:10::66/64
ipv6 nd ra suppress
ip wccp 90 redirect in
ipv6 wccp 91 redirect in
```

```
ipv6 access-list wsav6
permit tcp 2001:DB8:1:10::/64 any eq www
permit tcp 2001:DB8:1:10::/64 any eq 443
!
ip access-list extended wsav4
permit tcp any any eq 80
permit tcp any any eq 443
```

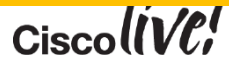

### WCCP with L3 Switch

#### **Redirect - Verification**

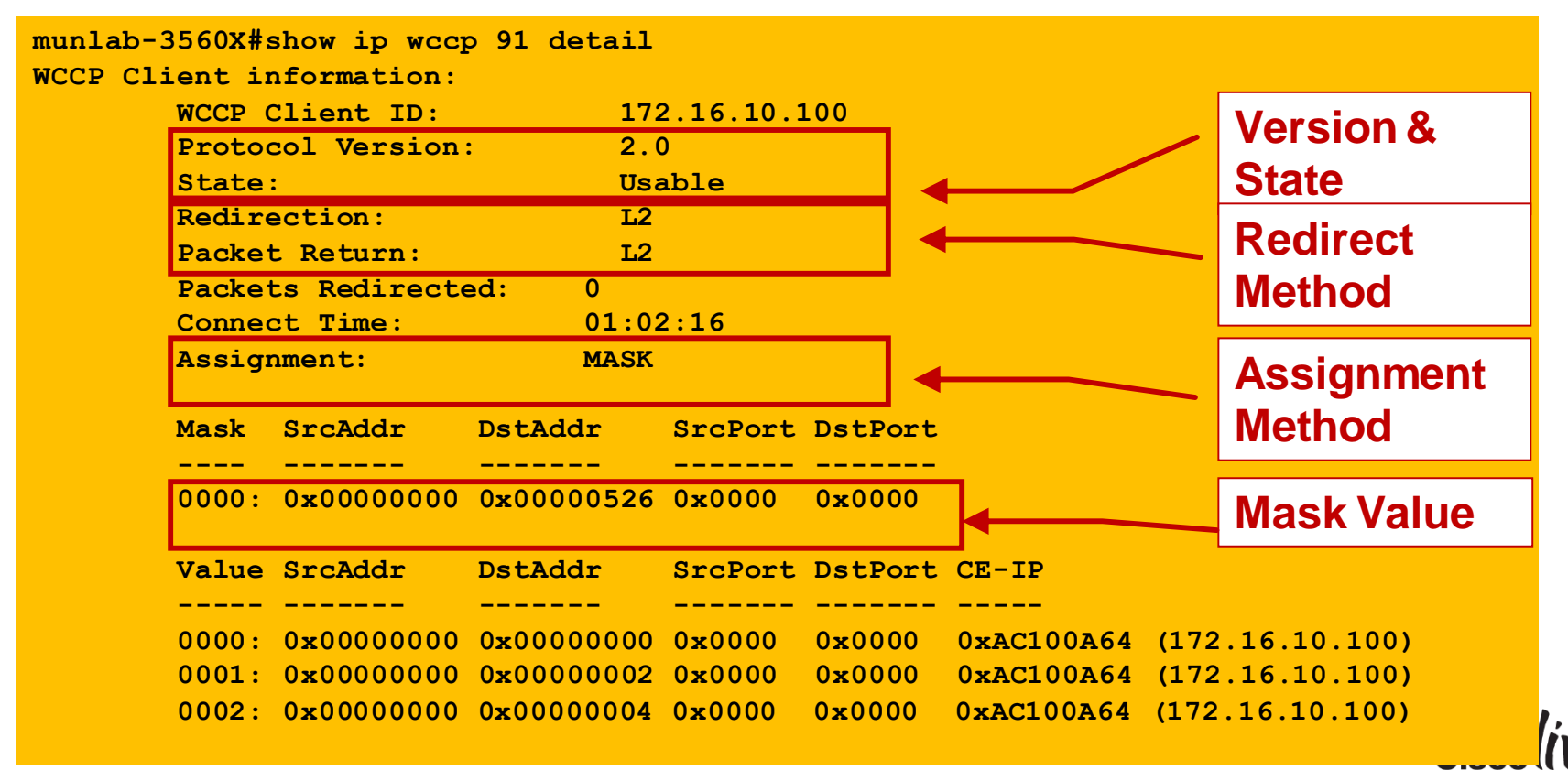

### WCCP with L3 Switch – IPV6

#### **Redirect - Verification**

### munlab-c6504#sh ipv6 wccp 90 det WCCP Client information:

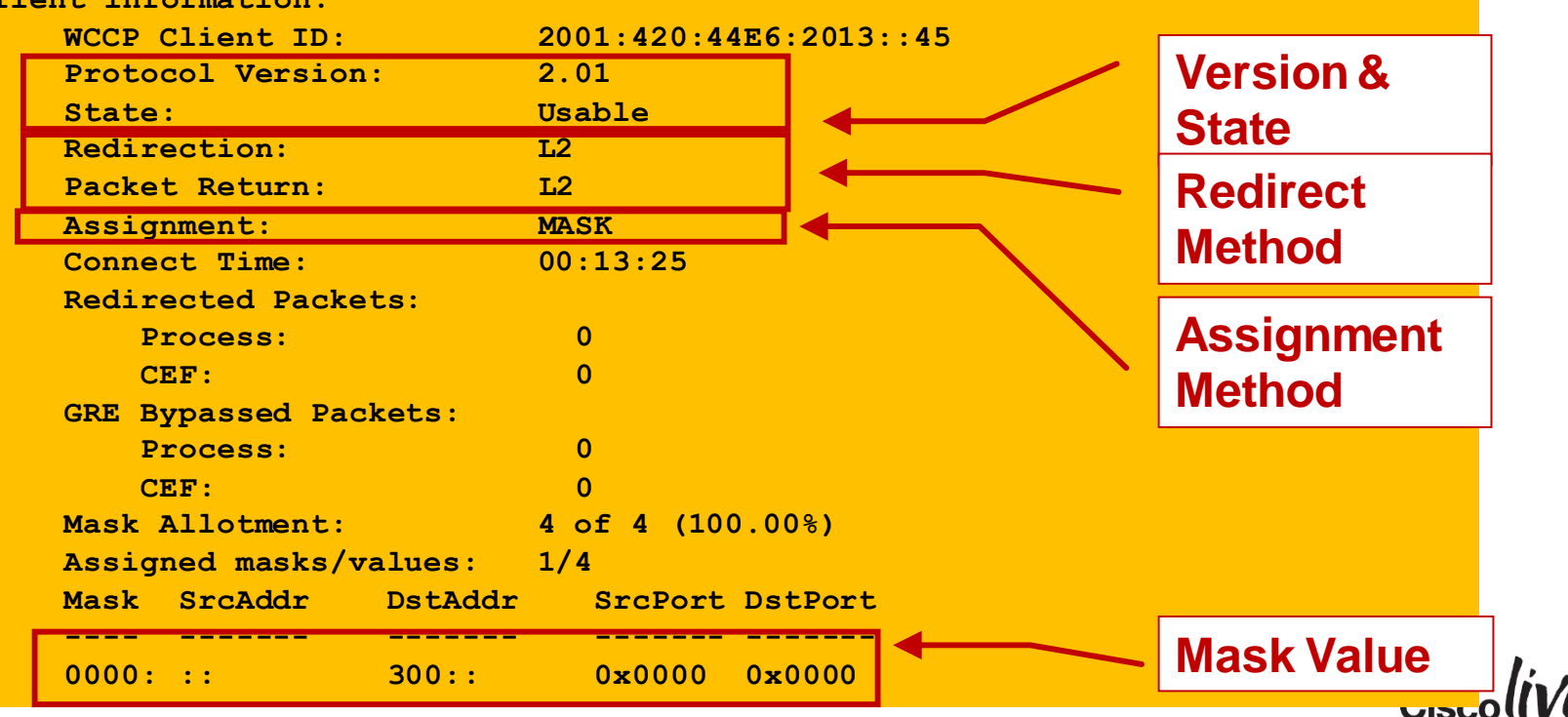

## WCCP with L3 Switch (CAT6500)

### L2 or GRE Redirect

- Ingress L2 redirection + Hash Assignment (Requires SW Processing)
- Ingress L2 redirection + Mask Assignment (Full HW Processing recommended)
- Egress L2 redirection + Hash Assignment (Requires SW Proc.)
- Egress L2 redirection + Mask Assignment (Requires SW Proc.) First packet is process switched, creates netflow entry. Subsequent packets are HW switched
- Ingress L3 (GRE) redirection + Hash Assignment (Requires SW Proc.)
- Ingress L3 (GRE) redirection + Mask Assignment (Full HW Processing -Sup32/Sup720/2T only)
- Egress L3 (GRE) redirection + Hash Assignment (Requires SW Proc.)
- Egress L3 (GRE) redirection + Mask Assignment (Requires SW Proc.)

## WCCP with ASA

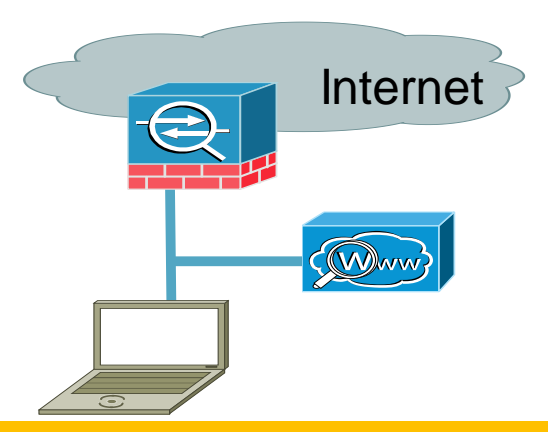

- ASA allows only "redirect in"
  - Client and WSA must be on same interface
  - No DMZ Deployment possible.....
- Inside ACL is checked before redirection
- Destination Server must be allowed in ACL
- Redirection Method is GRE based
- Redirect ACL allows permit and deny

```
access-list WCCPRedirectionList extended deny ip 172.16.10.0
255.255.255.0 172.16.10.0 255.255.255.0
access-list WCCPRedirectionList extended permit tcp any any eq www
access-list WCCPRedirectionList extended permit tcp any any eq https
!
wccp 90 redirect-list WCCPRedirectionList
wccp interface INSIDE 90 redirect in
```

### WCCP with Router – ISR, ISRG2

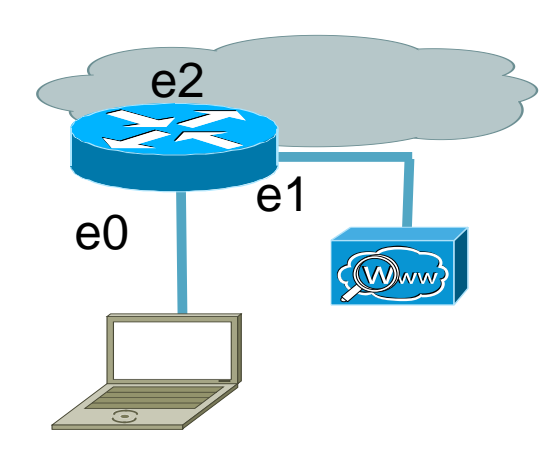

- Redirect is GRE and Hash
  - Done in SW
- Allows for DMZ-Design
- Supports "permit" and "deny" Statements in the redirection ACL

```
ip cef
ip wccp version 2
ip wccp 91 redirect-list <redirect-ACL>
!
interface e0
ip wccp 91 redirect in
```

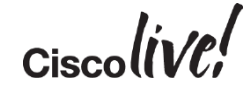

### A Word About Hardware

- The "mask" Assignment is handled in Hardware on ASR, Cat6500,...
- WCCP redirect ACL <u>deny</u> statements don't use mask TCAM
- WCCP redirect ACL <u>permit</u> statements use up to the Number of ACL Permit Entries \* Number of Buckets
- Example:

For a 7 bit mask, the router / switch is using 4096 TCAM entries for 32 permit statements...wasting lot of TCAM resources

- Adjusting the Bit-Mask must be done on the WCCP Client
  - Supported with v7.7 SW Release ☺

|  | Load-Balancing Method: | Allow Mas | k Only 🗘                             | -         |
|--|------------------------|-----------|--------------------------------------|-----------|
|  |                        | Mask:     | 0x 1526                              |           |
|  |                        |           | Hex value between 0x1 and 0xFFFFFFFF | 1         |
|  |                        |           |                                      | Cisco((V( |

### A Word About Hardware (2)

| <ul> <li>1-2 WSAs</li> <li>3-4 WSAs</li> <li>5-8 WSAs</li> <li>9-16 WSAs</li> <li>17-32 WSAs</li> <li>5 bits, 32 slots</li> </ul> | <pre>munlab-3560X#show ip wccp 90 detail WCCP Client information:     WCCP Client ID: 172.16.10.45     Protocol Version: 2.0     State: Usable     Redirection: L2     Packet Return: L2     Packets Redirected: 0     Connect Time: 00:08:10     Assignment: MASK      Mask SrcAddr DstAddr SrcPort DstPort      0000: 0x00000000 0x00000003 0x00000 0x00000</pre> |
|----------------------------------------------------------------------------------------------------|----------------------------------------------------------------------------------------------------|
| 0x3 = 2 bits                                                                                                    | value SrcAddr DstAddr SrcPort DstPort CE-IP                                                                                                    |
|                                                                                                    | 0000: 0x00000000 0x00000000 0x0000 0x0000 0xAC100A2D (172.16.10.45)<br>0001: 0x00000000 0x00000001 0x0000 0x0000 0xAC100A2D (172.16.10.45)                                                                                                    |
| 4 slots for up to 4 WSA                                                                                                    | 0002: 0x00000000 0x00000002 0x0000 0x00000 0xAC100A2D (172.16.10.45)<br>0003: 0x00000000 0x00000003 0x0000 0x0000 0xAC100A2D (172.16.10.45)                                                                                                    |
|                                                                                                    | munlab-3560X#                                                                                                    |

### **Transparent Deployment - Summary**

- No client settings necessary
- Client resolves hostname of target web server -> improved performance!
- Traffic gets redirected by the network
- Allows for redundancy by defining multiple WSAs to redirect
- Selection of the right WCCP device to redirect is critical.
- Try to limit down "Permit" Entries in Redirect Lists for "Mask" assignment, adjust mask in ASYNC-OS 7.7+

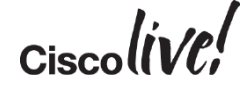

# **Deploying with Load Balancer**

DON

53

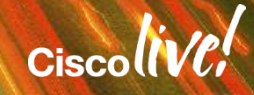

### Loadbalancer Deployment

### Using Netscaler VPX

- Client requests a website
- Loadbalancer redirects the traffic
- WSA proxies the request
- DNS Resolution depends on the client Setting (explicit or transparent with PBR)

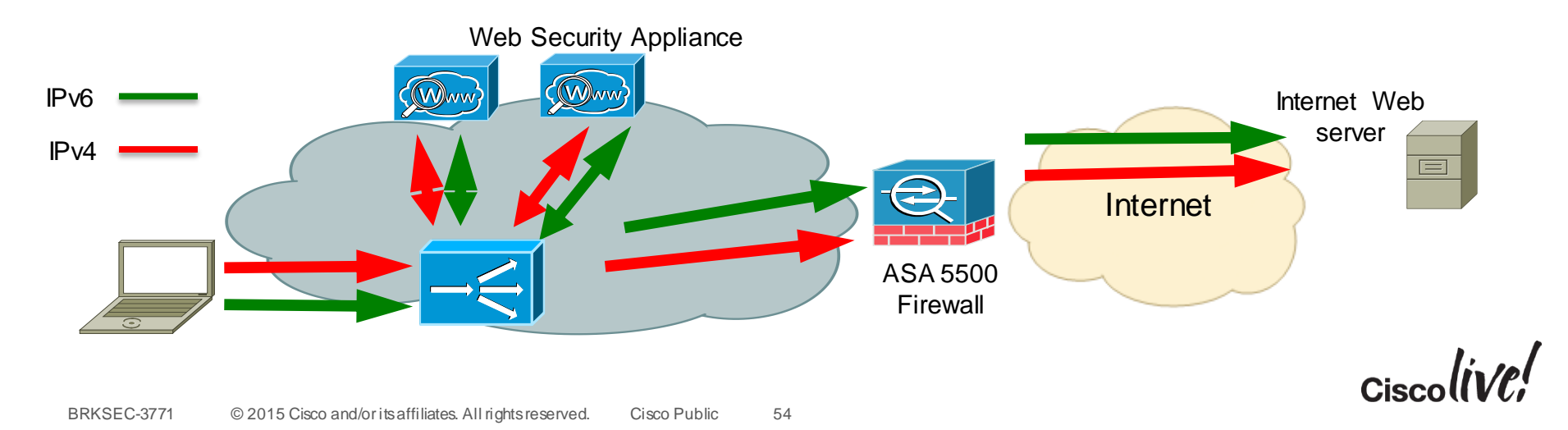

### Netscaler VPX – Server Definition

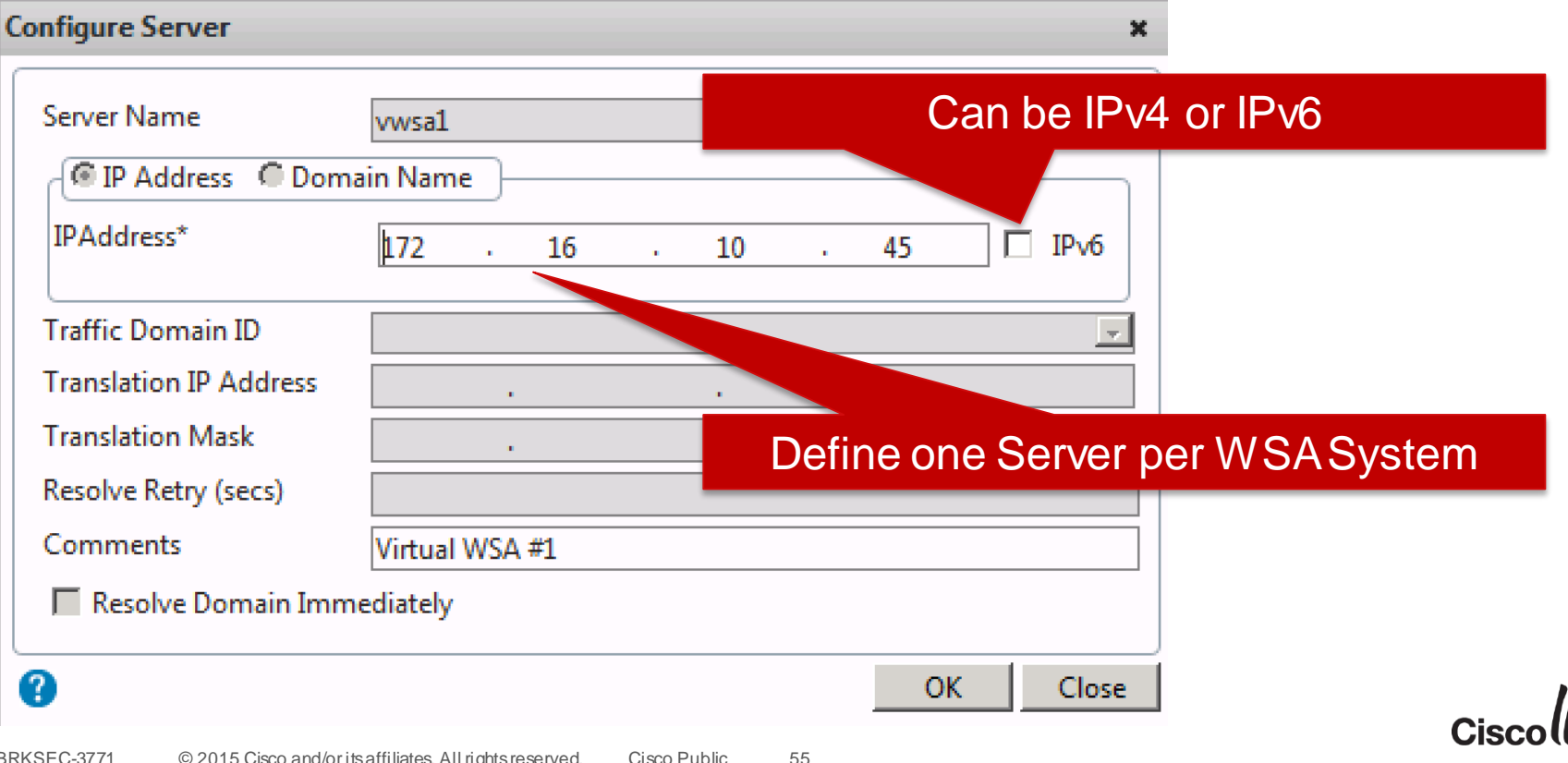

### Netscaler VPX – Service (1)

- Each Server requires a Service to define for what protocols this Server is used
- For WSA in this Example : HTTP

| NetScaler > Traffic Management > Load Balancing > | Service | 5                      |                   |              |                 |                  | φ              | ? 🗏        |
|---------------------------------------------------|---------|------------------------|-------------------|--------------|-----------------|------------------|----------------|------------|
| Add Open Remove Action                            |         |                        |                   |              |                 |                  |                | Search 🔻   |
| Name                                              | State   | IP Address/Domain Name | Traffic Domain ID | Port         | Protocol        | Max Clients      | Max Requests   | Cache Type |
| ▶ WSA1                                            | 🔵 Up    | 172.16.10.45           | 0                 | 80           | HTTP            | 0                | 0              | SERVER     |
| ▶ WSA2                                            | 🔵 Up    | 172.16.10.46           | 0                 | 80           | HTTP            | 0                | 0              | SERVER     |
|                                                   |         |                        |                   |              |                 | 25 Per Page 🔽    | 💽 🗲 1 - 2 of 2 |            |
|                                                   |         | E                      | Each Serve        | er re<br>SEF | quire:<br>RVICI | s at least<br>E. | tone           | livel      |

### Netscaler VPX – Service (2)

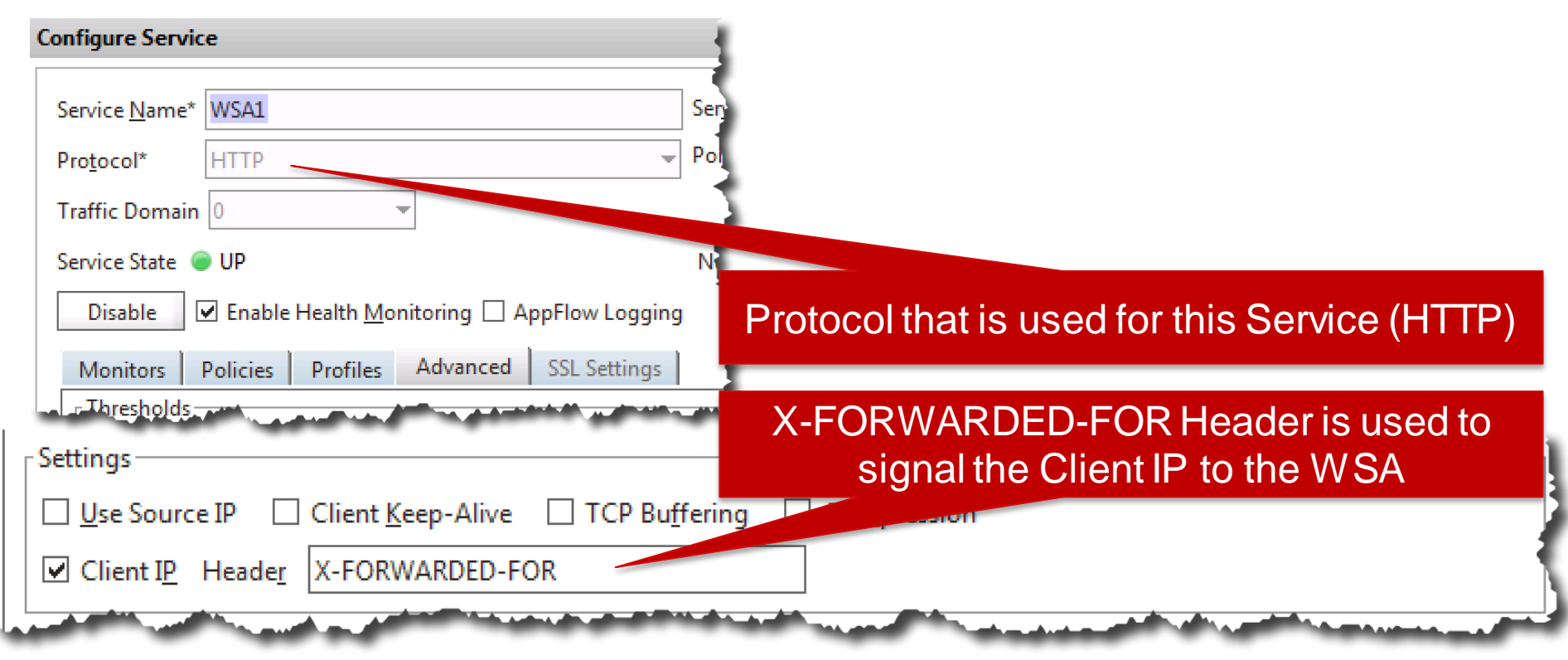

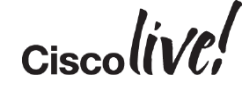

### Netscaler VPX – Virtual Server

- Define a virtual Server
- This the IP Address where a client will connect to when used in explicit mode

| NetScaler > Traffic Management > Load B | alancing | > Virtual Serv | vers         |    |               |      |          |                 |             | ¢   😗   🗏           |
|-----------------------------------------|----------|----------------|--------------|----|---------------|------|----------|-----------------|-------------|---------------------|
| Add Open Remove Action                  | ı .      | •              |              |    |               |      |          |                 |             | Search 🔻            |
| Name                                    | State    | Effective Stat | e ir Address | Па | fic Domain ID | Port | Protocol | Method          | Persistence | % Health            |
| WSAproxy                                | 🕞 Up     | ⊖ Up           | 172.16.10.52 |    | 0             | 80   | HTTP     | LEASTCONNECTION | SOURCEIP    | 100.00% 2 UP/0 DOWN |
|                                         |          |                |              |    |               |      |          | 25 Per Page     |             | - 1 of 1 🕨 🕅 🛛 🖊    |

### Netscaler VPX – Virtual Server (2)

| Configure Vir   | tual Server (Load Balancin       | ıg)                |               |                   |             | ×                        |                           |     |
|-----------------|----------------------------------|--------------------|---------------|-------------------|-------------|--------------------------|---------------------------|-----|
| Nama* I         | MC A                             |                    |               | ID Address Pag    |             |                          | ]                         |     |
| <u>N</u> ame" V | изАргоху                         |                    |               | IP Address bas    |             |                          |                           |     |
| Protocol*       | ITTP                             |                    | Ŧ             | IP Address*       | 172.16.10.5 | 52                       |                           |     |
| Network         | VServer Range 1                  |                    |               | Port*             | 80          |                          |                           |     |
| State 🔵 UI      | Disable AppFl                    | low Logging        |               | Traffic Domain ID |             | Ŧ                        |                           |     |
| Services        | Service Groups Policie           | Method and Persist | ence Advanced | Profiles SSL Set  | tings       |                          |                           |     |
| Activate A      | II Deactivate All                |                    |               |                   |             | 🔍 Find                   |                           |     |
| Active          | Service Name                     | IP Address         | Port Protocol | State             | Weight      | Dynamic Weight           |                           |     |
|                 | WSA1                             | 172.16.10.45       | 80 HTTP       | O UP              | 1 🗧         | 0                        |                           |     |
|                 | WSA2                             | 172.16.10.46       | 80 HTTP       | UP                | 1           | 0                        |                           |     |
|                 |                                  |                    |               |                   |             |                          |                           |     |
|                 |                                  |                    |               |                   |             |                          |                           |     |
|                 |                                  |                    |               |                   |             |                          | ppodto the Virtual Com    | ~ ~ |
|                 |                                  |                    |               |                   | Services    | arema                    | pped to the virtual Serve | er  |
|                 |                                  |                    |               |                   |             |                          |                           |     |
|                 |                                  |                    |               |                   |             |                          |                           |     |
|                 |                                  |                    |               |                   |             |                          |                           |     |
| Add             | 📝 O <u>p</u> en 📓 <u>R</u> emove |                    |               |                   |             |                          |                           |     |
|                 |                                  |                    |               |                   |             |                          |                           |     |
| Comments        |                                  |                    |               |                   |             |                          |                           |     |
| @ 11-la         |                                  |                    |               |                   | Г           |                          |                           |     |
| 🥑 <u>H</u> elp  |                                  |                    |               |                   | L           | <u>U</u> K <u>Cl</u> ose | Ciscoll                   | VC  |

Ciscolin/el

### Netscaler VPX – Virtual Server (3)

| Services Se                                                       | rvice Groups Policies                                                                                               | Method and Persistence                     | Advanced Profiles SSL Settings                                                        |
|-------------------------------------------------------------------|----------------------------------------------------------------------------------------------------|--------------------------------------------|---------------------------------------------------------------------------------------|
| LB Method                                                         |                                                                                                    |                                            |                                                                                       |
| Method Leas                                                       | t Connection                                                                                                    | <ul> <li>New Service Startup Re</li> </ul> | quest Rate PER_SECOND 👻                                                               |
| Current Meth                                                      | od: Round Robin                                                                                                    | Increment Interval                         |                                                                                       |
| Reason: Boun<br>UP                                                | d service's state changed                                                                                           | to                                         | Loadbalancingalgorithm                                                                |
|                                                                   |                                                                                                    |                                            |                                                                                       |
| Persistence-                                                      |                                                                                                    |                                            | Persistence required to redirect requests to                                          |
| Dersistence                                                       |                                                                                                    |                                            |                                                                                       |
| r ci <u>s</u> istence                                             | SOURCEIP                                                                                                    |                                            | the come W/SA                                                                         |
| Time-out (mi                                                      | SOURCEIP                                                                                                    |                                            | the same WSA                                                                          |
| Time-out (mi                                                      | n) SOURCEIP<br>COOKIEINSERT                                                                                         |                                            | the same WSA                                                                          |
| Time-out (mi<br>IPv <u>4</u> Netmask                              | n) SOURCEIP<br>COOKIEINSERT<br>SSLSESSION                                                                           |                                            | IPv <u>4</u> Netmask                                                                  |
| Time-out (mi<br>IPv <u>4</u> Netmask                              | n) SOURCEIP<br>COOKIEINSERT<br>SSLSESSION<br>RULE                                                                   |                                            | IPv <u>4</u> Netmask                                                                  |
| Time-out (mi<br>IPv <u>4</u> Netmask<br>IPv6 Mask Ler             | n)<br>SOURCEIP<br>COOKIEINSERT<br>SSLSESSION<br>RULE<br>URLPASSIVE                                                  |                                            | the same W SA         IPv4 Netmask       .       .         IPv6 Mask Length       128 |
| Time-out (mi<br>IPv <u>4</u> Netmask<br>IPv6 Mask Ler             | sourceip<br>Sourceip<br>COOKIEINSERT<br>SSLSESSION<br>RULE<br>URLPASSIVE<br>CUSTOMSERVERID                          |                                            | IPv4 Netmask       .       .         IPv6 Mask Length       128                       |
| Time-out (mi<br>IPv <u>4</u> Netmask<br>IPv6 Mask Ler             | SOURCEIP<br>SOURCEIP<br>COOKIEINSERT<br>SSLSESSION<br>RULE<br>URLPASSIVE<br>CUSTOMSERVERID<br>DESTIP                |                                            | IPv4 Netmask       .       .         IPv6 Mask Length       128                       |
| Time-out (mi<br>IPv <u>4</u> Netmask<br>IPv6 Mask Ler<br>Comments | SOURCEIP<br>SOURCEIP<br>COOKIEINSERT<br>SSLSESSION<br>RULE<br>URLPASSIVE<br>CUSTOMSERVERID<br>DESTIP<br>SRCIPDESTIP |                                            | IPv4 Netmask       .       .         IPv6 Mask Length       128                       |
### Persistence

- Persistence is required to redirect all requests from a single client to a dedicated WSA
- This is extremly important if you implement your WSA with authentication
  - Example: Without Persistence, a User might successfully be redirected to WSA1 and authenticated but his next request might end up on WSA3 and authenticated again.
- Using a Loadbalancing Algorithm of URLHASH, DOMAINHASH, DESTINATIONIPHASH or SOURCEIPHASH may remove the need for Persistence
  - All requests from one client would always end up on the same WSA

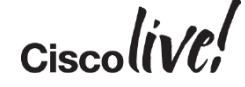

### Netscaler VPX – Browser Settings of the Clients

#### Point your Browser to the IP of the Virtual Server

| Local Area Network (LAN) Settings 🛛 🗙                                                                                                    |  |  |  |  |  |  |  |
|----------------------------------------------------------------------------------------------------|--|--|--|--|--|--|--|
| Automatic configuration<br>Automatic configuration may override manual settings. To ensure the<br>use of manual settings, disable automatic configuration. |  |  |  |  |  |  |  |
| Automatically detect settings                                                                                                    |  |  |  |  |  |  |  |
| Use automatic configuration script                                                                                                    |  |  |  |  |  |  |  |
| Address                                                                                                    |  |  |  |  |  |  |  |
| Proxy server                                                                                                    |  |  |  |  |  |  |  |
| Use a proxy server for your LAN (These settings will not apply to dial-up or VPN connections).                                                             |  |  |  |  |  |  |  |
| Address: 172.16.10.52 Port: 80 Advanced                                                                                                    |  |  |  |  |  |  |  |
| Bypass proxy server for local addresses                                                                                                    |  |  |  |  |  |  |  |
| OK Cancel                                                                                                    |  |  |  |  |  |  |  |

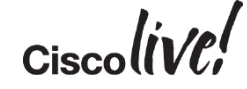

### Netscaler VPX – Monitoring

- Easy tracking for Keep-Alive of the Services
- Easy maintenance of proxy systems

| Services  | ;                                                       |      |       |          |          |                 |           |                  |               | w   🎭 Default Group   🕯 |  |
|-----------|---------------------------------------------------------|------|-------|----------|----------|-----------------|-----------|------------------|---------------|-------------------------|--|
| Service(  | Service(s) Summary                                      |      |       |          |          |                 |           |                  |               |                         |  |
| Records p | Records per page: 25   50   100   200 🕅 41 - 2 of 2 🔊 🕅 |      |       |          |          |                 |           |                  |               |                         |  |
| Name      | IP address                                              | Port | State | Protocol | Requests | Requests (Rate) | Responses | Responses (Rate) | Request bytes | Request bytes (Rate)    |  |
| WSA1      | 172.16.10.45                                            | 80   | OUP   | HTTP     | 1.584    | 0               | 1.494     | 0                | 1.574.670     | 0                       |  |
| WSA2      | 172.16.10.46                                            | 80   | ODOWN | HTTP     | 0        | 0               | 0         | 0                | 0             | 0                       |  |
|           | •                                                       |      |       |          |          |                 |           |                  |               |                         |  |
| Enable    | Disable                                                 |      |       |          |          |                 |           |                  |               |                         |  |
|           |                                                         |      |       |          |          |                 |           |                  | -             |                         |  |
|           |                                                         |      |       |          |          |                 |           |                  |               |                         |  |

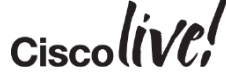

### Netscaler VPX – WSA Config

- Enable the WSA to "trust" the Loadbalancer for the "X-Forwarded-for" Header
- This enables the WSA to see the real CLIENT IP in the Access-logs
- IP Address used here is the Netscaler IP Address

| Use Received Headers:        | Senable Identification of Client IP Addresses using X-Forwarded-For |            |            |  |  |  |
|------------------------------|---------------------------------------------------------------------|------------|------------|--|--|--|
|                              | Trusted Downstream Proxy or Load Balancer                           | Add Row    |            |  |  |  |
|                              | 172.16.10.51                                                        | Ŵ          | 1          |  |  |  |
|                              | IP address                                                          |            |            |  |  |  |
| and the second second second |                                                                     | the second | the second |  |  |  |

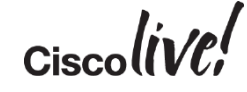

### Load Balancer Deployment - Summary

- Netscaler VPX is the virtual Version of the Netscaler Family
- Netscaler can distribute Connections over IPv4 & IPv6

   Easy way to "enable" your Services with IPv6
- Netscaler settings should be adjusted for "Persistence"
  - Persistence is required to make sure that a certain client is getting all his requests to the same WSA
  - Very Important for authentication!
- Using "X-Forwarded-For" Headers enables the WSA to see the real Client IP in the Access-logs

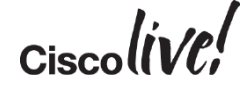

# Deploying with CARP

tin all

53

an

DODD

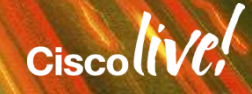

# WSA Redundancy using CARP (1)

Built-in Common Address Redundancy Protocol

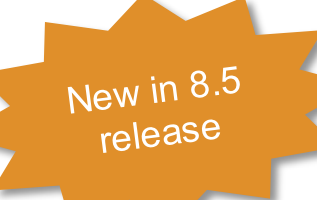

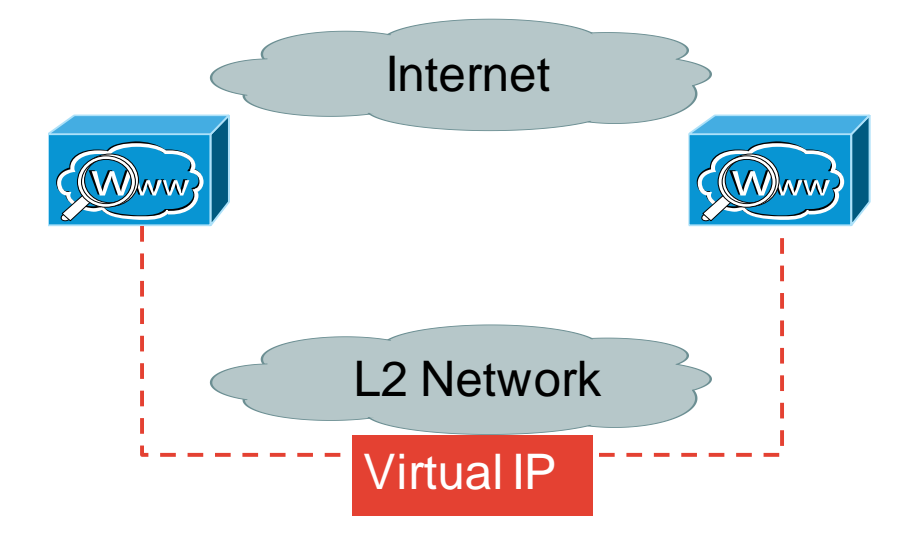

- CARP provides virtual IP
- Works with IPv4 and IPv6
- Requires L2 Connectivity
- Communication done via Multicast
- One Master, multiple Slaves

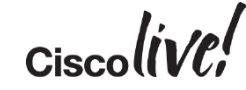

# WSA Redundancy using CARP (2)

Built-in Common Address Redundancy Protocol

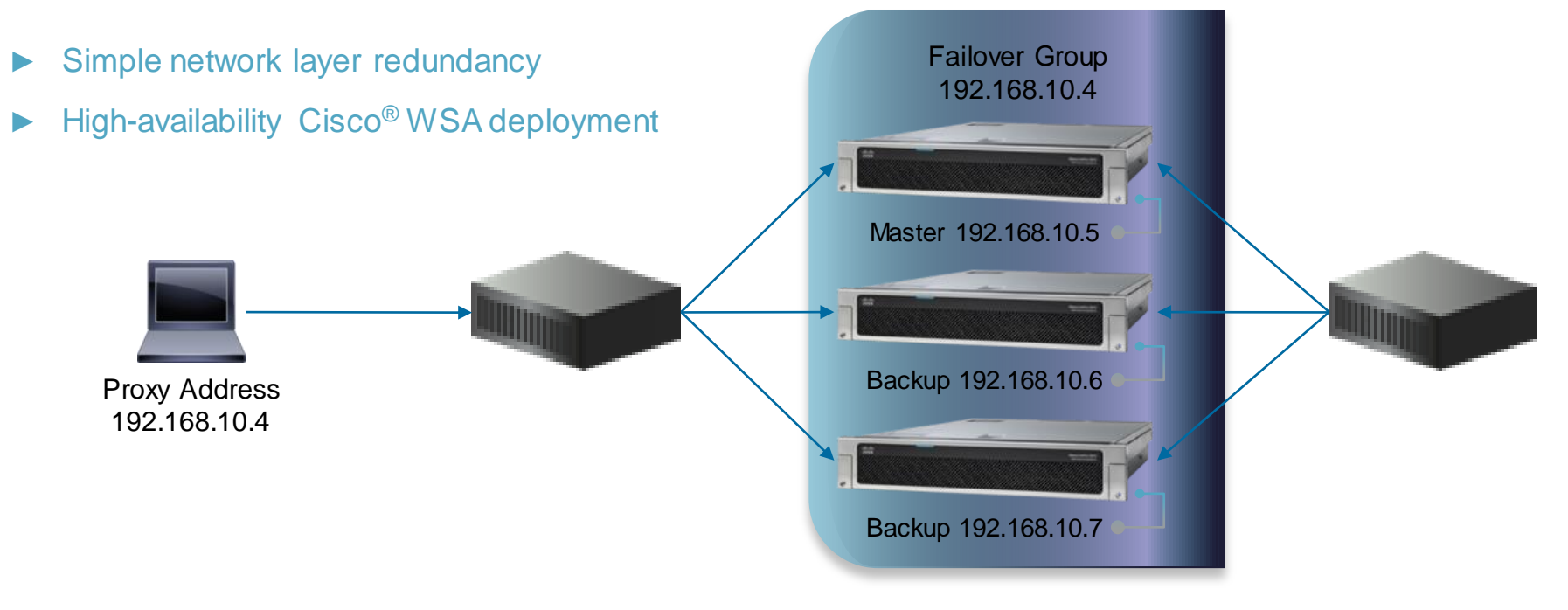

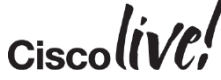

### WSA Redundancy using CARP (3)

Built-in Common Address Redundancy Protocol

| High Availab       | oility                       | Redundand                  | cy Group for IPv4 &<br>IPv6 |                                 |        |
|--------------------|------------------------------|----------------------------|-----------------------------|---------------------------------|--------|
| Failover Groups    |                              |                            |                             |                                 |        |
| Add Failover Group | <u></u>                      |                            |                             |                                 |        |
| ID                 | Hostname                     | Virtual IP Address/Netmag  | Configured Priority         | Latest Status                   | Delete |
| Failover Group 101 | munlab-vwsa-cl.munsec.com    | 172.16.10.110/24           | 255                         | Master (as of 22 October 09:27) | Ŵ      |
| Failover Group 102 | munlab-vwsa1-clv6.munsec.com | 2001:420:44e6:2013::110/64 | 255                         | Master (as of 22 October 09:27) | Ŵ      |
|                    |                              |                            |                             | Refresh                         | Status |

| High Availability Global Settings |                                                                      |  |  |  |  |  |
|-----------------------------------|----------------------------------------------------------------------|--|--|--|--|--|
| Failover Handling:                | Preemptive (Highest priority server will assume control when online) |  |  |  |  |  |
|                                   | Edit Settings                                                        |  |  |  |  |  |

Ciscol

### Configuring CARP

#### Edit Failover Group: Failover Group 102

| Failover Group Settings                      | Higher Value – Master                                                                                                    |
|----------------------------------------------|----------------------------------------------------------------------------------------------------|
| ☑ Enable Failover Group                      | riigher value – Master                                                                                                    |
| Failover Group ID:                           | 102 (range 1 through 255)                                                                                                    |
| Description (optional):                      | v6 failover group                                                                                                    |
|                                              |                                                                                                    |
| Hostname:                                    | munlab-vwsa1-clv6.munsec                                                                                                    |
| Virtual IP Address and Netmask:              | 2001:420:44e6:2013::110/64<br>i.e., 10.0.0.3/24 or 2001:420:80:1::5/3                                                                                                    |
| Interface:                                   | Management       +         If the option Select Interface Autor cally is chosen, the interface (ethernet port) will be select the Virtual IP address must be in the same subnet as the IP address associated with that interface |
| Priority: ?                                  | Master (Priority 255)                                                                                                    |
|                                              | Priority: (range 1 through 254)                                                                                                    |
| Shared Secret for Authentication (optional): | Enable Security for Service                                                                                                    |
|                                              | Shared Secret:                                                                                                    |
|                                              | Retype Shared Secret:                                                                                                    |
|                                              | Provide a shared secret to enable secure communication. The shared value must be the same                                                                                                    |
| Advertisement Interval:                      | 3 sec (range 1 through 255)                                                                                                    |

### **Reviewing CARP Configuration**

```
munlab-vwsa3.munsec.com> failoverconfig
Currently configured failover profiles:
1.
        Failover Group ID: 101
        Hostname: munlab-vwsa-cl.munsec.com, Virtual IP: 172.16.10.110/24
        Priority: 255, Interval: 3 seconds
        Status: MASTER
2.
        Failover Group ID: 102
        Hostname: munlab-vwsa1-clv6.munsec.com, Virtual IP: 2001:420:44e6:2013::110/64
        Priority: 255, Interval: 3 seconds
        Status: MASTER
Choose the operation you want to perform:
- NEW - Create new failover group.
- EDIT - Modify a failover group.
- DELETE - Remove a failover group.
- PREEMPTIVE - Configure whether failover is preemptive.
- TESTFAILOVERGROUP - Test configured failover profile(s)
[]>
```

#### Troubleshoot Failover Problem Testing via CLI – "TESTFAILOVERCONFIG" CARP using mcast for keepalive Failover group ID to test (-1 for all groups): []> -1 --- Press Ctrl-C to stop ---2014/10/22 09:53:25 CARP Out 2001:420:44e6:2013::43 ==> ff02::12 FG Id 102, AdvBase 3 AdvSkew 1(Priority 255) 2014/10/22 09:53:25 CARP Out 2001:420:44e6:2013::43 ==> ff02::12 FG Id 102, AdvBase 3 AdvSkew 1(Priority 255) 2014/10/22 09:53:27 CARP Out 172.16.10.43 ==> 224.0.0.18 FG Id 101, AdvBase 3 AdvSkew 1(Priority 255) 2014/10/22 09:53:27 CARP Out 172.16.10.43 ==> 224.0.0.18 FG Id 101, AdvBase 3 AdvSkew 1(Priority 255) ^CExitina... Stats overview: Packets captured: 30 Pkts recv by filter: 32 Pkts drop by kernel: 0 Connections: 0 Incomplete Conns: 0 Total Bytes: 0 Average Bytes: 0 Max Bandwidth: 0 Average Bandwidth: 0 Tracking info 256 buckets: 256 free

# Authentication

R II BI

53

an

BBDD

-

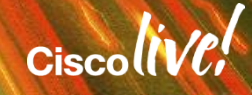

### Authentication

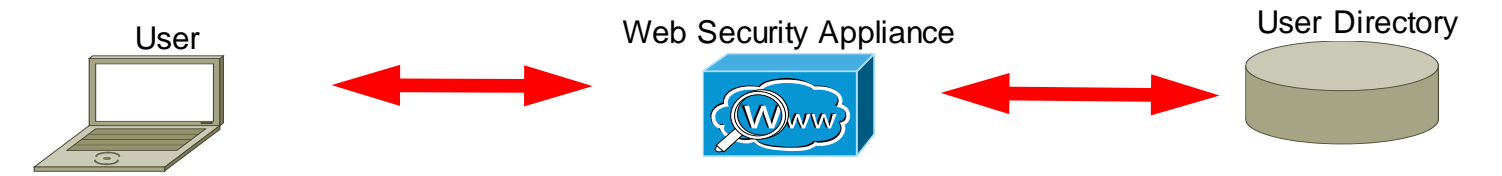

- Authentication Protocols
- Directory:
  - LDAP or Active Directory
- Method:
  - Basic: Credentials are sent unencrypted
  - NTLMSSP: Challenge-Response
  - Kerberos
  - TUI using CDA
- Tracking the User
  - IP based Surrogates
  - Cookie based Surrogates

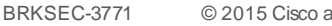

Cisco Public

### Authentication in Explicit Deployment

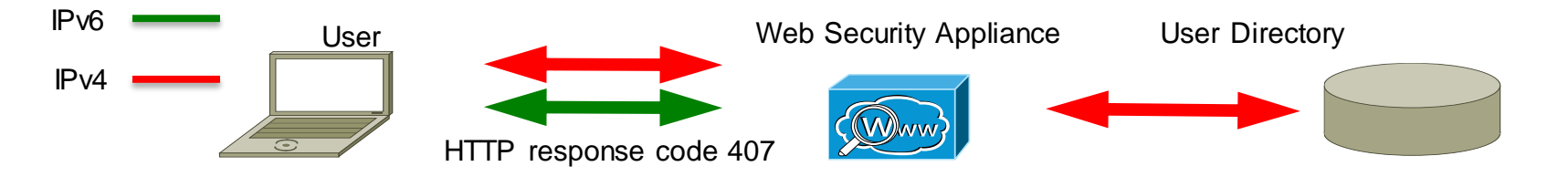

- Proxy sends HTTP response code 407 (proxy auth. request)
  - Client recognises the proxy
  - Client will then accept a http response 407 from the proxy
- Works for HTTPS
  - Client sends a CONNECT request to the proxy
  - Client will then accept a 407 response from the proxy

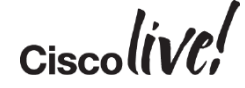

### Authentication in Transparent Deployment

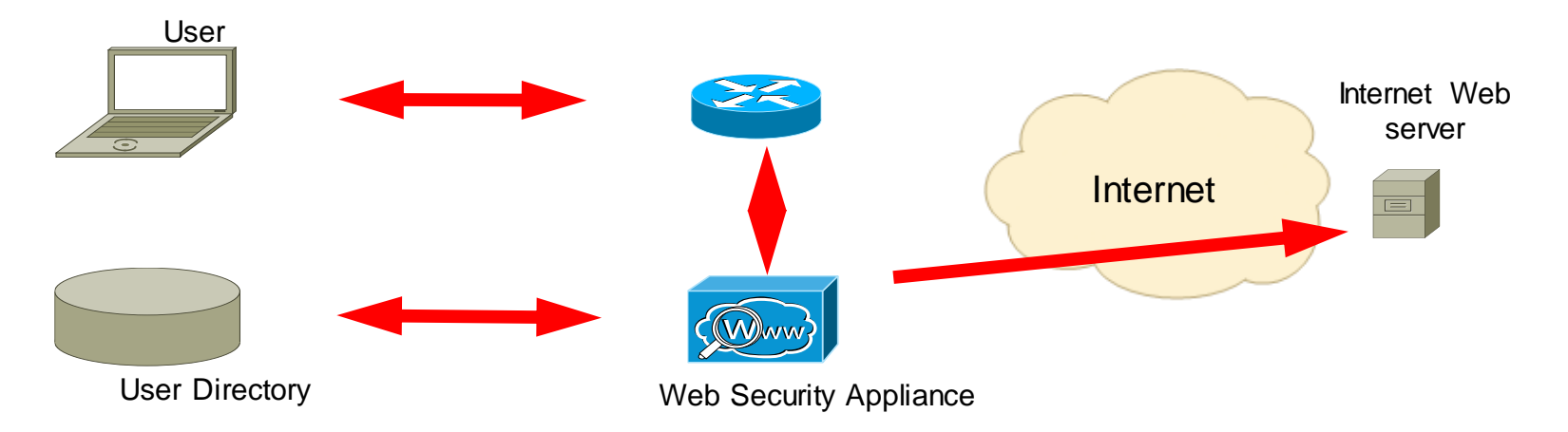

- Client is not aware of a proxy -> HTTP response code 407 cannot be used
- Need to use HTTP response code 401
  - Client needs to be first redirected to the wsa
  - Client must trust the "redirect hostname" when using NTLM to prevent prompting

### Authentication in Transparent Deployment Using Dual Stack

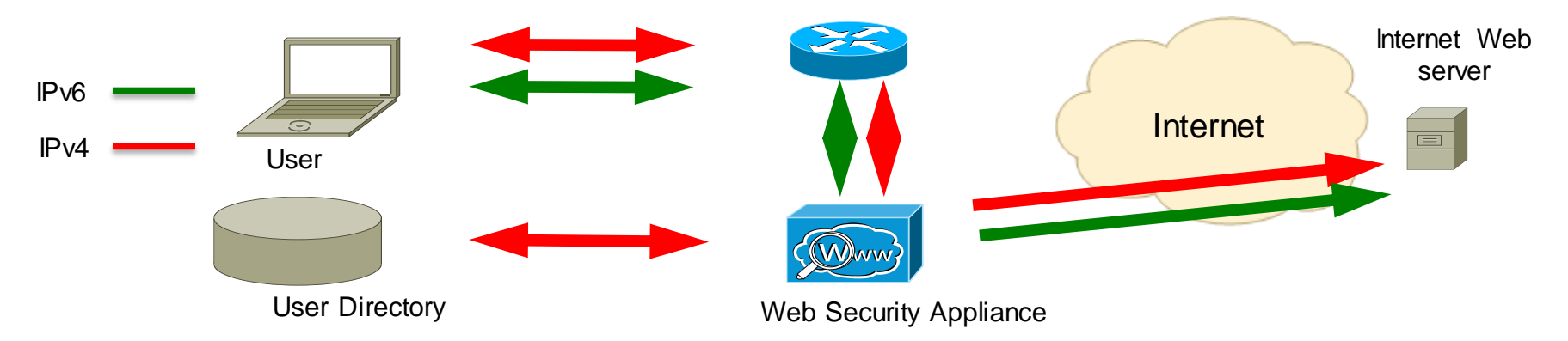

- Client initiates IPv4 (or IPv6) connection in the first packet
- Client is redirected, authenticated and IPv4 (or IPv6) Address stored in wsa
- Client makes another connection, this time using IPv6 (or IPv4)
- Client cannot be found in authentication cache -> needs to authenticate again!

### Authentication in Transparent Deployment Using Dual Stack

- Using NTLM (or Kerberos) & IP Surrogates -> Authenticate twice -> but no problem for User Experience as it is happening in the background
- Using Basic Auth & IP Surrogates -> Authenticate twice
- Using Cookie Surrogates -> Works for IPv4 & IPv6 ☺ but: Beware of issues with SSL Traffic!

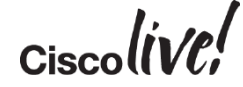

### WCCP with L3 Switch and Authentication

L2 Redirect, multiple WSA with Auth, avoiding Auth Loop

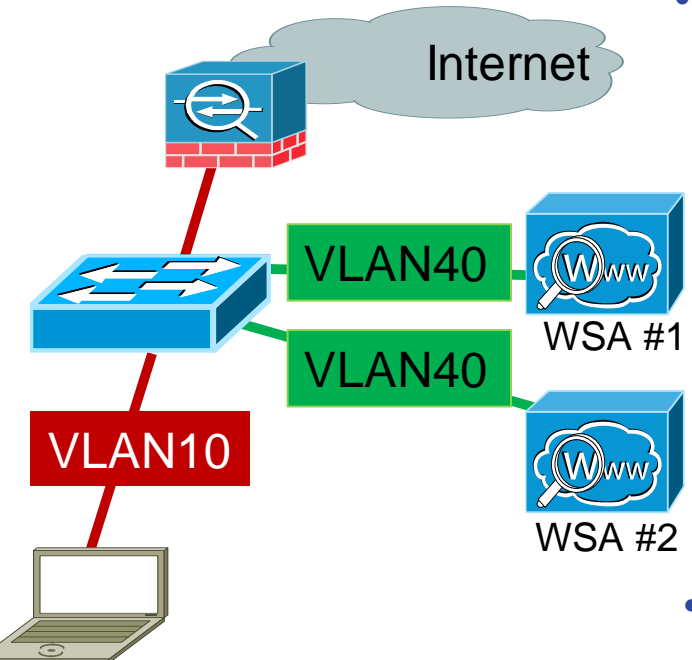

• First Option:

#### ip routing ip wccp 91 redirect-list wsa ip access-list extended wsa !Do not redirect traffic going DIRECTLY to wsa1/2 deny ip any host <wsa1> deny ip any host <wsa2> permit tcp any any eq www permit tcp any any eq 443

interface Vlan10
ip address 172.16.10.10 255.255.255.0
ip wccp 91 redirect in

#### • Second Option:

- Load balance based on server address
- Load balance based on client address

Applies only if more than one Web Security Appliance is in use.

### Authentication in Secure Mobility Deployment

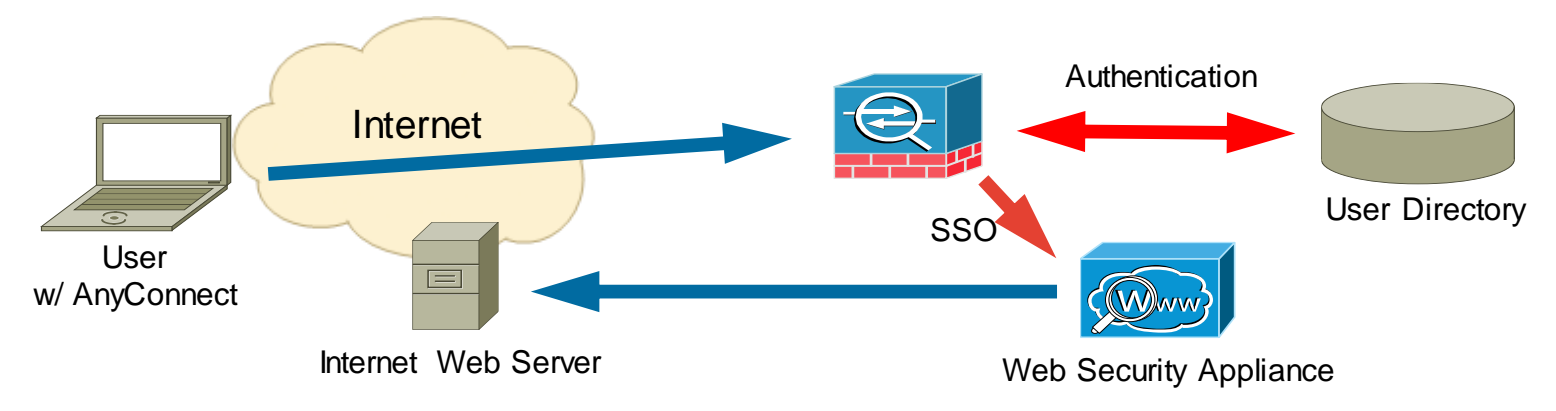

- User connects to ASA via AnyConnect
- ASA authenticates VPN Connection against User Directory
  - After successfull authentication, ASA passes user information to WSA for SSO
  - Not dependent on AD-Membership, works for all devices like tablets, phones, etc.
- User can surf via WSA without the need to authenticate again
- WSA can be deployed <u>explicit</u> or transparent

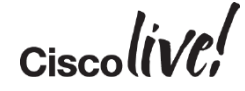

# Transparent User Identification using CDA (Context Directory Agent)

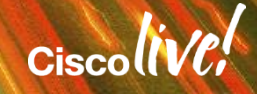

### Transparent User Identification (TUI)

- 1. Client logs on to the AD Domain, CDA tracks AD audit logs and maps User -> IP
- 2. Client request a Web Site
- 3. Traffic is transparently redirected to the WSA
- 4. WSA needs to authenticate and queries the CDA for the User IP mapping
- 5. WSA queries AD for User Group
- 6. Request is proxied and forwarded to the Internet

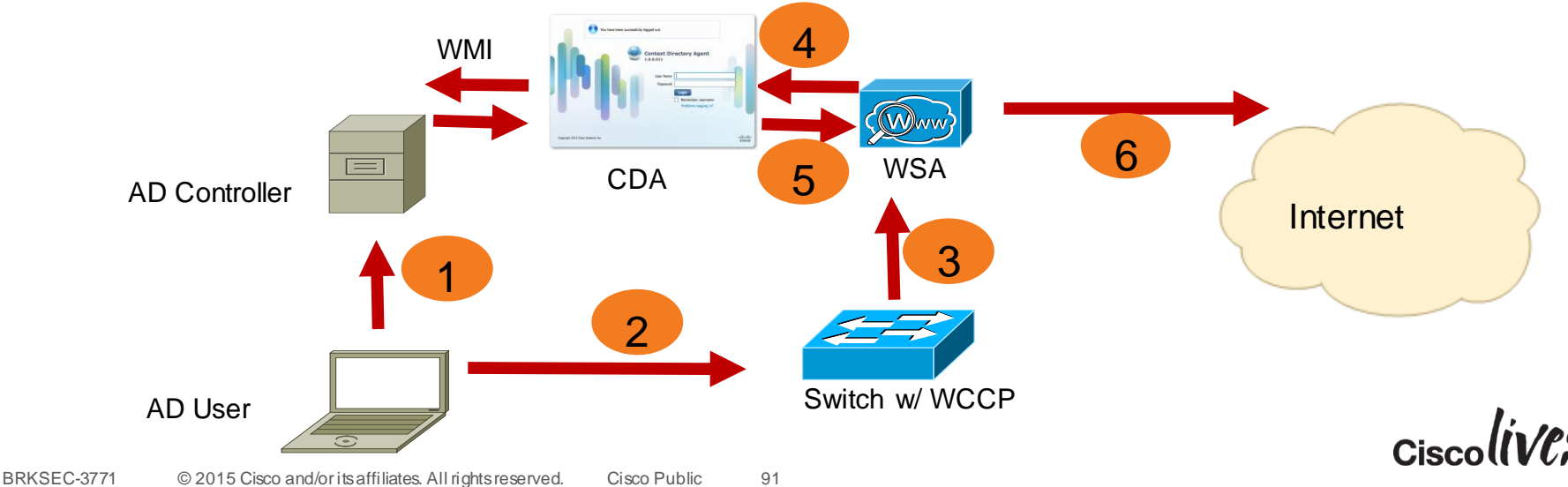

### Context Directory Agent (CDA)

| cisco Context Directory Agent            | A Home Mapping | s 🔻 Registered Devices Li | ve Log System   •  |                        |                |                     |                        |
|------------------------------------------|----------------|---------------------------|--------------------|------------------------|----------------|---------------------|------------------------|
| Configuration Status                     |                |                           |                    |                        |                |                     | -                      |
| Add Active Directory Server              |                | Add                       | Consumer Dev       | ice(s)                 |                | Add Syslo<br>(Optic | g Server<br>onal)      |
|                                          |                |                           |                    |                        | •              | • -<br>• -          |                        |
| 1 Domain                                 |                |                           | 3 Identity Consume | rs                     |                | 0 Syslog            | Servers                |
| نَيْنَ Active Directory General Settings | -              | ٢                         | View Registered D  | evices                 |                | ංකි Log Lev         | vel Settings           |
| E Active Directory Servers               | Total 1 🛞      | Identity Consumers        |                    | Selected 0   Total 3 😵 | Syslog Servers |                     | Selected 0   Total 0 😽 |
| / Edit Add X Delete                      | 8              | / Edit 🕂 Add 🔀 Delete     |                    | 8                      | / Edit 🕂 Add   | 💥 Delete            | 8                      |
| Status Domain FQDN                       |                | Name 🔺                    | IP Address         | Mask                   | Name           | ▲ IP Address        | Facility               |
| munsec.com                               |                | munlab-spyker1            | 172.16.10.220      | 32                     |                |                     |                        |
|                                          |                | munlab-vwsa1              | 172.16.10.45       | 32                     |                |                     |                        |
|                                          |                | munlab-wsa01              | 172.16.40.100      | 32                     |                |                     |                        |

- Linux Image, installed on Virtual Machine
- Getting User-to-IP Mapping (IPv4 & IPv6) via WMI from AD Controller
- Can be queried from WSA, ASA or ASA-CX via Radius

# Authentication of Mobile Users Against ISE ...and integration with WSA

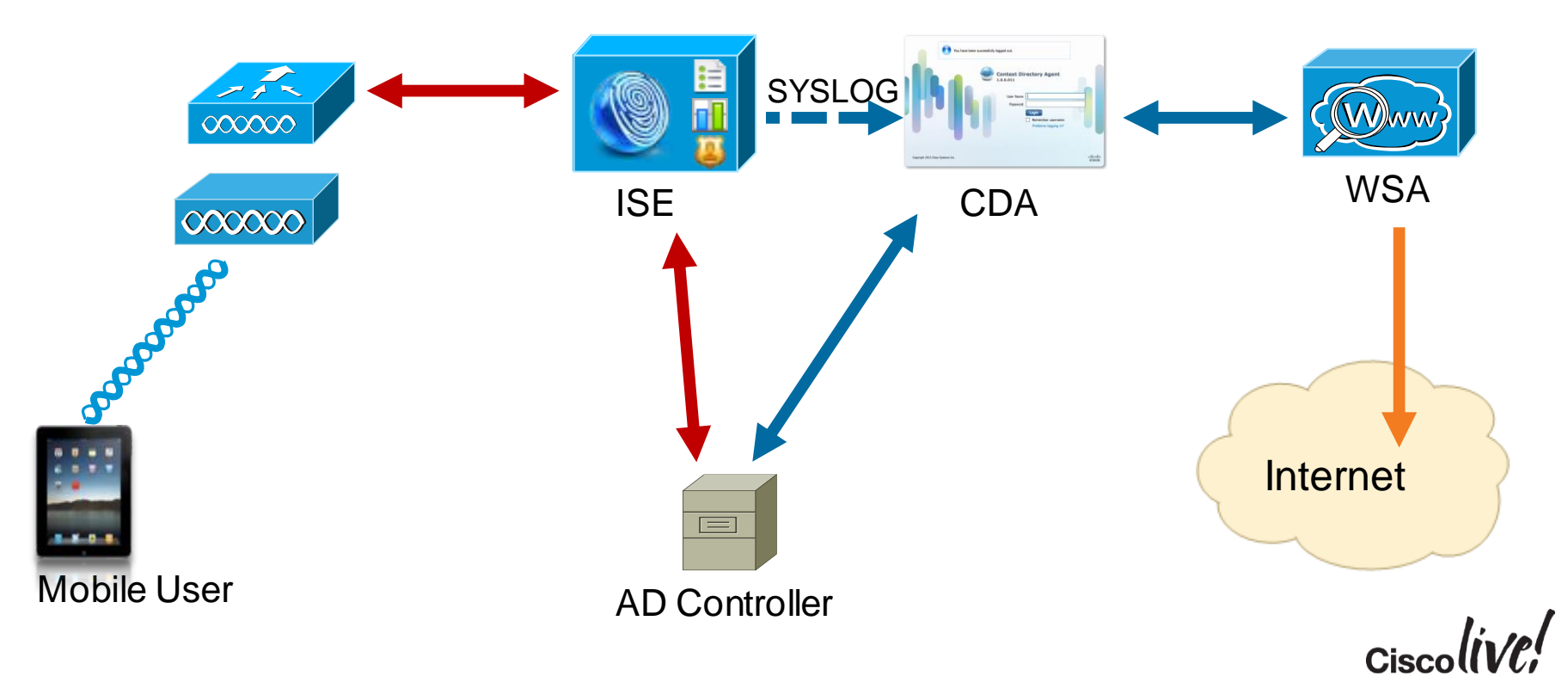

### User Authenticates from iPhone to ISE via WLAN

- ISE authenticates the mobile User and gathers information via profiling
- ISE queries AD-Server for Group membership & applies policy

| 🔝 Show Live Sessions 🙀 Add or Remove Columns 👻 🛞 Refresh 🛛 💌 👘 |                                                                                                    |         |                 |          |                   |                  |                |             |                        |                |
|----------------------------------------------------------------|----------------------------------------------------------------------------------------------------|---------|-----------------|----------|-------------------|------------------|----------------|-------------|------------------------|----------------|
| Time                                                           | Status                                                                                                    | Details | Repeat<br>Count | Identity | Endpoint ID       | Endpoint Profile | Network Device | Device Port | Authorization Profiles | Identity Group |
| 2014-02-18 13:27:56.286                                        | 0                                                                                                    | à       | 0               | tmayer   | 9C:04:EB:1E:C6:34 | Apple-iPhone     |                |             |                        |                |
| 2014-02-18 13:27:45.652                                        |                                                                                                    | Q       |                 | tmayer   | 9C:04:EB:1E:C6:34 | Apple-iPhone     | munlab-wlcsec  |             | WLC_FullAccess         | Profiled       |
| 2014-02-18 11:56:47.671                                        |                                                                                                    | Q       |                 |          | 9C:04:EB:1E:C6:34 |                  | munlab-wlcsec  |             |                        |                |
| 2014-02-18 11:56:37.162                                        | Image: A start of the start of the start | 0       |                 | tmayer   | 9C:04:EB:1E:C6:34 |                  | munlab-wlcsec  |             | WLC_FullAccess         |                |

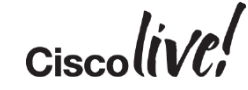

### **ISE Sends Radius Updates to CDA**

- ISE sends Radius Authentication & Accounting Records to CDA
- Records can be sent via SYSLOG over UDP / SYSLOG over TCP
- CDA adds the mobile User into his USER-IP-Mapping Table

| CISCO Context Directory Ag |           | Identity Based Firewa | all<br>Agent |            |          |                    |          |              | -             |                   |
|----------------------------|-----------|-----------------------|--------------|------------|----------|--------------------|----------|--------------|---------------|-------------------|
|                            |           |                       |              | ☆ Home     | Mappings | Registered Devices | Live Log | System 🔻     |               |                   |
| Ma                         | apping of | IP Addresses to Ident | ities        |            |          |                    |          |              |               |                   |
| X                          | Delete    | Refresh rate 10 secon | ids 👻        |            |          |                    |          |              |               | Sh                |
|                            | Ip        |                       | Mapping Type | Domain     | 1        | Mapping Origin     | Time Sta | mp           | User Name     | Responds To Probe |
|                            | 172.16.   | 10.30                 | dc           | MUNSEC     | N        | MUNSEC             | 2014-02- | 18T12:21:04Z | Administrator | true              |
| С                          | 172.16.   | 30.70                 | dc           | munsec.com | r        | munsec.com         | 2014-02- | 18T12:27:56Z | tmayer        | true              |

### WSA Transparently Authenticates User Through CDA

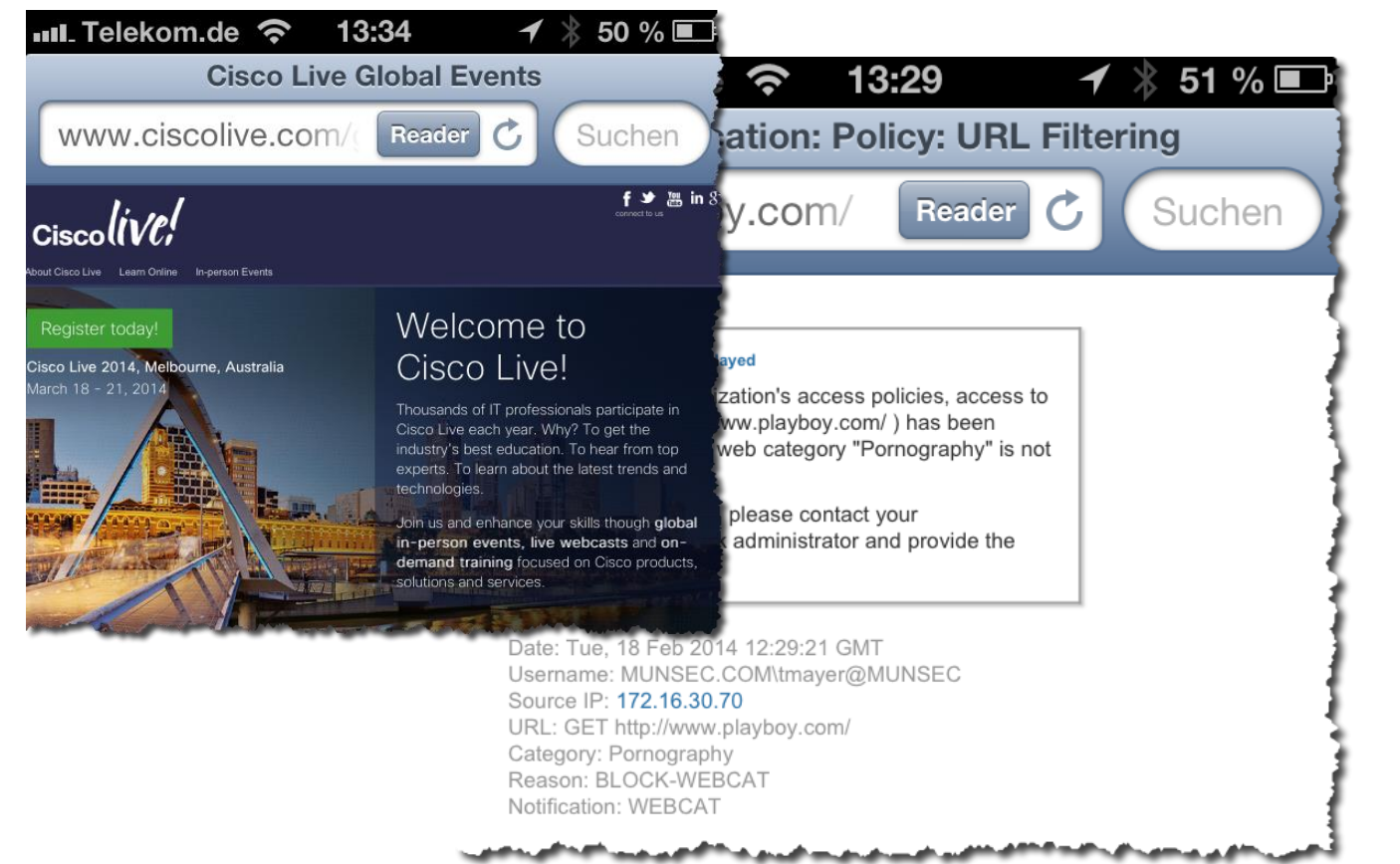

BRKSEC-3771 © 2015 Cisco and/or its affiliates. All rights reserved. Cisco Public

96

### WSA – Web Tracking

| 18 Feb 2014 13:29:21 | http://www.playboy.com/<br>CONTENT TYPE: -<br>URL CATEGORY: Pornography<br>DESTINATION IP: -<br>DETAILS: Access Policy: "PO.MUNSEC". WBRS: 4.2.                                                                                                    |     | Block - URL Cat | ОВ     | MUNSEC.COM\tmayer<br>@MUNSEC<br>(Identified Transparently)<br>172.16.30.70<br>Local Access |
|----------------------|----------------------------------------------------------------------------------------------------|-----|-----------------|--------|--------------------------------------------------------------------------------------------|
| 18 Feb 2014 13:29:14 | 17.167.195.150:443<br>CONTENT TYPE: -<br>URL CATEGORY: Computers and Internet<br>DESTINATION IP: 17.167.195.150<br>DETAILS: Decryption Policy: "DefaultGroup". WBRS: 6.9.                                                                               | (3) | Allow           | 11.2КВ | MUNSEC.COM\tmayer<br>@MUNSEC<br>(Identified Transparently)<br>172.16.30.70<br>Local Access |
| 18 Feb 2014 13:28:53 | http://maps.googleapis.com/maps/api/geocode/json?latIn<br>g=48.328137,11.742422&sensor=true<br>CONTENT TYPE: text/plain<br>URL CATEGORY: Search Engines and Portals<br>DESTINATION IP: 173.194.70.95<br>DETAILS: Access Policy: "PO.MUNSEC". WBRS: 4.9. |     | Allow           | 11.8КВ | MUNSEC.COM\tmayer<br>@MUNSEC<br>(Identified Transparently)<br>172.16.30.70<br>Local Access |

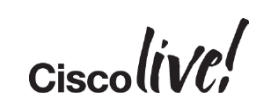

### **TUI – Summary and Caveats**

- Uses an Agent (=CDA) running on a Virtual Machine
- Same Agent is also used for Identity based Firewalling on the ASA and ASA-CX
- Allow all applications on the client to work with authentication without starting a browser first
- Does support IPv6 for Client registration and RADIUS messages - Privacy extension can cause trouble on clients -> better to disable
- Does not work if Client is NAT-ed after AD Authentication but before reaching the WSA
- Does not work in Terminal Server Environments
- Can receive SYSLOGs from ISE to authenticate mobile devices. FUTURE: ISE 1.3 PXGRID
  - Provides SSO for mobile Users coming through the WLAN
  - CDA Patch 2 is required

# **Kerberos** Authentication

DOM

53

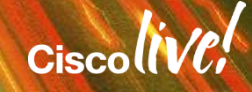

### Kerberos – A Quick Refresher

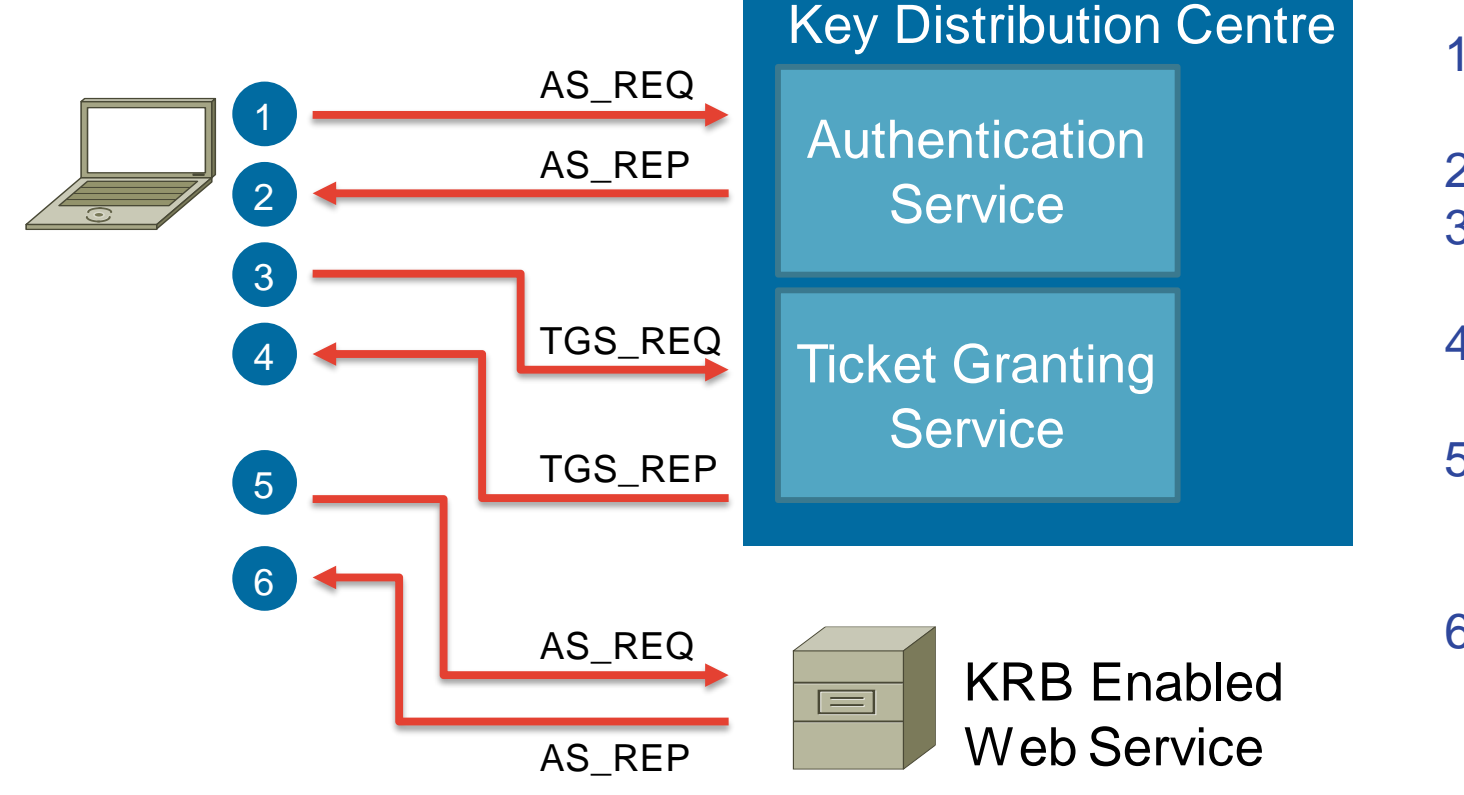

- 1. Auth & Request TGT
- 2. Get TGT
- 3. Request Service Ticket
- 4. Get Service Ticket
- 5. Send Service Ticket to Service
- 6. Use Service

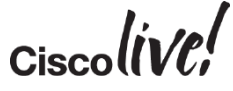

### Kerberos and Kerberos Constrained Delegation

- Kerberos Constrained Delegation
  - Kerberos usually requires the client and the KDC to be in the same network
  - In case this is not possible (think of ASA with a clientless SSL Portal), the ASA can request a TGT and Service Ticket on behalf of the client
  - ASA would act as an Authentication Proxy to a "kerberized" application Server in the Backend
- WSA currently supports Kerberos Authentication of clients but **not** Kerberos Constrained Delegation

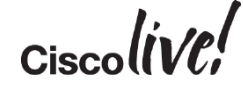

## Kerberos vs. NTLM

A simplified view...

- Standard Protocol
  - Available on many platforms (MAC, Linux, Windows, iOS,etc.)
- Preferred Protocol by Microsoft
- Less Resource intense
  - Authentication in one turn
  - Packet is bigger (6-16k)
- Provides SSO for "kerberized" applications
- Client needs to talk to the AD Controller and the Authenticating Server

- Microsoft proprietary
- Legacy protocol
- Mostly on Windows Systems
- More Resource intense
  - Each Server has to authenticate separately with the AD
  - Multiple small packets are exchanged
- Only the Authenticating Server needs to talk to the AD Controller
- Can traverse proxies

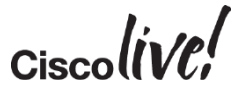

### Configuration on WSA

- If you upgraded from 7.x to 8.x, re-join the domain
- After re-join, the Kerberos Scheme is available

| Authentication Realms |                  |                          |  |  |  |  |  |
|-----------------------|------------------|--------------------------|--|--|--|--|--|
| Add Realm             |                  |                          |  |  |  |  |  |
| Realm Name            | Server Type      | Scheme(s)                |  |  |  |  |  |
| MUNSEC                | Active Directory | Kerberos, NTLMSSP, Basic |  |  |  |  |  |

### Configuration on WSA (2)

• Edit your Identities to use Kerberos as an authentication Scheme

| Select a Realm or Sequence: 🕐                                                        | MUNSEC \$                                                | ł  |
|--------------------------------------------------------------------------------------|----------------------------------------------------------|----|
| Select a Scheme:                                                                     | Use Kerberos or NTLMSSP or Basic 💠                       | ł  |
| If a user fails authentication:                                                      | Use Kerberos<br>Use NTLMSSP                              | į  |
| Authorization of specific users and groups<br>(see Web Security Manager > Decryption | Use Kerberos or NTLMSSP<br>Use Kerberos or Basic         | i. |
| bha an an an an an an an an an an an an an                                           | Use NTLMSSP or Basic<br>Use Kerberos or NTLMSSP or Basic | Ì  |

### Multiple Realms within One Identity

- WSA can only use **one** NTLM Realm within one Authentication Sequence
- WSA can use multiple Kerberos Realms in one Authentication Sequence
  - 1. Create each Realm on the WSA
  - 2. Create a sequence on all the Realms
  - 3. Create Identity

BRKSFC-3771

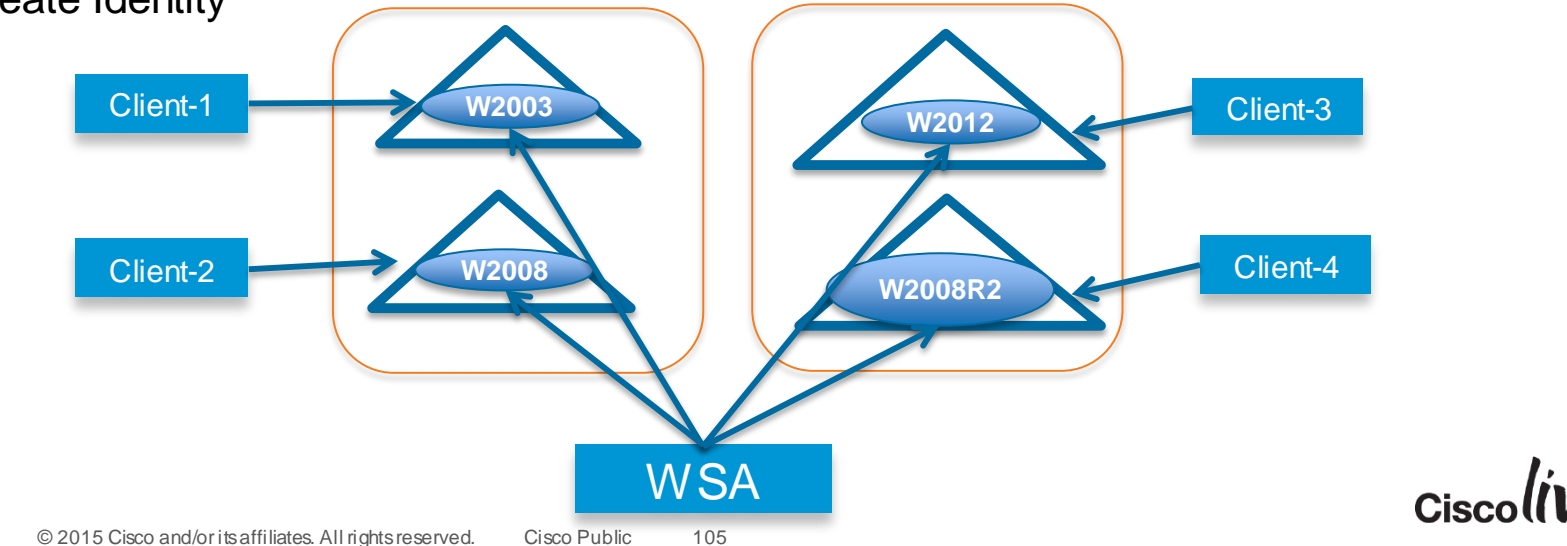
# Configuration on WSA (3)

• Strongly recommended to add %m to the accesslog (=Authentication Method)

Custom Fields (optional):

DestIP: % AUTHM: %m A JTH:

- **BASIC.** The user name was authenticated using the Basic authentication scheme.
- NTLMSSP. The user name was authenticated using the NTLMSSP authentication scheme.
- **NEGOTIATE.** The user name was authenticated using the KERBEROS authentication scheme.
- SSO\_TUL The user name was obtained by matching the client IP address to an authenticated user name using transparent user identification.
- SSO\_ASA. The user is a remote user and the user name was obtained from a Cisco ASA using the Secure Mobility.
- FORM\_AUTH. The user entered authentication credentials in a form in the web browser when accessing a application.
- GUEST. The user failed authentication and instead was granted guest access.

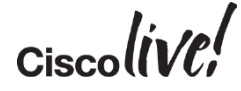

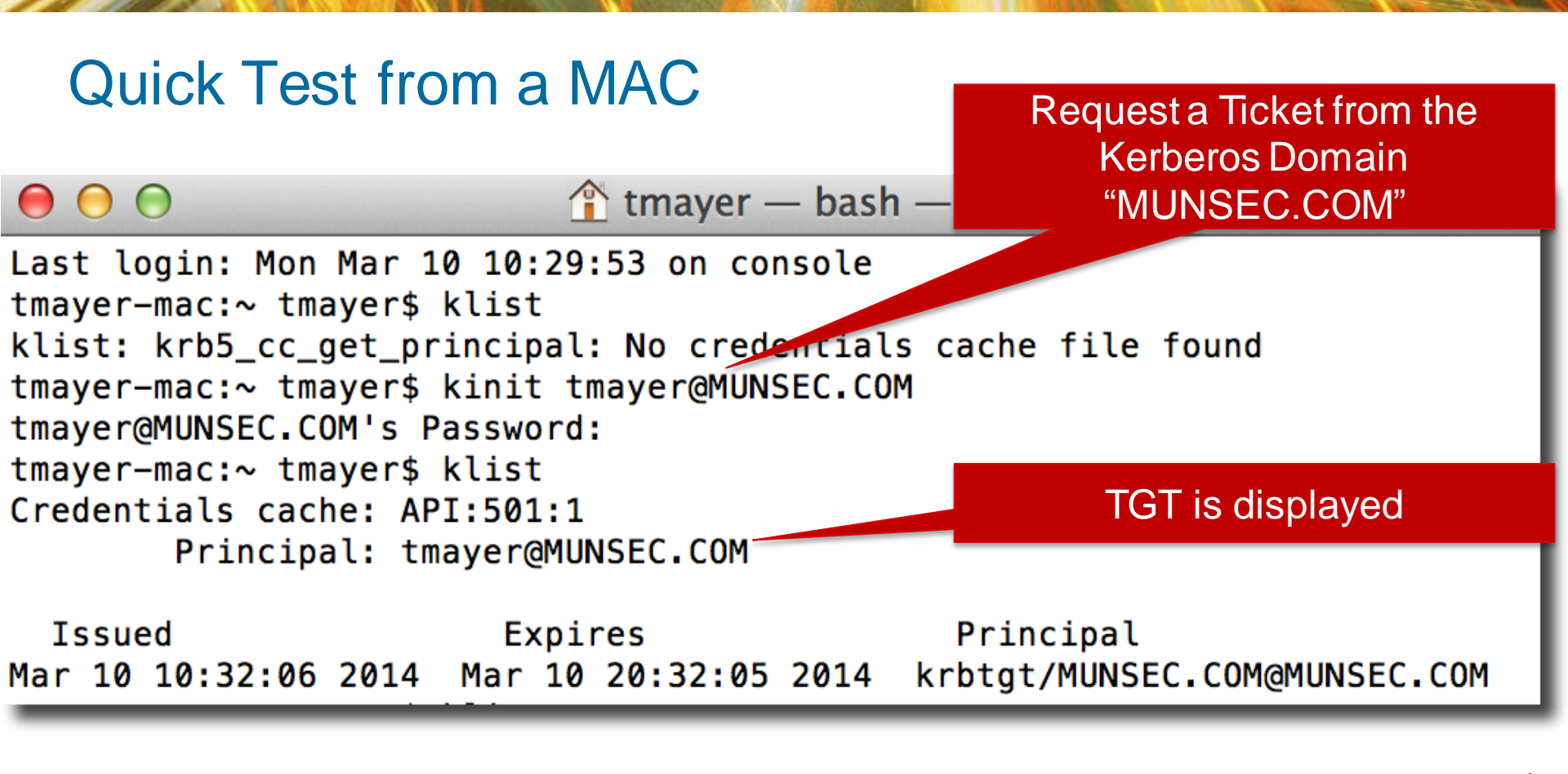

Ciscolin/Pl

### Quick Test from a MAC (2)

 After requesting access from the WSA we got a Service Ticket for the WSA

 Service Ticket for access to the WSA

Issued Expires rincipal Mar 10 10:41:08 2014 Mar 10 20:41:08 2014 krbtgt/MUNSEC.COM@MUNSEC.COM Mar 10 10:42:01 2014 Mar 10 20:41:08 2014 HTTP/munlab-wsa1@MUNSEC.COM tmayer-mac:~ tmayer\$

### Quick Test from a MAC (3)

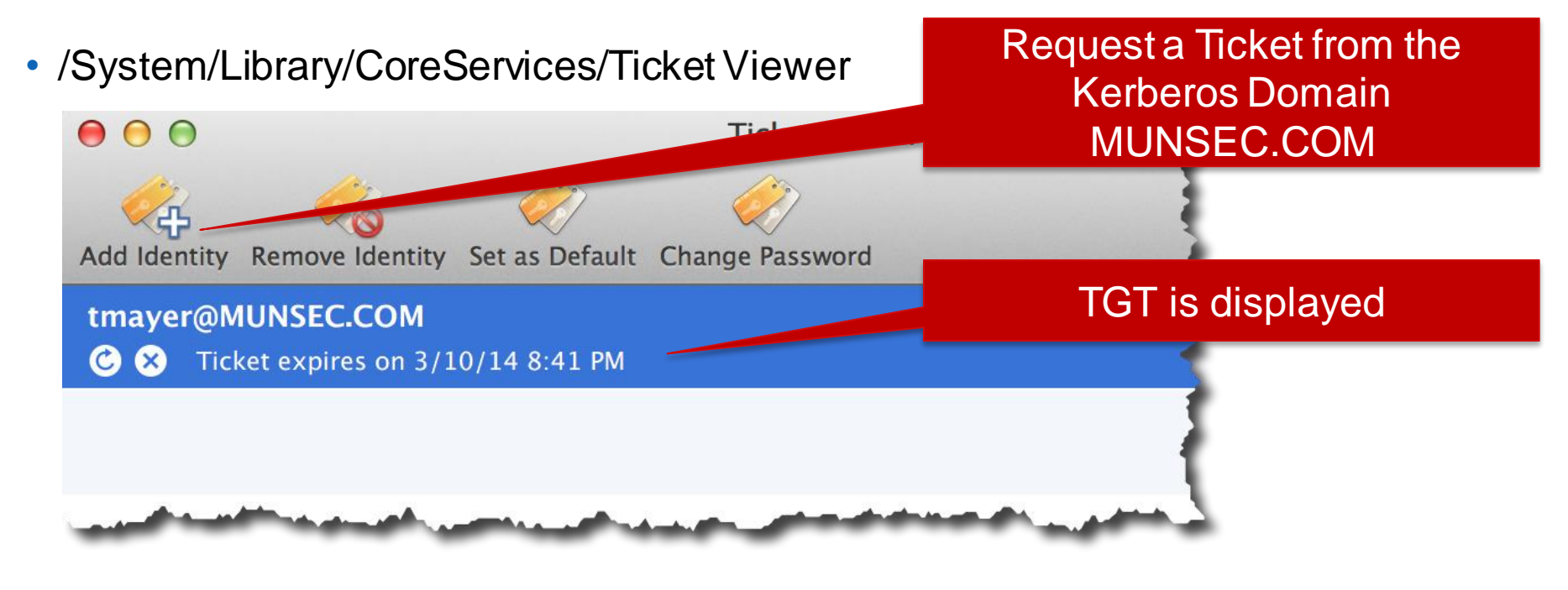

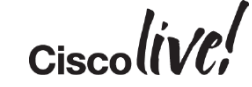

## Example #1 : Join the AD Domain with Your MAC

 Joining the MAC to the AD Domain will create a computer account on the AD Server

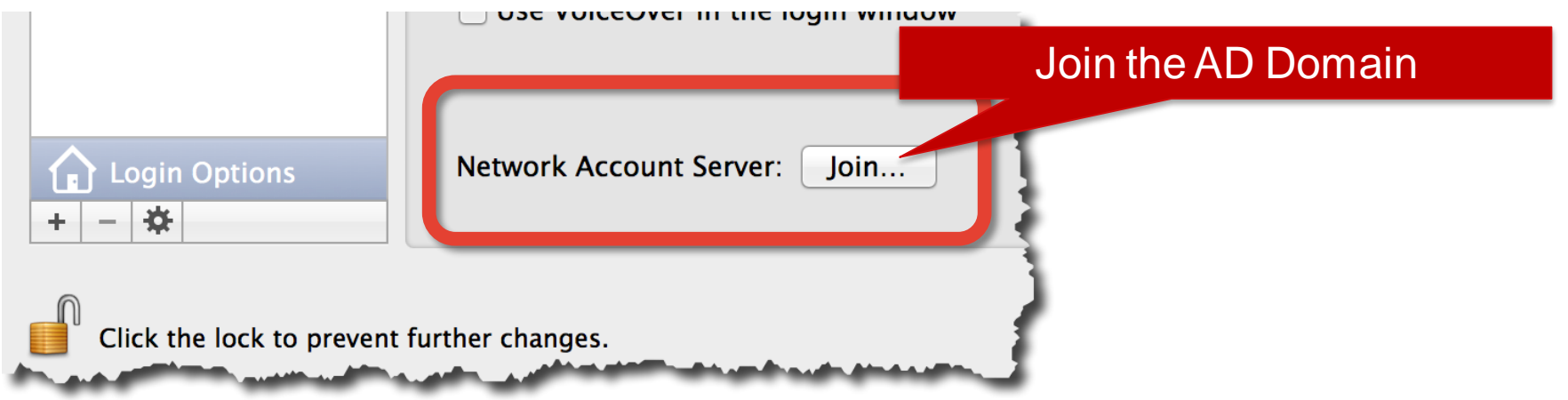

- After successful join, log out and log in again with your AD Account
- When opening Safari, you will get authenticated to the WSA without prompt ③
- http://training.apple.com/pdf/wp\_integrating\_active\_directory\_ml.pdf

© 2015 Cisco and/or its affiliates. All rights reserved. BRKSEC-3771 Cisco Public 110

### Kerberos Authentication with WCCP

- When using transparent redirection and Kerberos, non-windows Clients like MAC OS X sometimes have problems with the redirection
- Make sure the WSA Hostname is the same than the redirection name

| Authentication Settings   |                                 |
|---------------------------|---------------------------------|
| Credential Encryption:    | Disabled                        |
| Redirect Hostname:        | munlab-wsa1.munsec.com          |
| Credential Cache Options: | Surrogate Timeout: 3600 seconds |

- WSA only accepts FQDN as Hostname ☺ -> Redirection Name as FQDN might cause trouble with Windows Clients
  - Windows Clients require the redirection hostname added to the "Intranet Zone"

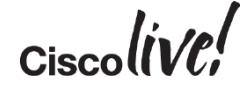

### Firefox Config for Kerberos

• Add the WSA as a trusted URL for Kerberos when prompted:

| Firefox about:config                       |          |         |                     |
|--------------------------------------------|----------|---------|---------------------|
| Search: 🔍 negotiate                        |          | 8       | 1                   |
| Preference Name                            | Status   | Туре    | Value               |
| network.negotiate-auth.allow-non-fqdn      | default  | boolean | false               |
| network.negotiate-auth.allow-proxies       | default  | boolean | true                |
| network.negotiate-auth.delegation-uris     | user set | string  | https://munlab-wsa1 |
| network.negotiate-auth.gsslib              | default  | string  |                     |
| network.negotiate-auth.trusted-uris        | user set | string  | https://munlab-wsa1 |
| network.negotiate-auth.using-native-gsslib | default  | boolean | true                |

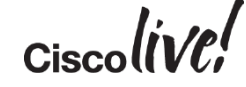

### Debugging on the AD Server

- Turn on debugging on the AD Server for Kerberos
  - HKEY\_LOCAL\_MACHINE\SYSTEM\CurrentControlSet\Control\Lsa\Kerberos\Parameters
  - Set "LogLevel" to "1" / Set "LogLevel" to "0" de-activetes Kerberos debugging
- Windows Events
  - 4768 : A TGT Ticket was Requested
  - 4769: A Kerberos Service Ticket was Requested
  - Both Events log success and failures. Result Codes: https://www.ietf.org/rfc/rfc4120.txt
- Check on AD-Server if SPN from WSA have been registered:

```
C:\Users\Administrator>setspn -1 MUNLAB-WSA1
Registered ServicePrincipalNames for CN=MUNLAB-WSA1,CN=Computers,DC=munsec,DC=co
m:
HTTP/munlab-wsa1.munsec.com
HOST/munlab-wsa1.munsec.com
HTTP/MUNLAB-WSA1
HOST/MUNLAB-WSA1
```

### **Kerberos - Summary**

- WSA can authenticate users using Kerberos
  - Need to re-join the Domain if the "Kerberos" scheme is not displayed
- Windows Clients will automatically try Kerberos first then fall back to NTLM
- Modify your accesslog with the "%m" Parameter to check the authentication method
- Enables Users to authenticate with non-windows clients like MAC, LINUX or iOS 7.0 (iphone, ipad)
  - iOS 7 Enterprise SSO is best configured using a MDM (Mobile Device Manager)
- Authenticate once and use ticket for multiple sites
  - Useful when using several WSA such as with a load balancer

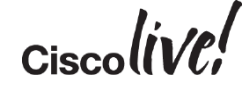

# Advanced Malware Protection (AMP)

11 II II

53

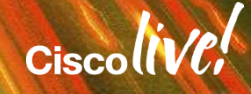

## Advanced Malware Protection (AMP)

- AMP is a separate License consisting of:
  - File Reputation
  - File Analysis
- After it is enabled, include it in the access policies just like any other scanner

| Repu     | utation Services                                                      |                                                                                                    |
|----------|-----------------------------------------------------------------------|----------------------------------------------------------------------------------------------------|
|          | Web Reputation Filtering:                                             | Enabled                                                                                                    |
|          | Adaptive Scanning:                                                    | Adaptive Scanning is currently disabled globally.                                                                |
| Adva     | anced Malware Protection Services                                     | i i i i i i i i i i i i i i i i i i i                                                                            |
|          | File Reputation Filtering:                                            | Enabled                                                                                                    |
|          | File Analysis:                                                        | Enabled                                                                                                    |
| Apti:    | -Malmare Scanning Services                                            | and the second second second second second second second second second second second second second second second |
| SEC-3771 | © 2015 Cisco and/or its affiliates. All rights reserved. Cisco Public | 118                                                                                                    |

### Advanced Malware Protection (AMP)

|   | З | PO.FALCONLAB                    | (global policy) | (global policy) | Block: 1<br>Restrict: 1 | (global policy) | Advanced Malware Protection: Enabled                                                                             |
|---|---|---------------------------------|-----------------|-----------------|-------------------------|-----------------|----------------------------------------------------------------------------------------------------|
|   | 5 | Identity: ID.FALCONLAB          | (global policy) |                 | Monitor: 216            | (global policy) | Sophos: Enabled                                                                                                  |
| Ч |   | the second second second second |                 |                 |                         |                 | and the second second second second second second second second second second second second second second second |

- File Reputation
  - Ability to create a SHA-256 Hash of the file and check against the cloud database
  - Cloud delivers back a Verdict consisting of "malicious", "unknown" or "clean"
  - File Reputation is available for high risk file types such as ".EXE", ".ZIP", ".PDF", etc
- File Analysis
  - Optional upload of Files into the cloud for dynamic analysis
  - Delivers back a Verdict Score (0-100)
  - Score above 60 is considered "malicious"
- Ports required from WSA to AMP Cloud: tcp/443 and tcp/32137 (over M1)

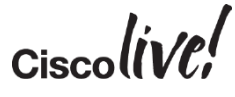

### Vulnerability Research Team (VRT)

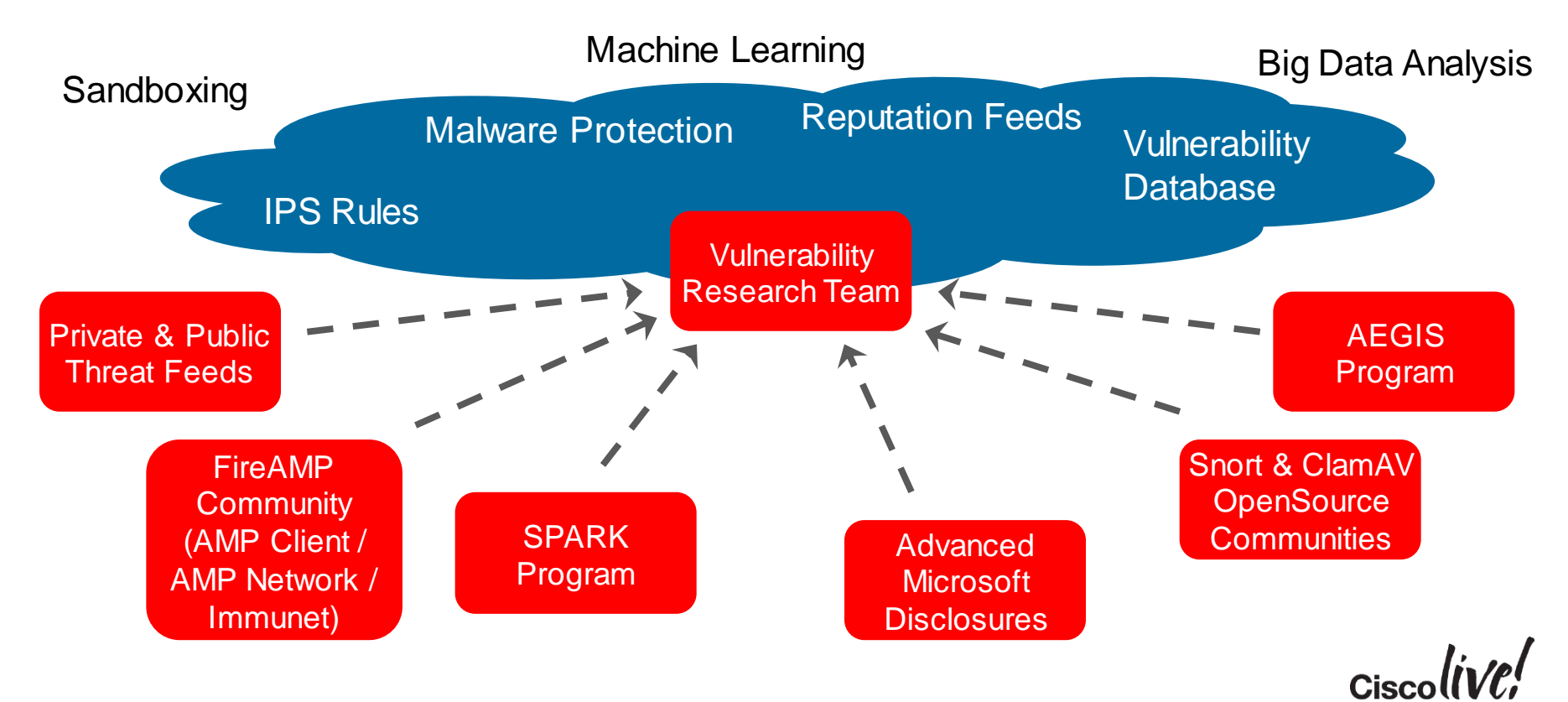

### Advanced Malware Protection (AMP) - SPERO File Reputation

- When the SHA-256 is calculated from a file, we also calculate a "Featureprint" of the PE-Headers
  - Some examples are DLLS\_REFERED, Optional Headers (standard and windows), data sections
- Featureprint is sent to the cloud alongside the SHA-256
- It is analysed using Big Data Analytics and machine learning
  - Are the PE Header Values similar to those found in known malware?
  - Are the PE-Headers trying to call suspicious DLLs?
- This is just one of many mechanism used to detect new and unknown malware

— ...

### Advanced Malware Protection (AMP)

**Parallel Scanning** 

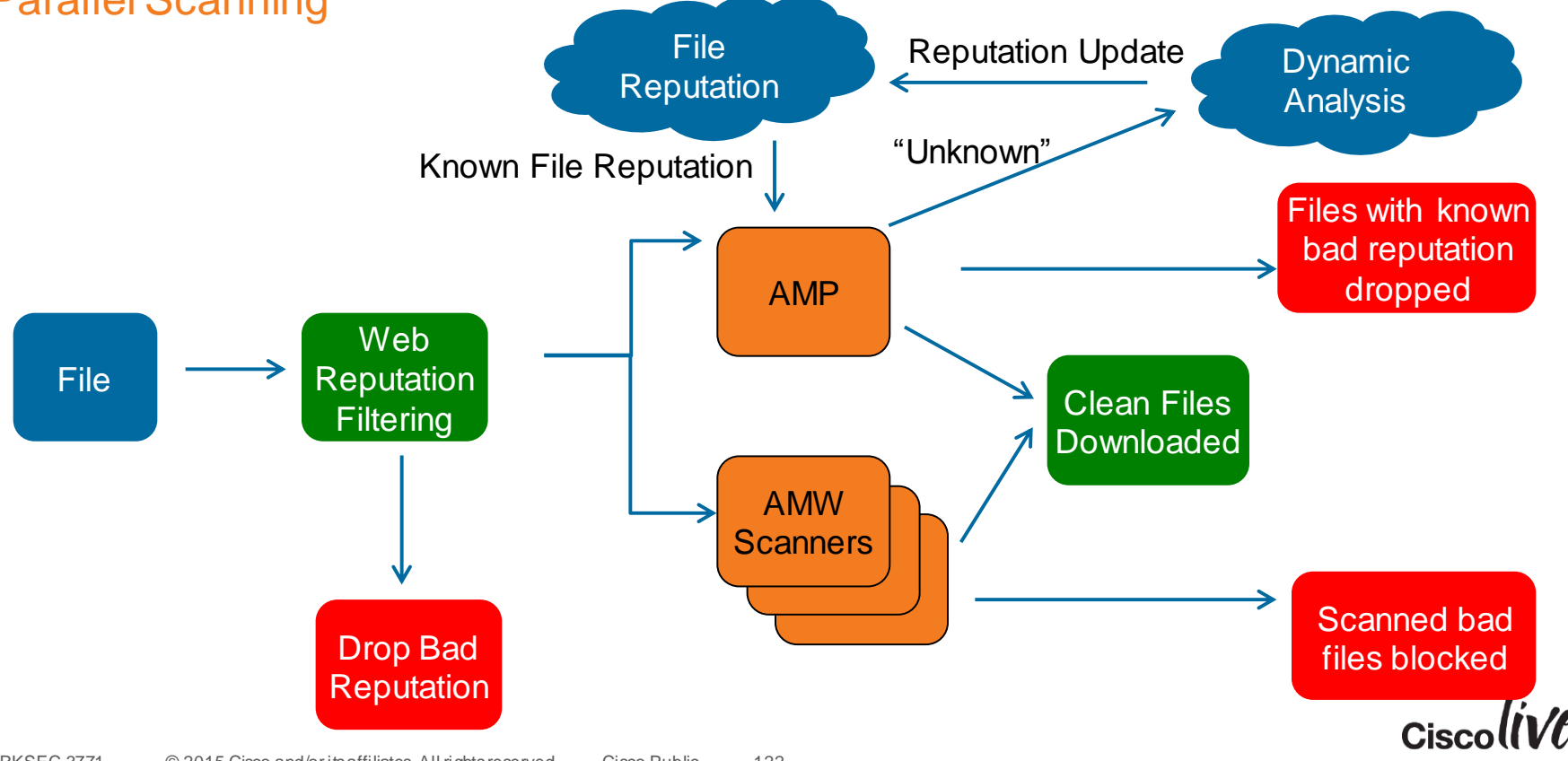

### File Analysis– What Can By Analysed By The Cloud?

The following criteria must be met to upload the file for analysis

- File is a windows executable, for example .exe, .dll, .scr or .sys
   Needs to contain PE Headers
- File Size is less than 1 MB
- Only Files downloaded are analysed,
  - file uploads are not analysed
- Capabilities will be enhanced in following releases

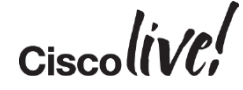

### AMP – Global Settings

#### Enable File Reputation Filtering

#### Senable File Analysis

When File Analysis is enabled, files may be automatically sent to the cloud for further analysis. This provides the higher and targeted threats. File Analysis is only available when file reputation filtering is enabled.

| Cloud Domain:               | a.immunet.com                    | _<br>Threshold when the "\/erdict" is |
|-----------------------------|----------------------------------|---------------------------------------|
| Cloud Server Pool:          | cloud-sa.amp.sourcefire.com      | considered as malicious               |
| Heartbeat Interval:         | 15 seconds                       |                                       |
| Reputation Threshold:       | 60                               |                                       |
|                             | valid range 1 through 100, recom | mended value 60                       |
| Query Timeout:              | 2 seconds                        |                                       |
| File Analysis Server URL:   | https://intel.api.sourcefire.com |                                       |
| Client ID (Reference Only): | File Reputation: f6eb4487-9abc   | -4c75-b937-fab3c6f32c78               |
|                             | File Analysis: 02564c4e57534     | 131343832383723000000000              |
|                             |                                  |                                       |

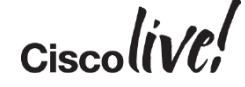

### AMP – Files Analysed in the Cloud

### Files uploaded and Pending Analysis – Disposition "Unknown"

| Time Range: Day                     | ÷                        |                                      |
|-------------------------------------|--------------------------|--------------------------------------|
| 17 Feb 2014 13:00 to 18 Feb 2014 1  | 3:07 (GMT +01:00)        | SHA-256 of the uploaded file         |
| Completed Analysis Requests fro     | m This Appliance         | •                                    |
| No data was found in the selected t | ime range                |                                      |
|                                     |                          | Dispostion at the time of the upload |
| Pending Analysis Requests from      | This Appliance           |                                      |
| Displaying 1 - 2 of 2 items.        |                          |                                      |
| File SHA256                         | Time of Analysis Request | Interim Disposition                  |
| 52fe8450a992242c                    | 18 Feb 2014 13:03:46     | Unknown                              |
| 2de3adb1142c968f                    | 18 Feb 2014 12:59:29     | Unknown                              |
| Displaying 1 - 2 of 2 items.        |                          | Columns   Export                     |
|                                     |                          | Ciscoliv                             |

### AMP – Files Analysed in the Cloud(2)

#### **Disposition "Clean"**

| Time Range: Day ÷                                   |                          | File was analysed and |                        |                  |
|-----------------------------------------------------|--------------------------|-----------------------|------------------------|------------------|
| 17 Feb 2014 14:00 to 18 Feb 2014 14:02 (GMT +01:00) |                          | considered            | d as "clean"           |                  |
| Completed Analysis Requests fro                     | om This Appliance        |                       |                        |                  |
| Displaying 1 - 2 of 2 items.                        |                          |                       |                        |                  |
| File SHA256                                         | Time of Analysis Request | Tim                   | e Analysis Completed 🔻 | Disposition      |
| 1fb0c2544263c92e                                    | 18 Feb 2014 13:22:09     | 18 Feb 2014           | 13:25:48               | Clean            |
| bfacb9e717ab16cb                                    | 18 Feb 2014 13:22:12     | 18 Feb 2014           | 13:25:43               | Clean            |
| Displaying 1 - 2 of 2 items.                        |                          |                       |                        |                  |
|                                                     |                          |                       |                        | Columns   Export |
| Pending Analysis Requests from                      | This Appliance           |                       |                        | •                |
| No data was found in the selected time range        |                          |                       |                        |                  |
|                                                     |                          |                       |                        |                  |
|                                                     |                          |                       |                        |                  |
|                                                     |                          |                       |                        |                  |

Ciscolive!

## AMP – Files Analysed in the Cloud(3)

#### **Disposition "Malicious"**

| Time Range: 30 days                                 | ÷                        |                           |             |  |
|-----------------------------------------------------|--------------------------|---------------------------|-------------|--|
| 19 Jan 2014 00:00 to 18 Feb 2014 12:24 (GMT +01:00) |                          |                           |             |  |
| Completed Analysis Requests fro                     | om This Appliance        |                           | ÷           |  |
| Displaying 1 - 2 of 2 items.                        |                          |                           |             |  |
| File SHA256                                         | Time of Analysis Request | Time Analysis Completed 🔻 | Disposition |  |
| c9b4d4ab069746ac                                    | 11 Feb 2014 14:39:34     | 11 Feb 2014 14:46:39      | Malicious   |  |
| 53de8225143d024d                                    | 11 Feb 2014 14:25:43     | 11 Feb 2014 14:29:47      | Malicious   |  |
| Displaying 1 - 2 of 2 items.<br>Columns   Expo      |                          |                           |             |  |
| Pending Analysis Requests from This Appliance       |                          |                           |             |  |
| No data was found in the selected                   | time range               |                           |             |  |
|                                                     |                          |                           |             |  |
|                                                     |                          |                           |             |  |
|                                                     |                          |                           |             |  |
|                                                     |                          |                           | Cisco       |  |

### AMP – Verdict Changes

Disposition was "Unkown" and changed to "Malware"

#### **Advanced Malware Protection Verdict Updates**

|                                                     |                                      | Printable (PDF)     |  |
|-----------------------------------------------------|--------------------------------------|---------------------|--|
| Time Range: Week                                    |                                      |                     |  |
| 11 Feb 2014 00:00 to 18 Feb 2014 11:06 (GMT +01:00) |                                      |                     |  |
| Files with Retrospective Verdict Changes            |                                      |                     |  |
| File SHA256                                         | Time of Retrospective Verdict Change | Current Disposition |  |
| c9b4d4aba893f0dcde8b069746ac                        | 14 Feb 2014 07:05:14                 | Malware             |  |
| 53de8225fc823c05d8e3143d024d                        | 14 Feb 2014 07:05:14                 | Malware             |  |
| Columns   Export                                    |                                      |                     |  |
| Link to Detailed Analysis                           |                                      |                     |  |

h.

### AMP – Detailed Analysis

#### File Analysis Detail > 53de8225fc823c...05d8e3143d024d

Printable (PDF)

| General Information                       |            |
|-------------------------------------------|------------|
| Analysis ID:                              | 17445761   |
| Start time:                               | 13:29:44   |
| Start date:                               | 2014-02-11 |
| Number of analysed new started processes: | 4          |
| Score:                                    | 100        |
| Status:                                   | Complete   |

#### Export...

| Classification / Threat Score                    |       |              |  |
|--------------------------------------------------|-------|--------------|--|
| Factor                                           | Score | Threat Level |  |
| AV Detection                                     | 1     | Low          |  |
| Networking                                       | 1     | Low          |  |
| Persistence and Installation Behavior            | 100   | Very High    |  |
| PE File Obfuscation                              | 6     | Low          |  |
| System Summary                                   | 39    | Medium       |  |
| HIPS / PFW / Operating System Protection Evasion | 95    | Very High    |  |
| Anti Debugging                                   | 63    | High         |  |
| Virtual Machine Detection                        | 14    | Low          |  |
| Language and Operating System Detection          | 1     | Low          |  |

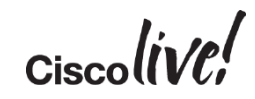

### AMP – Detailed Analysis (2)

| Matching Signatures                                                     |                      |
|-------------------------------------------------------------------------|----------------------|
|                                                                         | Items Displayed 10 + |
| Signatures                                                              |                      |
| VirusTotal Search Results                                               |                      |
| Urls found in memory or binary data                                     |                      |
| Drops PE files                                                          |                      |
| Binary may include packed or crypted data                               |                      |
| PE file contains sections with non-standard names                       |                      |
| PE sections with suspicious entropy found                               |                      |
| Creates temporary files                                                 |                      |
| Executable uses VB runtime library 6.0 (Probably coded in Visual Basic) |                      |
| Reads ini files                                                         |                      |
| Spawns processes                                                        |                      |

Export...

| Static File Info |                                                                  |
|------------------|------------------------------------------------------------------|
| MD5:             | 9FB9F6A06A41EFE0CFA1EAA76106AEC4                                 |
| SHA1:            | 6DE00EC3BBC9D512919A45712B0E8DBA383C0795                         |
| SHA256:          | 53DE8225FC823C6EFC8AD33A3A741FBE4C56B041EF51E4D70605D8E3143D024D |
|                  | •                                                                |

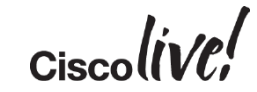

### AMP – Check Web Tracking

| Static File Info |                                                                  |
|------------------|------------------------------------------------------------------|
| MD5:             | BB03F36B09E1ACF98284489524DFCF3A                                 |
| SHA1:            | 67868E86FF6122746777FE83F395EEBCB6F1B8F5                         |
| SHA256:          | C9B4D4ABA893F0675E7CE34C812834452C6267D3DEABB89398DCDE8B069746AC |

Export...

To view all transactions for this threat, see: Web Tracking for SHA256 c9b4d4aba893f0675e7ce34c812834452c6267d3deabb89398dcde8b069746ac To view full analysis details in the cloud, see: Cisco Sourcefire Threat Analysis 🗗

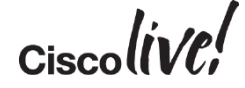

### AMP – Drill Down into Web Tracking

#### Web Tracking

| SHA-256                                         |  |  |  |
|-------------------------------------------------|--|--|--|
|                                                 |  |  |  |
|                                                 |  |  |  |
| e.g. jdoe, DO' 10.1.1.0, or 2001:420:80:1::5)   |  |  |  |
| e.g. goo                                        |  |  |  |
|                                                 |  |  |  |
| Bad33a3a741fbe4c56b041ef51e4d70605d8e3143d024d. |  |  |  |
| Users and IPs that have                         |  |  |  |
|                                                 |  |  |  |

Generated: 18 Feb 2014 11:02 (GMT +01:00)

# downloaded the file

| Results                      |                                      |                     |             |           |                     |
|------------------------------|--------------------------------------|---------------------|-------------|-----------|---------------------|
| Displaying 1 - 3 of 3 items. |                                      |                     |             |           |                     |
| Time (GMT +01:00) 🔻          | Website (count)                      | Display All Details | Disposition | Bandwidth | User / Client IP    |
| 11 Feb 2014 14:49:59         | http://batcoroadlinescorporation.com |                     | Allow       | 116.7KB   | sales fd00:1:2:3::1 |
| 11 Feb 2014 14:32:44         | http://batcoroadlinescorporation.com |                     | Allow       | 116.7KB   | sales fd00:1:2:3::1 |
| 11 Feb 2014 14:25:41         | http://vistatech.us                  |                     | Allow       | 116.5KB   | sales fd00:1:2:3::1 |
| Displaying 1 - 3 of 3 items. |                                      |                     | ^           |           |                     |

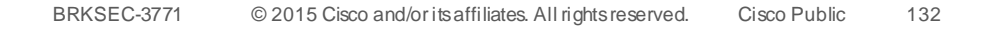

### AMP – Granular Report from Sourcefire Cloud

Cisco lin/el

| VRT Analysis Report                                                                   | Overview                                           | Startup   | Dropped      | Domains / IPs                                             | Static | Network | Hooks | Behavior - |  |
|---------------------------------------------------------------------------------------|----------------------------------------------------|-----------|--------------|-----------------------------------------------------------|--------|---------|-------|------------|--|
| PE File Obfuscation:                                                                  |                                                    |           |              |                                                           |        |         |       |            |  |
|                                                                                       |                                                    |           |              |                                                           |        |         |       |            |  |
| Binary may include packed or encrypted data                                           |                                                    |           |              |                                                           |        |         |       |            |  |
| PE file contains sections with non-standard names                                     |                                                    |           |              |                                                           |        |         |       |            |  |
| PE sections with suspicious entropy found                                             |                                                    |           |              |                                                           |        |         |       |            |  |
|                                                                                       |                                                    |           |              |                                                           |        |         |       |            |  |
| System Summary:                                                                       |                                                    |           |              |                                                           |        |         |       |            |  |
| Orachas harring files                                                                 |                                                    |           |              |                                                           |        |         |       |            |  |
| Creates temporary files                                                               |                                                    |           |              |                                                           |        |         |       |            |  |
| Source: C:\17445761.exe                                                               | eated: C:\DOCUME~1\ADMINI~1\LOCALS~1\Temp\nsoD.tmp |           |              |                                                           |        |         |       |            |  |
| Executable uses VB runtime li                                                         | brary 6.0 (Pro                                     | bably cod | ed in Visual | Basic)                                                    |        |         |       |            |  |
| Source: C:\DOCUME~1\ADMINI~1\LOCALS~1<br>\Temp\hwsbymvk.exe                           |                                                    |           | Section      | Section loaded: C:\WINDOWS\system32\msvbvm60.dll          |        |         |       |            |  |
| Reads ini files                                                                       |                                                    |           |              |                                                           |        |         |       |            |  |
| Spawns processes                                                                      |                                                    |           |              |                                                           |        |         |       |            |  |
| Creates files inside the system                                                       | n directory                                        |           |              |                                                           |        |         |       |            |  |
| Source: C:\WINDOWS\system32\wbem\wmiprvse.exe                                         |                                                    |           |              | File created: C:\WINDOWS\system32\WBEM\Logs\FrameWork.log |        |         |       |            |  |
| Enables driver privileges                                                             |                                                    |           |              |                                                           |        |         |       |            |  |
| Tries to load missing DLLs                                                            |                                                    |           |              |                                                           |        |         |       |            |  |
| 3RKSEC-3771 © 2015 Cisco and/or its affiliates. All rights reserved. Cisco Public 133 |                                                    |           |              |                                                           |        |         |       |            |  |

### Accesslog - New Fields

1392726116.910 2969 2001:420:44e6:2013::30 TCP\_MISS/200 520698 GET http://tartarus.org/~simon/putty-snapshots/x86/putty.exe "MUNSEC\administrator@MUNSEC" DIRECT/tartarus.org application/x-dosexec DEFAULT\_CASE\_12-PO.MUNSEC-ID.MUNSEC-NONE-NONE-NONE-DefaultGroup <IW\_busi,-5.8,0,"-",0,0,0,-,"-",-,-,"-",0,0,"-","-",-,-,IW\_busi,-,"Unknown","othermalware","Unknown","Unknown","-","-",1403.03,0,Local,"Unknown","-",0,"-

8b142c968f"> - DestIP: 80.252.125.10NTLMSSP

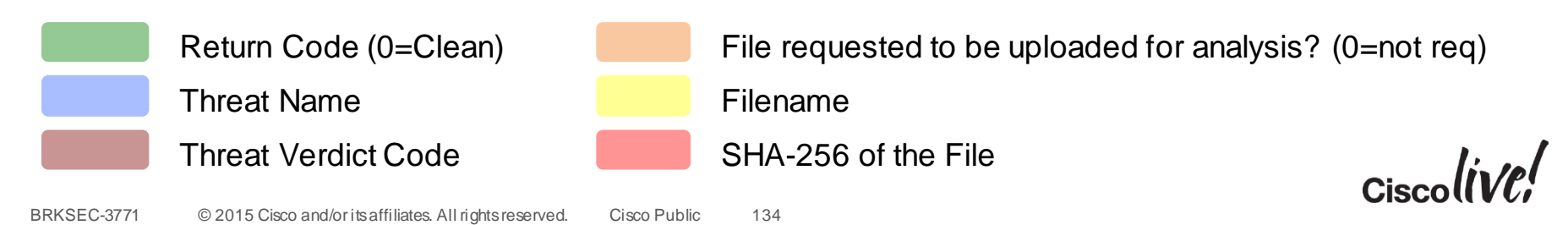

## Accesslog - Example for Malicious File

SHA-256 is known as malicious to the Cloud

1392125769.465 1704 fd00:1:2:3::1 TCP\_DENIED/403 0 GET http://valouweeigenaren.nl/customers/billing/df367548-18.zip "sales@FALCONLAB" DIRECT/valouweeigenaren.nl application/zip BLOCK\_AMP\_RESP\_12-PO.FALCONLAB-ID.FALCONLAB-NONE-NONE-DefaultGroup <nc,-6.9,-,"-",-,-,1,"-",-,-,"-",-",-",-",-,-,nc,-,"AMP High Risk","othermalware","Unknown","Unknown","-","-",0.00,0,Local,"-","-",37,"BBGG:Trojan3-tpd",0,0,"df367548-18.zip","ce3fbaa76e6424832bf759b51ddd08018f2c567e1f6016aeb8938eecb05d6 3dd"> -

Return Code (0=Clean)

Threat Name

Threat Verdict Code

SHA-256 of the File

Filename

135

File requested to be uploaded for analysis? (0=not req)

### AMP – Logfiles (amp\_log)

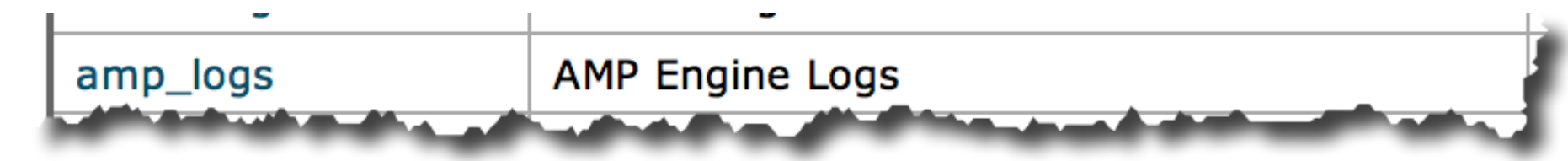

• File was uploaded to the cloud:

Tue Feb 11 14:39:34 2014 Info: amp File uploaded for analysis. SHA256: c9b4d4aba893f0675e7ce34c812834452c6267d3deabb89398dcde8b069746ac,Timestamp: 1392125974

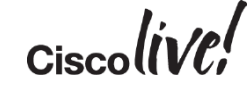

### AMP – Logfiles (amp\_log)

 File was analysed and verdict delivered back to the appliance Tue Feb 11 14:53:12 2014 Info: amp Sandbox status event received - {"runs":[{"runid": 17445761, "date": "2014-02-11T13:25:44Z", "status": "Complete", "sample": {"SHA1":"6DE00EC3BBC9D512919A45712B0E8DBA383C0795","SHA256":"53DE8225FC823C6EFC8AD33A3A7 41FBE4C56B041EF51E4D70605D8E3143D024D","MD5":"9FB9F6A06A41EFE0CFA1EAA76106AEC4"},"score" :100,"platform":{"arch":"i386","os":"Windows XP -SP3"},"updated":"2014-02-11T13:29:47Z"}],"total":1}, SHA: 53de8225fc823c6efc8ad33a3a741fbe4c56b041ef51e4d70605d8e3143d024d Tue Feb 11 14:53:12 2014 Warning: amp Sandbox file analysis complete. SHA256: 53de8225fc823c6efc8ad33a3a741fbe4c56b041ef51e4d70605d8e3143d024d, Submit Timestamp: 1392125143, Update Timestamp: 1392125387, trr: 0, run\_id: 17445761 Tue Feb 11 14:53:13 2014 Info: amp Sandbox status event received - {"runs": [{"runid": 17447029, "date": "2014-02-11T13:39:35Z", "status": "Complete", "sample": {"SHA1":"67868E86FF6122746777FE83F395EEBCB6F1B8F5","SHA256":"C9B4D4ABA893F0675E7CE34C812 834452C6267D3DEABB89398DCDE8B069746AC", "MD5": "BB03F36B09E1ACF98284489524DFCF3A"}, "score" :100,"platform":{"arch":"i386","os":"Windows XP -SP3"},"updated":"2014-02-11T13:46:39Z"}],"total":1}, SHA: c9b4d4aba893f0675e7ce34c812834452c6267d3deabb89398dcde8b069746ac Tue Feb 11 14:53:13 2014 Warning: amp Sandbox file analysis complete. SHA256: c9b4d4aba893f0675e7ce34c812834452c6267d3deabb89398dcde8b069746ac, Submit Timestamp: 1392125974, Update Timestamp: 1392126399, trr: 0, run\_id: 17447029

### AMP – Logfiles (amp\_log)

- WSA cannot reach the Cloudservice
  - Check connectivity on required ports (tcp/443 and tcp/32137)

Sun Feb 16 22:29:45 2014 Warning: amp The file reputation service in the cloud is unreachable. Event: AMP\_ASYNC\_EVENTS.CLOUD\_UNREACHABLE

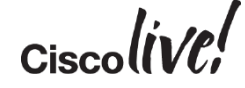

# Troubleshooting Performance Issues

11 ......

53

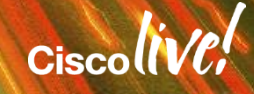

### **WSA Performance Analysis**

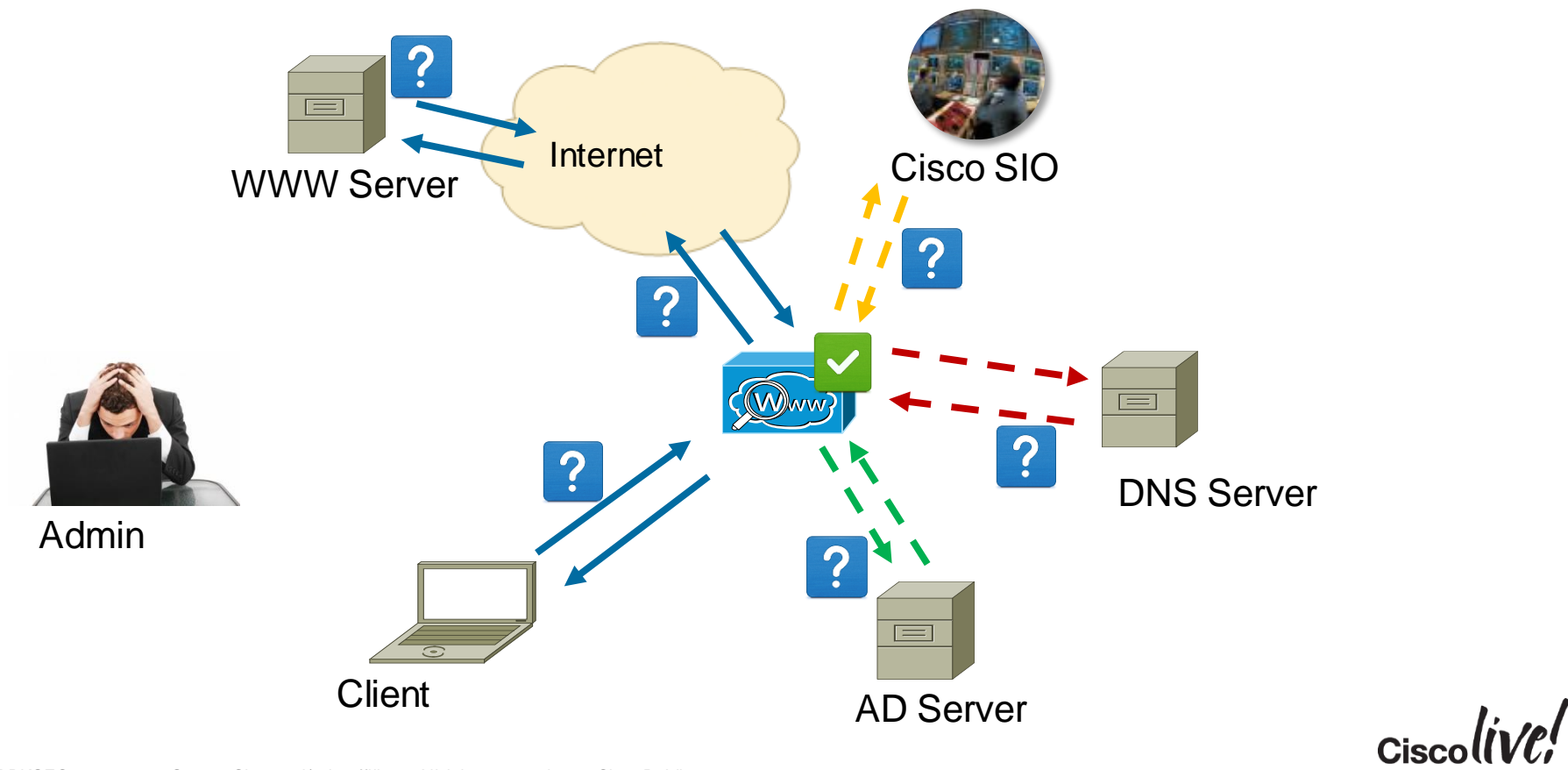

### **Debuging Performance issues**

- Download file "prox\_track.log" from appliance via FTP
- File is written every 5 minutes with timestamp

Setting can be changed in "advancedproxyconfig" on CLI Index of ftp://munlabwsa/track\_stats/

Up to higher level directory

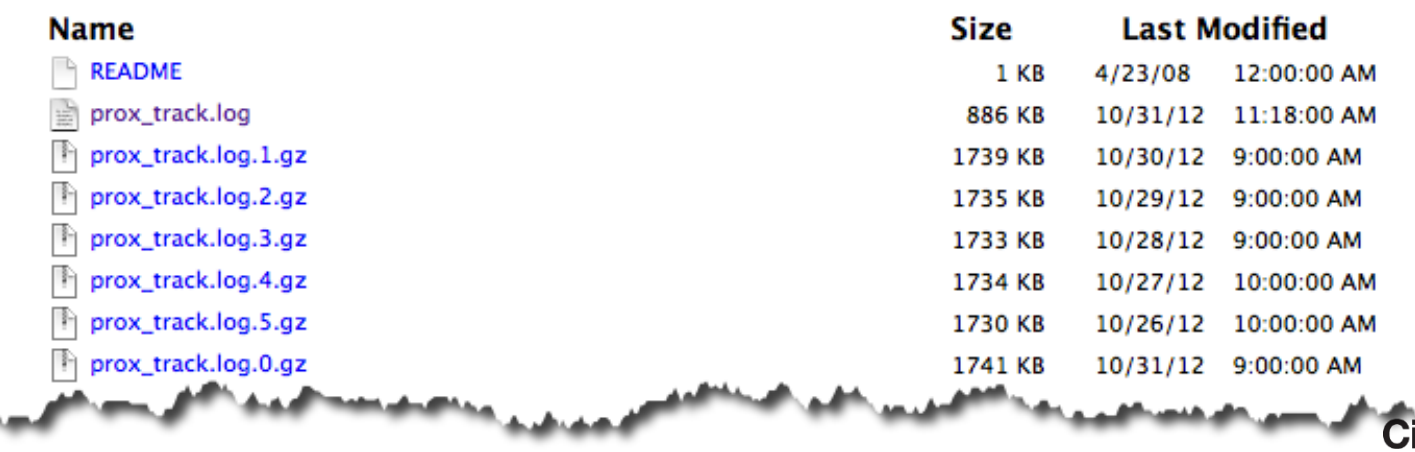

### Prox\_track.log Content

BRKSFC-3771

- Contains various statistical data around proxy performance
- Please do NOT consider all number of packets 100% accurate!
- Just gives a good hint what problem might be happening

```
Oct 31 09:00:01 munlabwsa newsyslog[62539]: logfile turned over due to size>10000K
Current Date: Wed, 31 Oct 2012 09:02:15 CET
                    user time: 0.173
                  system time: 0.032
       max resident set size: 0
 integral sh'd text mem size: 6580
 integral unshared data size: 244328
integral unshared stack size: 4480
                page reclaims: 0
                  page faults: 0
                        swaps: 0
      block input operations: 1
     block output operations: 0
                messages sent: 26
           messages received: 29
            signals received: 0
  voluntary context switches: 5082
involuntary context switches: 268
"NFO: provy running for 19175 minutes.
 © 2015 Cisco and/or its affiliates. All rights reserved.
                                   Cisco Public
```

### **General Statistics**

#### Traffic Statistics:

If you have numbers increasing on "throttled transactions" this could indicate that the appliance can not handle the load

```
INFO: traffic over past minute - 0.00 regs/sec
INFO: traffic over past hour - 0.52 peak / 0.06 avg regs/sec
INFO: traffic over past day - 1.32 peak / 0.01 avg regs/sec
INFO: traffic over past week - 2.97 peak / 0.01 avg regs/sec
INFO: traffic over all time - 2.97 peak / 0.01 avg regs/sec
INFO: percentage of throttled transactions to the total number of transactions over past minute - 0.00 %
INFO: percentage of throttled transactions to the total number of transactions over past hour - 0.00 peak / 0.00 avg %
INFO: percentage of throttled transactions to the total number of transactions over past day - 0.00 peak / 0.00 avg %
INFO: percentage of throttled transactions to the total number of transactions over past day - 0.00 peak / 0.00 avg %
INFO: percentage of throttled transactions to the total number of transactions over past day - 0.00 peak / 0.00 avg %
INFO: percentage of throttled transactions to the total number of transactions over past week - 0.00 peak / 0.00 avg %
INFO: percentage of throttled transactions to the total number of transactions over all time - 0.00 peak / 0.00 avg %
INFO: bandwidth saved over past minute - 0.00 Kb/sec
INFO: bandwidth saved over past hour - 0.00 peak / 0.00 avg Kb/sec
INFO: bandwidth saved over past day - 0.00 peak / 0.00 avg Kb/sec
INFO: bandwidth saved over past week - 0.00 peak / 0.00 avg Kb/sec
INFO: bandwidth saved over all time - 2.01 peak / 0.00 avg Kb/sec
```
### How to Read Prox\_track.log

• Statistics are snapshots of total number of Packets

Counters are reset after reboot / restart of proxy

• Take statistic from time X and time Y, then compare change:

| 9:01 AM |             |           |      | 11:31 AM |                     |         |     |
|---------|-------------|-----------|------|----------|---------------------|---------|-----|
|         | Client Time | 1.0 ms    | 503  |          | Client Time 1.0 ms  | 516     | 13  |
|         | Client Time | 1.6 ms    | 0    |          | Client Time 1.6 ms  | s O     | 0   |
|         | Client Time | 2.5 ms    | 54   |          | Client Time 2.5 ms  | s 56    | 2   |
|         | Client Time | 4.0 ms    | 10   |          | Client Time 4.0 ms  | s 10    | 0   |
|         | Client Time | 6.3 ms    | 0    |          | Client Time 6.3 ms  | s O     | 0   |
|         | Client Time | 10.0 ms   | 1    |          | Client Time 10.0 m  | is 1    | 0   |
|         | Client Time | 15.8 ms   | 6    |          | Client Time 15.8 m  | is 6    | 0   |
|         | Client Time | 25.1 ms   | 165  |          | Client Time 25.1 m  | is 165  | 0   |
|         | Client Time | 39.8 ms   | 1381 |          | Client Time 39.8 m  | is 1384 | 3   |
|         | Client Time | 63.1 ms   | 1208 |          | Client Time 63.1 m  | is 1221 | 13  |
|         | Client Time | 100.0 ms  | 1224 |          | Client Time 100.0 n | ns 1280 | 56  |
|         | Client Time | 158.5 ms  | 856  |          | Client Time 158.5 n | ns 900  | 44  |
|         | Client Time | 251.2 ms  | 1689 |          | Client Time 251.2 n | ns 1831 | 142 |
|         | Client Time | 398.1 ms  | 227  |          | Client Time 398.1 n | ns 239  | 12  |
|         | Client Time | 631.0 ms  | 99   |          | Client Time 631.0 n | ns 104  | 5   |
|         | Client Time | 1000.0 ms | 41   |          | Client Time 1000.0  | ms 42   | 1   |
|         | Client Time | 1584.9 ms | 37   |          | Client Time 1584.9  | ms 38   | 1   |
|         | Client Time | 2511.9 ms | 22   |          | Client Time 2511.9  | ms 22   | 0   |
|         | Client Time | 3981.1 ms | 0    |          | Client Time 3981.1  | ms O    | 0   |
|         | Client Time | 6309.6 ms | 42   |          | Client Time 6309.6  | ms 42   | 0   |
|         |             |           |      |          |                     |         |     |

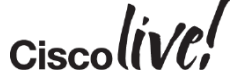

BRKSEC-377

## **Important Statistics**

 Client time: Total time that the client was waiting until his request was fullfilled

| Client | Time | 1.0    | ms | 516  |
|--------|------|--------|----|------|
| Client | Time | 1.6    | ms | 0    |
| Client | Time | 2.5    | ms | 56   |
| Client | Time | 4.0    | ms | 10   |
| Client | Time | 6.3    | ms | 0    |
| Client | Time | 10.0   | ms | 1    |
| Client | Time | 15.8   | ms | 6    |
| Client | Time | 25.1   | ms | 165  |
| Client | Time | 39.8   | ms | 1384 |
| Client | Time | 63.1   | ms | 1221 |
| Client | Time | 100.0  | ms | 1280 |
| Client | Time | 158.5  | ms | 900  |
| Client | Time | 251.2  | ms | 1831 |
| Client | Time | 398.1  | ms | 239  |
| Client | Time | 631.0  | ms | 104  |
| Client | Time | 1000.0 | ms | 42   |
| Client | Time | 1584.9 | ms | 38   |
| Client | Time | 2511.9 | ms | 22   |
| Client | Time | 3981.1 | ms | 0    |
| Client | Time | 6309.6 | ms | 42   |
|        |      |        |    |      |

- Hit time: Time that the WSA is using to fetch content from the cache
- Miss time: Time that the WSA takes to fetch all Data from the server

| Hit | Time | 1.0    | ms | 0  | Miss | Time | 1.0    | ms | 191  |
|-----|------|--------|----|----|------|------|--------|----|------|
| Hit | Time | 1.6    | ms | 0  | Miss | Time | 1.6    | ms | 0    |
| Hit | Time | 2.5    | ms | 56 | Miss | Time | 2.5    | ms | 0    |
| Hit | Time | 4.0    | ms | 10 | Miss | Time | 4.0    | ms | 0    |
| Hit | Time | 6.3    | ms | 0  | Miss | Time | 6.3    | ms | 0    |
| Hit | Time | 10.0   | ms | 1  | Miss | Time | 10.0   | ms | 0    |
| Hit | Time | 15.8   | ms | 2  | Miss | Time | 15.8   | ms | 4    |
| Hit | Time | 25.1   | ms | 2  | Miss | Time | 25.1   | ms | 163  |
| Hit | Time | 39.8   | ms | 23 | Miss | Time | 39.8   | ms | 1361 |
| Hit | Time | 63.1   | ms | 42 | Miss | Time | 63.1   | ms | 1179 |
| Hit | Time | 100.0  | ms | 34 | Miss | Time | 100.0  | ms | 1246 |
| Hit | Time | 158.5  | ms | 13 | Miss | Time | 158.5  | ms | 886  |
| Hit | Time | 251.2  | ms | 29 | Miss | Time | 251.2  | ms | 1802 |
| Hit | Time | 398.1  | ms | 1  | Miss | Time | 398.1  | ms | 238  |
| Hit | Time | 631.0  | ms | 0  | Miss | Time | 631.0  | ms | 104  |
| Hit | Time | 1000.0 | ms | 2  | Miss | Time | 1000.0 | ms | 40   |
| Hit | Time | 1584.9 | ms | 4  | Miss | Time | 1584.9 | ms | 34   |
| Hit | Time | 2511.9 | ms | 9  | Miss | Time | 2511.9 | ms | 13   |
| Hit | Time | 3981.1 | ms | 0  | Miss | Time | 3981.1 | ms | 0    |
| Hit | Time | 6309.6 | ms | 0  | Miss | Time | 6309.6 | ms | 42   |
|     |      |        |    |    |      |      |        |    |      |

Cisco Public 1

## Important Statistics (2)

 Server Transaction time: Time for the total transaction to the Server to be finished.

High Values can mean "upstream" problems (firewall, router, ISP, upstream proxy)

|        | man and the second states of the second states of t | m /  | 1 0    |    | •    |
|--------|----------------------------------------------------------------------------------------------------|------|--------|----|------|
| server | Transaction                                                                                                    | Time | 1.0    | ms | 0    |
| Server | Transaction                                                                                                    | Time | 1.6    | ms | 2    |
| Server | Transaction                                                                                                    | Time | 2.5    | ms | 0    |
| Server | Transaction                                                                                                    | Time | 4.0    | ms | 0    |
| Server | Transaction                                                                                                    | Time | 6.3    | ms | 0    |
| Server | Transaction                                                                                                    | Time | 10.0   | ms | 0    |
| Server | Transaction                                                                                                    | Time | 15.8   | ms | 22   |
| Server | Transaction                                                                                                    | Time | 25.1   | ms | 33   |
| Server | Transaction                                                                                                    | Time | 39.8   | ms | 471  |
| Server | Transaction                                                                                                    | Time | 63.1   | ms | 513  |
| Server | Transaction                                                                                                    | Time | 100.0  | ms | 2248 |
| Server | Transaction                                                                                                    | Time | 158.5  | ms | 1054 |
| Server | Transaction                                                                                                    | Time | 251.2  | ms | 1052 |
| Server | Transaction                                                                                                    | Time | 398.1  | ms | 1053 |
| Server | Transaction                                                                                                    | Time | 631.0  | ms | 649  |
| Server | Transaction                                                                                                    | Time | 1000.0 | ms | 97   |
| Server | Transaction                                                                                                    | Time | 1584.9 | ms | 27   |
| Server | Transaction                                                                                                    | Time | 2511.9 | ms | 15   |
| Server | Transaction                                                                                                    | Time | 3981.1 | ms | 10   |
| Server | Transaction                                                                                                    | Time | 6309.6 | ms | 413  |
|        |                                                                                                    |      |        |    |      |

#### Server wait time: Time until WSA gets the first byte from the Server

| Server | Wait | Time | 1.0    | ms | 0    |  |
|--------|------|------|--------|----|------|--|
| Server | Wait | Time | 1.6    | ms | 0    |  |
| Server | Wait | Time | 2.5    | ms | 0    |  |
| Server | Wait | Time | 4.0    | ms | 0    |  |
| Server | Wait | Time | 6.3    | ms | 0    |  |
| Server | Wait | Time | 10.0   | ms | 0    |  |
| Server | Wait | Time | 15.8   | ms | 41   |  |
| Server | Wait | Time | 25.1   | ms | 1993 |  |
| Server | Wait | Time | 39.8   | ms | 1102 |  |
| Server | Wait | Time | 63.1   | ms | 372  |  |
| Server | Wait | Time | 100.0  | ms | 846  |  |
| Server | Wait | Time | 158.5  | ms | 1211 |  |
| Server | Wait | Time | 251.2  | ms | 1143 |  |
| Server | Wait | Time | 398.1  | ms | 180  |  |
| Server | Wait | Time | 631.0  | ms | 78   |  |
| Server | Wait | Time | 1000.0 | ms | 15   |  |
| Server | Wait | Time | 1584.9 | ms | 1    |  |
| Server | Wait | Time | 2511.9 | ms | 0    |  |
| Server | Wait | Time | 3981.1 | ms | 0    |  |
| Server | Wait | Time | 6309.6 | ms | 14   |  |
|        |      |      |        |    |      |  |

148

Ciscolive,

## **Important Statistics (3)**

• DNS Time: Time for the WSA to do a DNS Resolution

High time does indicate a problem with the DNS Server

| DNS | Time | 1.0    | ms | 146 |
|-----|------|--------|----|-----|
| DNS | Time | 1.6    | ms | 609 |
| DNS | Time | 2.5    | ms | 96  |
| DNS | Time | 4.0    | ms | 21  |
| DNS | Time | 6.3    | ms | 4   |
| DNS | Time | 10.0   | ms | 1   |
| DNS | Time | 15.8   | ms | 37  |
| DNS | Time | 25.1   | ms | 18  |
| DNS | Time | 39.8   | ms | 6   |
| DNS | Time | 63.1   | ms | 2   |
| DNS | Time | 100.0  | ms | 5   |
| DNS | Time | 158.5  | ms | 7   |
| DNS | Time | 251.2  | ms | 0   |
| DNS | Time | 398.1  | ms | 1   |
| DNS | Time | 631.0  | ms | 1   |
| DNS | Time | 1000.0 | ms | 1   |
| DNS | Time | 1584.9 | ms | 0   |
| DNS | Time | 2511.9 | ms | 5   |
| DNS | Time | 3981.1 | ms | 0   |
| DNS | Time | 6309.6 | ms | 0   |
|     |      |        |    |     |

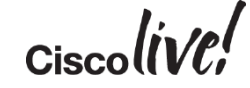

## **Important Statistics (4)**

 Auth Helper Wait: Time to wait for an authentication request until its validated from the AD / LDAP

High time indicates a problem with the connection to the authentication Server

| Auth | Helper | Wait | Time | 1.0    | ms | 7 |
|------|--------|------|------|--------|----|---|
| Auth | Helper | Wait | Time | 1.6    | ms | 0 |
| Auth | Helper | Wait | Time | 2.5    | ms | 0 |
| Auth | Helper | Wait | Time | 4.0    | ms | 0 |
| Auth | Helper | Wait | Time | 6.3    | ms | 0 |
| Auth | Helper | Wait | Time | 10.0   | ms | 0 |
| Auth | Helper | Wait | Time | 15.8   | ms | 0 |
| Auth | Helper | Wait | Time | 25.1   | ms | 0 |
| Auth | Helper | Wait | Time | 39.8   | ms | 0 |
| Auth | Helper | Wait | Time | 63.1   | ms | 0 |
| Auth | Helper | Wait | Time | 100.0  | ms | 0 |
| Auth | Helper | Wait | Time | 158.5  | ms | 0 |
| Auth | Helper | Wait | Time | 251.2  | ms | 0 |
| Auth | Helper | Wait | Time | 398.1  | ms | 0 |
| Auth | Helper | Wait | Time | 631.0  | ms | 0 |
| Auth | Helper | Wait | Time | 1000.0 | ms | 0 |
| Auth | Helper | Wait | Time | 1584.9 | ms | 0 |
| Auth | Helper | Wait | Time | 2511.9 | ms | 0 |
| Auth | Helper | Wait | Time | 3981.1 | ms | 0 |
| Auth | Helper | Wait | Time | 6309.6 | ms | 0 |
|      |        |      |      |        |    |   |

Auth Helper Service: Time until an authentication request is fully validated

## Check if IP address is already authenticated, check surrogates, etc...

| Auth | Helper | Service | Time | 1.0    | ms | 3   |
|------|--------|---------|------|--------|----|-----|
| Auth | Helper | Service | Time | 1.6    | ms | 25  |
| Auth | Helper | Service | Time | 2.5    | ms | 251 |
| Auth | Helper | Service | Time | 4.0    | ms | 285 |
| Auth | Helper | Service | Time | 6.3    | ms | 12  |
| Auth | Helper | Service | Time | 10.0   | ms | 2   |
| Auth | Helper | Service | Time | 15.8   | ms | 3   |
| Auth | Helper | Service | Time | 25.1   | ms | 1   |
| Auth | Helper | Service | Time | 39.8   | ms | 0   |
| Auth | Helper | Service | Time | 63.1   | ms | 0   |
| Auth | Helper | Service | Time | 100.0  | ms | 220 |
| Auth | Helper | Service | Time | 158.5  | ms | 17  |
| Auth | Helper | Service | Time | 251.2  | ms | 9   |
| Auth | Helper | Service | Time | 398.1  | ms | 5   |
| Auth | Helper | Service | Time | 631.0  | ms | 0   |
| Auth | Helper | Service | Time | 1000.0 | ms | 1   |
| Auth | Helper | Service | Time | 1584.9 | ms | 0   |
| Auth | Helper | Service | Time | 2511.9 | ms | 0   |
| Auth | Helper | Service | Time | 3981.1 | ms | 0   |
| Auth | Helper | Service | Time | 6309.6 | ms | 28  |
|      |        |         |      |        |    |     |

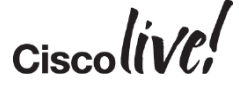

BRKSEC-3771 © 2015 Cisco and/or its affiliates. All rights reserved. Cisco Public

## **Important Statistics (5)**

- WBRS Service Time: Time for the WSA to check the reputation score
- Webcat Service time: Time for the WSA to check the URL Category

| WBRS | Service | Time | 1.0    | ms | 3963 |
|------|---------|------|--------|----|------|
| WBRS | Service | Time | 1.6    | ms | 2516 |
| WBRS | Service | Time | 2.5    | ms | 324  |
| WBRS | Service | Time | 4.0    | ms | 68   |
| WBRS | Service | Time | 6.3    | ms | 29   |
| WBRS | Service | Time | 10.0   | ms | 16   |
| WBRS | Service | Time | 15.8   | ms | 36   |
| WBRS | Service | Time | 25.1   | ms | 34   |
| WBRS | Service | Time | 39.8   | ms | 13   |
| WBRS | Service | Time | 63.1   | ms | 7    |
| WBRS | Service | Time | 100.0  | ms | 9    |
| WBRS | Service | Time | 158.5  | ms | 11   |
| WBRS | Service | Time | 251.2  | ms | 7    |
| WBRS | Service | Time | 398.1  | ms | 20   |
| WBRS | Service | Time | 631.0  | ms | 60   |
| WBRS | Service | Time | 1000.0 | ms | 8    |
| WBRS | Service | Time | 1584.9 | ms | 11   |
| WBRS | Service | Time | 2511.9 | ms | 4    |
| WBRS | Service | Time | 3981.1 | ms | 0    |
| WBRS | Service | Time | 6309.6 | ms | 28   |
|      |         |      |        |    |      |

- AVC Header Scan Service Time: Time to check the Header of a request against the AVC Signatures
- AVC Body Scan Service time: Time to check the body of a request against the AVC Signatures

| AVC | Header | Scan | Service | Time | 10.0     | ms | 14085 |
|-----|--------|------|---------|------|----------|----|-------|
| AVC | Header | Scan | Service | Time | 17.3     | ms | 36    |
| AVC | Header | Scan | Service | Time | 30.0     | ms | 23    |
| AVC | Header | Scan | Service | Time | 52.1     | ms | 11    |
| AVC | Header | Scan | Service | Time | 90.3     | ms | 0     |
| AVC | Header | Scan | Service | Time | 156.5    | ms | 1     |
| AVC | Header | Scan | Service | Time | 271.3    | ms | 0     |
| AVC | Header | Scan | Service | Time | 470.3    | ms | 0     |
| AVC | Header | Scan | Service | Time | 815.2    | ms | 0     |
| AVC | Header | Scan | Service | Time | 1413.1   | ms | 0     |
| AVC | Header | Scan | Service | Time | 2449.5   | ms | 0     |
| AVC | Header | Scan | Service | Time | 4246.0   | ms | 0     |
| AVC | Header | Scan | Service | Time | 7360.2   | ms | 0     |
| AVC | Header | Scan | Service | Time | 12758.5  | ms | 0     |
| AVC | Header | Scan | Service | Time | 22116.0  | ms | 0     |
| AVC | Header | Scan | Service | Time | 38336.6  | ms | 0     |
| AVC | Header | Scan | Service | Time | 66454.0  | ms | 0     |
| AVC | Header | Scan | Service | Time | 115193.7 | ms | 0     |
| AVC | Header | Scan | Service | Time | 199680.7 | ms | 0     |
| AVC | Header | Scan | Service | Time | 346133.5 | ms | 0     |
|     |        |      |         |      |          |    |       |

© 2015 Cisco and/or its affiliates. All rights reserved.

Cisco Public 151

## **Important Statistics (6)**

- Sophos, McAfee, Webroot
- Service Time: Time that the Scanner used to scan the object
- Service Queue Time: Time that the object stayed in the queue

|    |         |       |      |                |         | -         |        | -                                      |         |      | -           |    |      |
|----|---------|-------|------|----------------|---------|-----------|--------|----------------------------------------|---------|------|-------------|----|------|
|    | Sophos  | Queue | Time | 10.0           | ms      | 456       | 1      | Webroot                                | Queue   | Time | 10.0        | ms | 4    |
|    | Sophos  | Queue | Time | 17.3           | ms      | 0         | 1      | Webroot                                | Queue   | Time | 17.3        | ms | 0    |
|    | Sophos  | Queue | Time | 30.0           | ms      | 0         | 1      | Webroot                                | Queue   | Time | 30.0        | ms | 0    |
|    | Sophos  | Queue | Time | 52.1           | ms      | 0         | 1      | Webroot                                | Queue   | Time | 52.1        | ms | 0    |
|    | Sophos  | Queue | Time | 90.3           | ms      | 0         | 1      | Webroot                                | Queue   | Time | 90.3        | ms | 0    |
|    | Sophos  | Queue | Time | 156.5          | ms      | 0         | 1      | Webroot                                | Queue   | Time | 156.5       | ms | 0    |
|    | Sophos  | Queue | Time | 271.3          | ms      | 0         | 1      | Webroot                                | Queue   | Time | 271.3       | ms | 0    |
|    | Sophos  | Queue | Time | 470.3          | ms      | 0         | 1      | Webroot                                | Queue   | Time | 470.3       | ms | 0    |
|    | Sophos  | Queue | Time | 815.2          | ms      | 0         | 1      | Webroot                                | Queue   | Time | 815.2       | ms | 0    |
|    | Sophos  | Queue | Time | 1413.1         | ms      | 0         | 1      | Webroot                                | Queue   | Time | 1413.1      | ms | 0    |
|    | Sophos  | Queue | Time | 2449.5         | ms      | 0         | 1      | Webroot                                | Oueue   | Time | 2449.5      | ms | 0    |
|    | Sophos  | Queue | Time | 4246.0         | ms      | 0         | 1      | Webroot                                | Oueue   | Time | 4246.0      | ms | 0    |
|    | Sophos  | Queue | Time | 7360.2         | ms      | 0         |        | Webroot                                | Oueue   | Time | 7360.2      | ms | 0    |
|    | Sophos  | Queue | Time | 12758.5        | ms      | 0         |        | Webroot                                | Oueue   | Time | 12758.5     | ms | 0    |
|    | Sophos  | Queue | Time | 22116.0        | ms      | 0         |        | Webroot                                | Oueue   | Time | 22116.0     | ms | 0    |
|    | Sophos  | Queue | Time | 38336.6        | ms      | 0         |        | Vebroot                                | Oueue   | Time | 38336.6     | ms | 0    |
|    | Sophos  | Queue | Time | 115103 7       | ms      | 0         |        | Webroot                                | Oueue   | Time | 66454.0     | ms | ō    |
|    | Sophos  | Queue | Time | 100600 7       | ms      |           |        | Webroot                                | Queue   | Time | 115193.7    | ms | ō    |
|    | Sophos  | Queue | Time | 246122 5       | ms      | 0         |        | Webroot                                | Queue   | Time | 199680.7    | ms | õ    |
|    | sopnos  | Queue | TTWE | 340133.5       | ms      | v         |        | Webroot                                | Queue   | Time | 346133.5    | ms | 530  |
|    |         | 74    | 0.0  |                | a el /e |           |        | II ni minto no                         |         |      | Dublic      |    | 4.50 |
| BК | NJEU-31 | 71    | 02   | u i o Uisco ar | 10/0    | rusamilla | tes. P | VII II I I I I I I I I I I I I I I I I | served. | C    | ISCO PUDIIC |    | 152  |

Adaptive Scanning Service Time: Time for the adaptive scanning process to scan an object:

| Adaptive | Scanning | Service | Time | 1.0    | ms | 415 |
|----------|----------|---------|------|--------|----|-----|
| Adaptive | Scanning | Service | Time | 1.6    | ms | 17  |
| Adaptive | Scanning | Service | Time | 2.5    | ms | 5   |
| Adaptive | Scanning | Service | Time | 4.0    | ms | 7   |
| Adaptive | Scanning | Service | Time | 6.3    | ms | 3   |
| Adaptive | Scanning | Service | Time | 10.0   | ms | 3   |
| Adaptive | Scanning | Service | Time | 15.8   | ms | 2   |
| Adaptive | Scanning | Service | Time | 25.1   | ms | 3   |
| Adaptive | Scanning | Service | Time | 39.8   | ms | 2   |
| Adaptive | Scanning | Service | Time | 63.1   | ms | 2   |
| Adaptive | Scanning | Service | Time | 100.0  | ms | 0   |
| Adaptive | Scanning | Service | Time | 158.5  | ms | 0   |
| Adaptive | Scanning | Service | Time | 251.2  | ms | 0   |
| Adaptive | Scanning | Service | Time | 398.1  | ms | 0   |
| Adaptive | Scanning | Service | Time | 631.0  | ms | 0   |
| Adaptive | Scanning | Service | Time | 1000.0 | ms | 0   |
| Adaptive | Scanning | Service | Time | 1584.9 | ms | 2   |
| Adaptive | Scanning | Service | Time | 2511.9 | ms | 0   |
| Adaptive | Scanning | Service | Time | 3981.1 | ms | 0   |
| Adaptive | Scanning | Service | Time | 6309.6 | ms | 0   |
|          |          |         |      |        |    |     |

## **Adaptive Scanning**

В

- Each type of object gets a RISK Score assigned
- Score is based on Type of object, effectiveness of malware scanner for this type and WBRS (WBRS must be enabled on WSA)
- Appliance will scan objects with the Scanner that is most appropriate for this object type
- If appliance has a performance problem with the Anti Malware Scanners, it will drop objects not to be scanned

Example: Don't scan \*.jpg files with McAfee when they are coming from Websites with a good reputation. Adaptive Scanning Drop Distribution

| Risk Score | McAfee                | Sophos                | Webroot               |
|------------|-----------------------|-----------------------|-----------------------|
| 0          | 0/0 (0.00% dropped)   | 0/0 (0.00% dropped)   | 0/454 (0.00% dropped) |
| 1          | 0/240 (0.00% dropped) | 0/50 (0.00% dropped)  | 0/0 (0.00% dropped)   |
| 2          | 0/7 (0.00% dropped)   | 0/208 (0.00% dropped) | 0/0 (0.00% dropped)   |
| 3          | 0/68 (0.00% dropped)  | 0/89 (0.00% dropped)  | 0/0 (0.00% dropped)   |
| 4          | 0/0 (0.00% dropped)   | 0/52 (0.00% dropped)  | 0/0 (0.00% dropped)   |
| 5          | 0/40 (0.00% dropped)  | 0/0 (0.00% dropped)   | 0/0 (0.00% dropped)   |
| 6          | 0/37 (0.00% dropped)  | 0/8 (0.00% dropped)   | 0/0 (0.00% dropped)   |
| 7          | 0/45 (0.00% dropped)  | 0/14 (0.00% dropped)  | 0/0 (0.00% dropped)   |
| 8          | 0/2 (0.00% dropped)   | 0/16 (0.00% dropped)  | 0/2 (0.00% dropped)   |
| 9          | 0/19 (0.00% dropped)  | 0/19 (0.00% dropped)  | 0/2 (0.00% dropped)   |
| 10         | 0/0 (0.00% dropped)   | 0/2 (0.00% dropped)   | 0/0 (0.00% dropped)   |

## **Customising the Access Log**

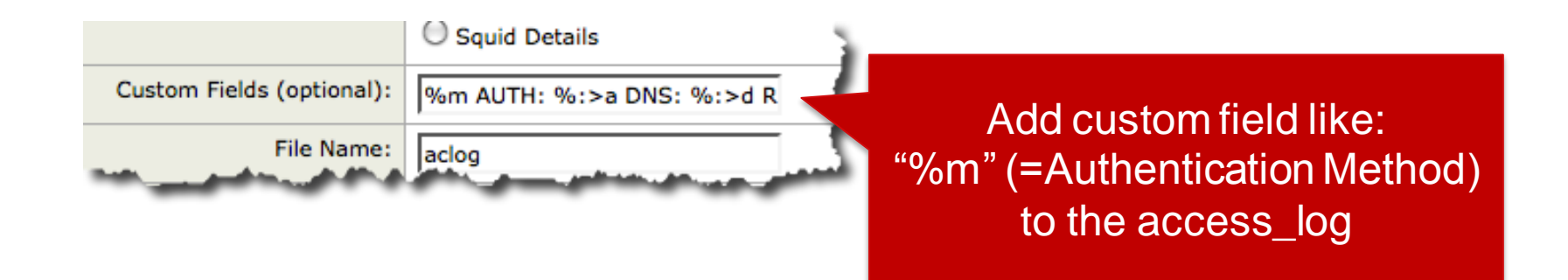

- Variables can be appended in the Access Logs
- Variables are to be found in the ONLINE HELP UI, some older Versions of WSAS of tware might not have the full list

## Customising the Access Log - Example

%m AUTH: %:>a DNS: %:>d REP: %:>r

Any Text acting as a comment for readability

%m : Authentication Method %:>a : Authentication Wait time %:>d : DNS Wait time %:>r : Reputation Wait time

1351782495.550 428 172.16.16.10 TCP\_MISS/302 760 GET http://www.oktoberfest.de/ "MUNLAB-IP1\administrator@munlabipcom" DEFAULT\_PARENT/64.103.36.133 text/html DEFAULT\_CASE\_12-MunlabIP\_Policy-ID.MunlabIP-DefaultGroup-NONE-NONE-DefaultGroup <IW\_alc,4.9,0, ",0,0,0,0, -,-,-1,0,-1, -,0,0, -, -, -, ,, IW\_alc,-,"Unknown", "-","Unknown", "Unknown", "-", "-,14.21,0,Lo cal,"Unknown", "> - NTLMSSP AUTH: 0 DNS: 132 REP: 13 1351782495.827 74 172 16 16 10 TCP\_MISS/200 42101 GET\_bttp://www.oktoberfest.de/de "MUNLAB-IP1\administrator@munlabipc om" DEFAULT\_PARENT/64.103.36.133 text/html DEFAULT\_CASE\_12-MunlabIP\_Policy-ID.MunlabIP-DefaultGroup-NONE-NONE-DefaultGr oup <IW\_alc,4.9,0,"-",0,0,0,0,"-",-1,0,-1,"-",0,0,"-","-",-,,IW\_alc,-,"Unknown","-","Unknown","Unknown","-","-",1229.2 3,0,Local,"Unknown","-"> - NTLMSSP AUTH: 0 DNS: 0 REP: 1 1351782496.123 94 172.16.16.10 TCP\_MISS/200 2556 GET http://www.oktoberfest.de/css/of/basemod\_2col\_left\_31.css?v=201206 28 "MUNLAB-IP1\administrator@munlabipcom" DEFAULT\_PARENT/64.103.36.133 text/css DEFAULT\_CASE\_12-MunlabIP\_Policy-ID.Munl abIP-DefaultGroup-NONE-NONE-DefaultGroup <IW\_alc,4.9,0,"-",0,0,0,0,"-",-1,0,-1,"-",0,0,",","-",-,-,IW\_alc,-,"Unknown","-",-,-,IW\_alc,-,"Unknown","-",-,-,IW\_alc,-,"Unknown","-",-,-,IW\_alc,-,"Unknown","-",-,-,IW\_alc,-,"Unknown","-",-,-,IW\_alc,-,"Unknown","-","-",-,-,IW\_alc,-,"Unknown","-","-,-,-,IW\_alc,-,"Unknown","-","-,-,-,IW\_alc,-,"Unknown","-","-",-,-,IW\_alc,-,"Unknown","-","-",-,-,IW\_alc,-,"Unknown","-","-",-,-,IW\_alc,-,"Unknown","-",--,-,IW\_alc,-,"Unknown","-",--,-,IW\_alc,-,"Unknown","-",--,-,IW\_alc,-,"Unknown","-",--,-,IW\_alc,-,"Unknown","-",--,-,IW\_alc,-,"Unknown","-",--,-,IW\_alc,-,"Unknown","-",--,-,IW\_alc,-,"Unknown","-",--,-,IW\_alc,-,"Unknown","-",--,-,IW\_alc,-,"Unknown","-",--,-,IW\_alc,-,"Unknown","--,-,-,IW\_alc,-,"Unknown","--,-,-,IW\_alc,-,"Unknown","--,-,-,IW\_alc,-,"Unknown","--,-,-,IW\_alc,-,"Unknown","--,-,-,IW\_alc,-,"Unknown","--,-,-,IW\_alc,-,"Unknown","--,-,-,IW\_alc,-,"Unknown","--,-,-,IW\_alc,-,"Unknown","--,-,-,IW\_alc,-,"Unknown","--,-,-,IW\_alc,-,

## Customising the Access Log – Example(2)

Destination IP %k

Extremely useful in Dual-Stack Environments to find out whether WSA makes the outgoing connection on IPv4 or IPv6!

1389363752.919 16 2001:420:44e6:2013::30 TCP\_MISS/304 328 GET http://www.ripe.net/pb\_clc ID.MUNSEC-NONE-NONE-DeraultGroup <1w\_comp,4.9,0,"-",0,0,0,-,"-",-,-,"-",-,-,"-", 193.0.6.139 NTLMSSP AUTH: 0 DNS: 0 REP: \_\_\_\_\_\_\_ SEBR: 3 CFBWR: 0

Destination IP = v4

Source IP from Client = IPv6

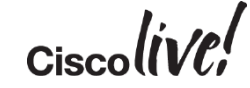

## Using SPLUNK to Extract Data

#### Definition of Regex to look for the Keywords we defined for the Accesslog customisation

| Se                             | Search                                                                 |                                                                         |                                              |                 |  |  |  |  |
|--------------------------------|------------------------------------------------------------------------|-------------------------------------------------------------------------|----------------------------------------------|-----------------|--|--|--|--|
| ſ                              | ost="munlab-wsa01"  rex field=_raw                                     | "DNS:\s(? <trackdns>\d+)\sREP:\s(?<trackrep>\d+)"</trackrep></trackdns> | <pre>chart avg(trackrep),avg(trackdns)</pre> | by dest_domain  |  |  |  |  |
| 55 I                           | 55 results from 3:00:00 PM February 11 to 3:38:05 PM February 12, 2013 |                                                                         |                                              |                 |  |  |  |  |
| I III .tl I I Export I Options |                                                                        |                                                                         |                                              |                 |  |  |  |  |
| Ove                            | Overlay: None                                                          |                                                                         |                                              |                 |  |  |  |  |
|                                | dest_domain ≑                                                          | avg(trackrep) ≑                                                         |                                              | avg(trackdns) ‡ |  |  |  |  |
| 1                              | 207.net                                                                | 526.000000                                                              |                                              | 8.500000        |  |  |  |  |
| 2                              | 7x24web.net                                                            | 0.00000                                                                 |                                              | 0.000000        |  |  |  |  |
| 3                              | 212.27.60.27                                                           | 150.530303                                                              |                                              | 0.000000        |  |  |  |  |
| 4                              | aachen.de                                                              | 0.00000                                                                 |                                              | 0.000000        |  |  |  |  |
| 5                              | adform.net                                                             | 27.00000                                                                |                                              | 26.666667       |  |  |  |  |
| 6                              | ate.info                                                               | 0.00000                                                                 |                                              | 0.000000        |  |  |  |  |
| 7                              | atosworldline.com                                                      | 0.00000                                                                 |                                              | 0.000000        |  |  |  |  |
| 8                              | bayern.de                                                              | 1669.000000                                                             |                                              | 197.000000      |  |  |  |  |
| 9                              | bild.ivwbox.de                                                         | 2.000000                                                                |                                              | 1.000000        |  |  |  |  |
| 10                             | bilder.bild.de                                                         | 1.468085                                                                |                                              | 0.042553        |  |  |  |  |

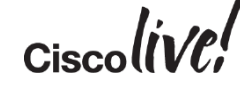

## Using SPLUNK to Extract Data (2)

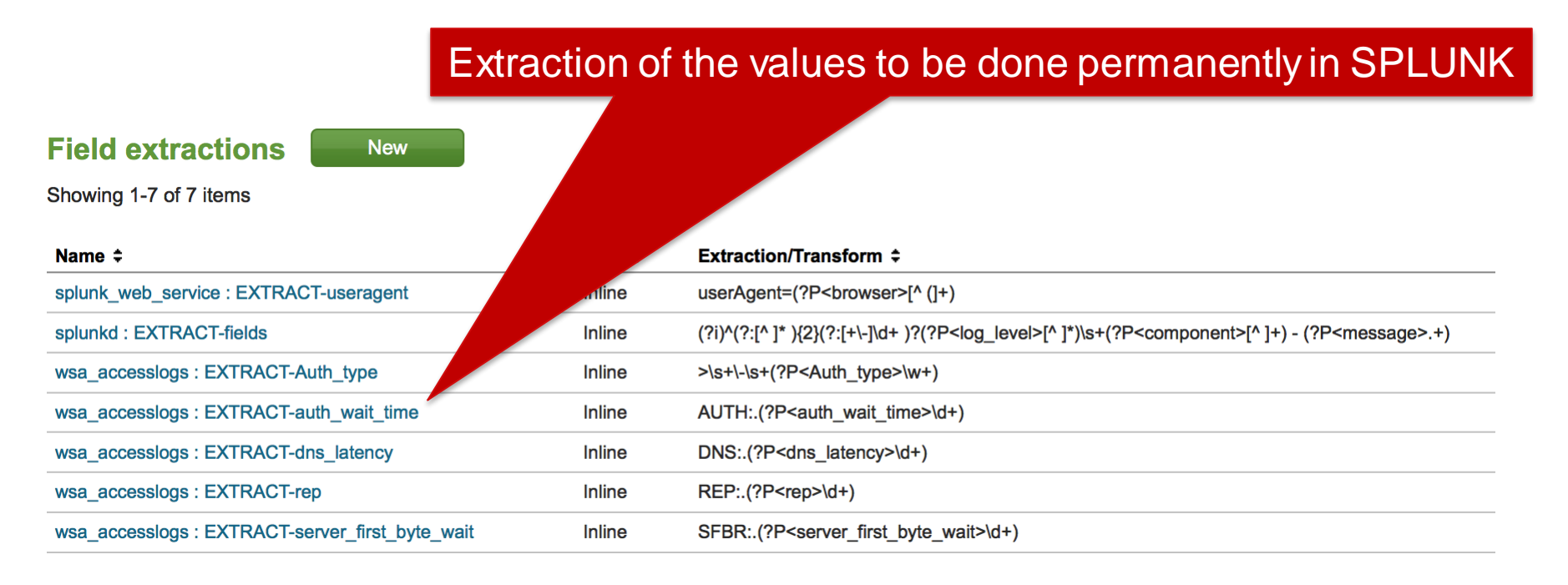

## Using SPLUNK to Extract Data(3)

 SPLUNK Report on the Average time for REPUTATION, DNS Resolution and SERVER\_FIRST\_BYTE\_WAIT per Domain

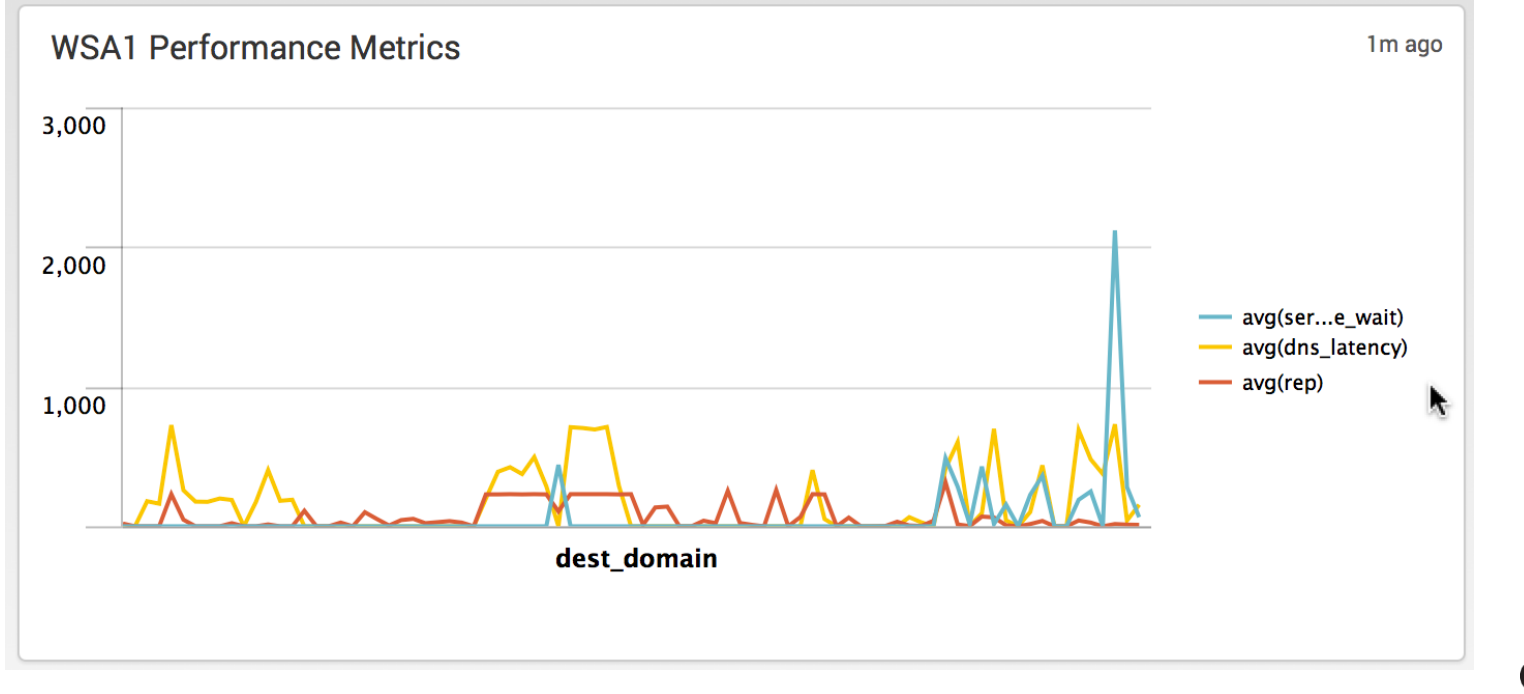

## Using SPLUNK to Extract Data(4)

• SPLUNK Report on the Average time for REPUTATION, DNS Resolution and SERVER\_FIRST\_BYTE\_WAIT for the last 30 days

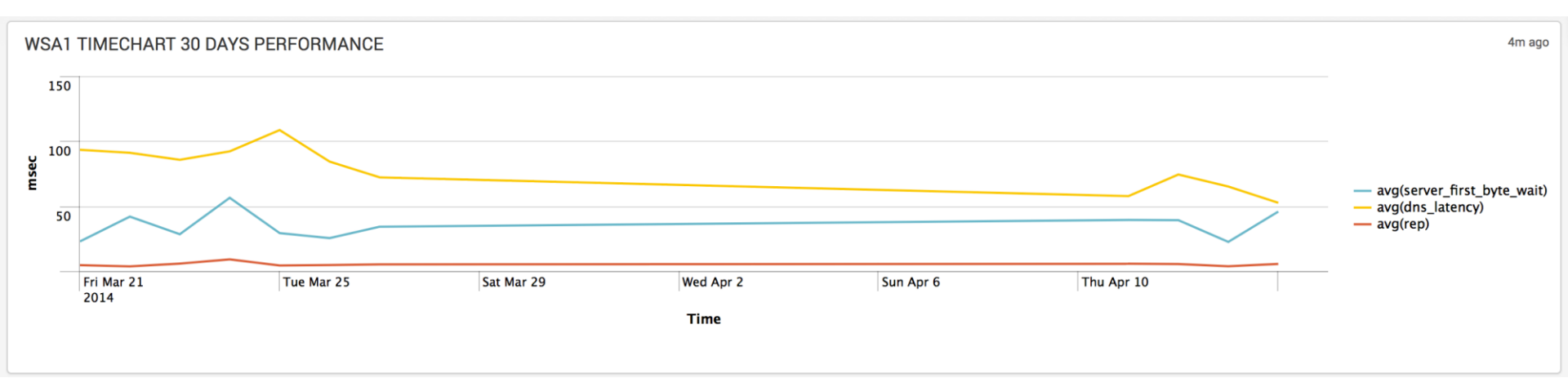

## Summary for WSA Performance Analysis

- WSA has very detailed logs to troubleshoot performance issues
- Use prox\_stat.log file for general performance checks
- Use customising the Access Logs for detailed checking of single requests
- SPLUNK is a great tool to help you analyse especially when combined with customised logs!

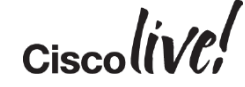

## **WSA Performance Analysis**

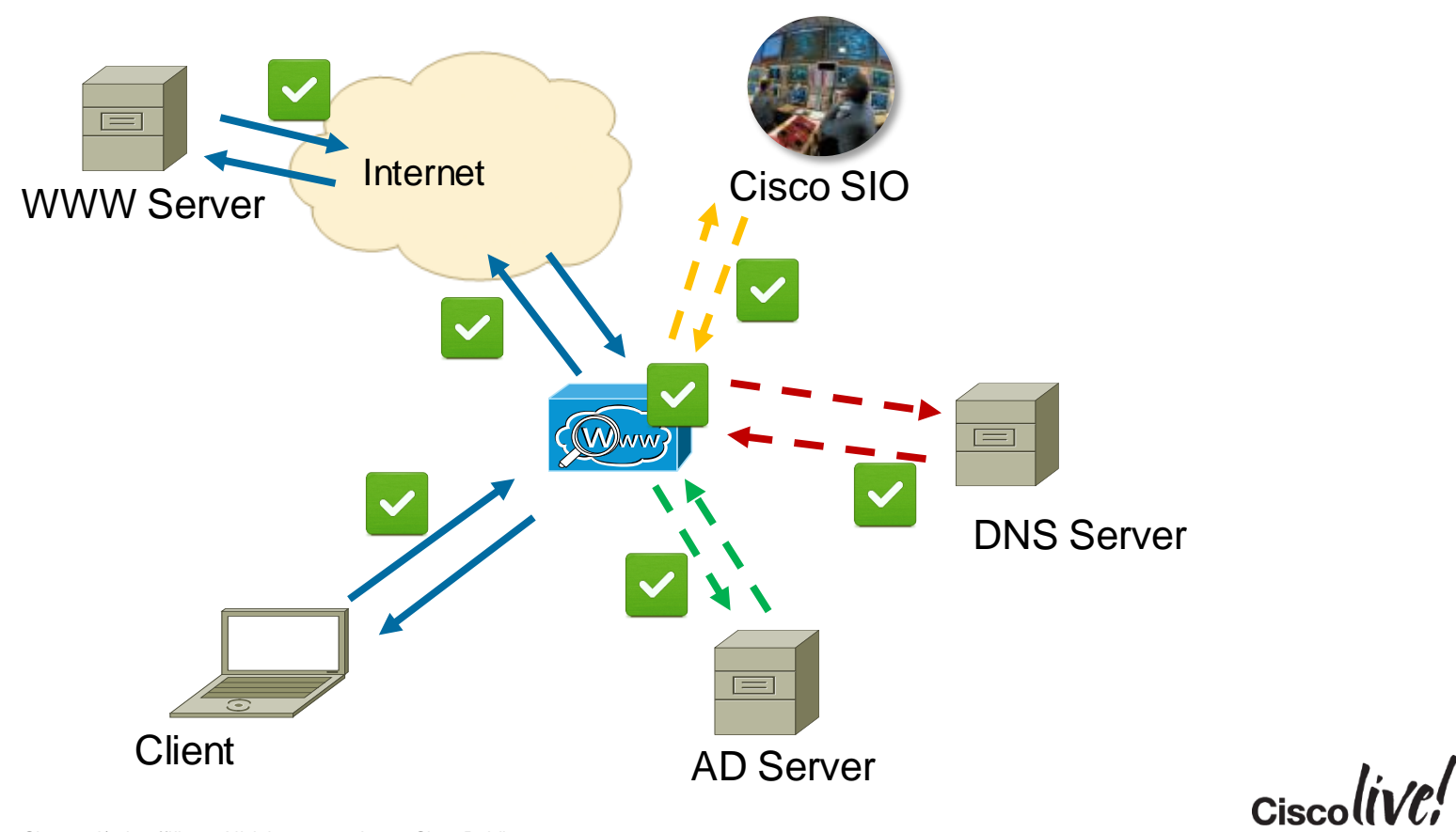

## Conclusion

- Explicit and Transparent mode both support Deployment using IPv6 & IPv4
- Kerberos Authentication can provide Single-Sign-On for windows and nonwindows clients
- AMP on WSA is an additional Scanner for Malware, especially targeted against APTs
- WSA provides great details for troubleshooting performance problems through custom variables
- Easy visualisation of critical conditions with customised logging and 3<sup>rd</sup> Party tools like SPLUNK

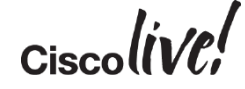

## Q&A

53

l con

DODD

PREM

-

17

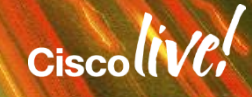

.....

## **Complete Your Online Session Evaluation**

# Give us your feedback and receive a Cisco Live 2015 T-Shirt!

Complete your Overall Event Survey and 5 Session Evaluations.

- Directly from your mobile device on the Cisco Live Mobile App
- By visiting the Cisco Live Mobile Site
  <u>http://showcase.genie-connect.com/clmelbourne2015</u>
- Visit any Cisco Live Internet Station located throughout the venue

T-Shirts can be collected in the World of Solutions on Friday 20 March 12:00pm - 2:00pm

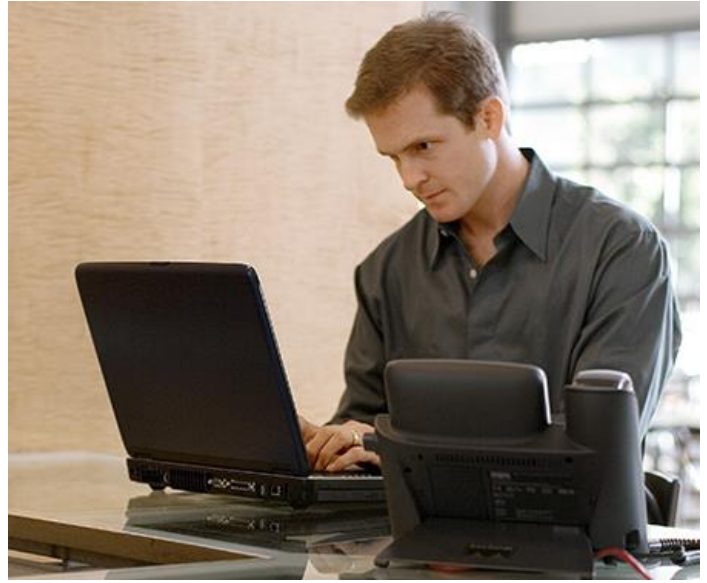

Learn online with Cisco Live! Visit us online after the conference for full access to session videos and presentations. <u>www.CiscoLiveAPAC.com</u>

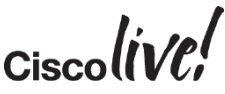

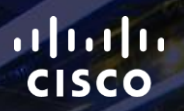

# Thank you.

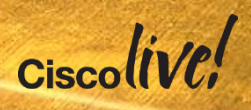